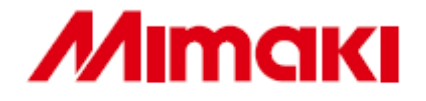

# IMPRESSORA A JATO DE TINTA UV

# JF-1631 JF-1610

# MANUAL DE OPERAÇÃO

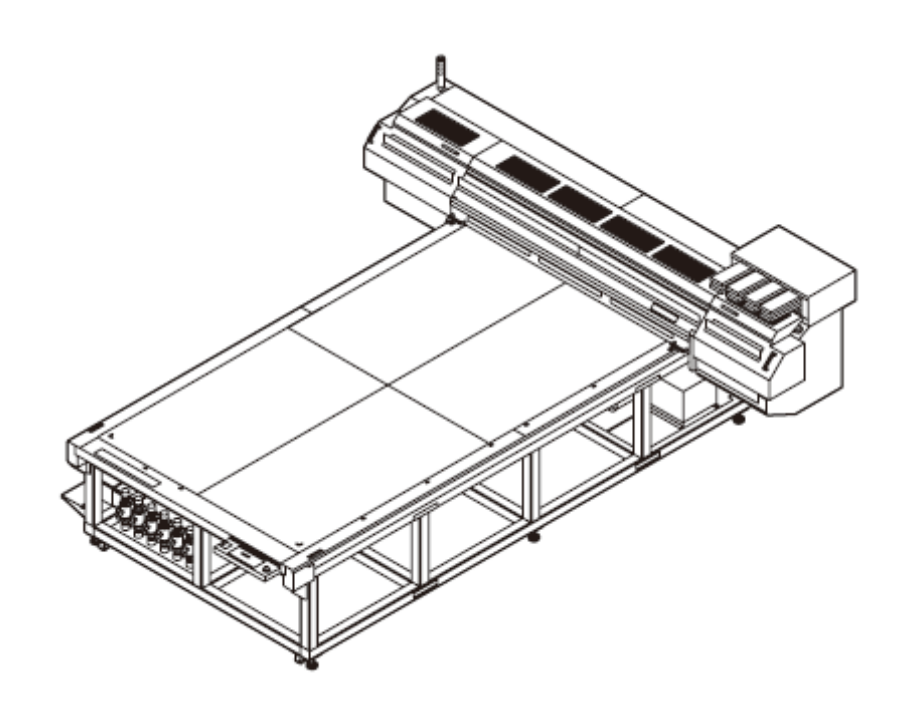

MIMAKI ENGINEERING CO. LTD. TKB Gotenyama Building, 5-9-41, Kitashinagawa, Shinagawa-ku , Tokyo 141-0001, Japão Fone: +81-3-5420-8671 Fax: +81-3-5420-8687 URL: http://www.mimaki.co.jp/

# ÍNDICE

| AVISO                                | v    |
|--------------------------------------|------|
| AVISO                                | v    |
| Solicitações                         | v    |
| Declarações FCC (EUA)                | v    |
| Interferência às Televisões e Rádios | v    |
| SEGURANÇA DO LASER                   | vi   |
| REGULAMENTO CDRH                     | vi   |
| Prefácio                             | vii  |
| Sobre esse manual de operação        | vii  |
| Recursos                             | viii |
| Para Operação Segura                 | ix   |
| Sinais ilustrados                    | ix   |
| Como Ler este Manual de Operação     | xvii |

# CAPÍTULO 1 Antes de Usar

| Instalação desta máquina                    | 1-2  |
|---------------------------------------------|------|
| Onde instalar                               | 1-2  |
| Configuração e Função                       | 1-3  |
| Lado Dianteiro                              | 1-3  |
| Lado Traseiro                               | 1-3  |
| Painel de Operação (JF-1631)                | 1-4  |
| Painel de Operação (JF-1610)                | 1-5  |
| Carrinho                                    | 1-6  |
| Estação de Fechamento                       | 1-6  |
| CAIXA de lavagem                            | 1-6  |
| CHAVE DE EMERGÊNCIA                         | 1-7  |
| Como Conectar os cabos                      | 1-8  |
| Como Conectar o cabo da interface de USB2.0 | 1-8  |
| Como conectar o cabo de força               | 1-8  |
| Dispositivo e Indicador de irradiação UV    | 1-9  |
| Dispositivo de irradiação UV                | 1-9  |
| Função do indicador                         | 1-9  |
| Como Configurar o cartucho de tinta         | 1-10 |
| Tipos de tinta que podem ser usadas         | 1-10 |
| Sobre a Mídia                               | 1-12 |
| Os tipos de mídia que podem ser usados      | 1-12 |
| Precauções ao manusear a mídia              | 1-12 |
| Modo do Menu                                | 1-13 |

# CAPÍTULO 2 Operações Básicas.

| Como usar a porta abre/fecha     | 2-2 |
|----------------------------------|-----|
| Fluxo da Operação                |     |
| Como LIGAR a força               |     |
| Como instalar a mídia            |     |
| Como instalar a mídia na JF-1610 |     |
| Como instalar a mídia na JF-1631 |     |
| Como usar a Folha de Rolo        |     |
| Desenho de Teste                 |     |
| Execução do desenho de teste     |     |
|                                  |     |

| Execução da limpeza do cabeçote                      | 2-10 |
|------------------------------------------------------|------|
| Quando limpar com limpeza "Pesada" ou "Normal"       | 2-10 |
| Quando executar a "Limpeza com Limpador"             | 2-11 |
| Como desenhar uma imagem a partir dos dados da fonte | 2-12 |
| Como iniciar a operação de desenho                   | 2-12 |
| Interrupção do desenho                               | 2-13 |
| Mover a barra Y                                      | 2-13 |
| Como DESLIGAR força                                  | 2-15 |
|                                                      |      |

# CAPITULO 3 Função útil

| Como mudar a origem                                                 | 3-2  |
|---------------------------------------------------------------------|------|
| Como mudar a origem com as teclas de comando (JOG)                  | 3-2  |
| Como mudar a origem com o menu de FUNÇÃO                            | 3-3  |
| Como Registrar a espessura da mídia                                 | 3-4  |
| Registro da espessura da mídia manualmente                          | 3-4  |
| Como medir a espessura da mídia automaticamente                     | 3-5  |
| Como Ajustar o vão do cabeçote                                      | 3-6  |
| Ajuste do vão do cabeçote com as teclas [Para cima] ou [Para Baixo] | 3-6  |
| Como registrar o valor do vão do Cabeçote                           | 3-7  |
| Como DESLIGAR a lâmpada UV                                          | 3-8  |
| Outras funções úteis                                                | 3-9  |
| Exclusão de dados                                                   | 3-9  |
| Exibição das informações deste dispositivo                          | 3-9  |
| Cada configuração                                                   |      |
| Como configurar o método de impressão                               |      |
| Como configurar a intensidade da lâmpada UV                         | 3-12 |
| Configuração de prioridade                                          | 3-13 |
| Como mudar a exibição do idioma na tela                             | 3-14 |
| Produção da lista de configuração                                   | 3-15 |
| Como exibir a informação de máquina deste equipamento               | 3-16 |
| Outras configurações úteis                                          | 3-17 |
| Como inicializar os conteúdos de configuração                       |      |
| Para configurar a mídia corretamente                                |      |
| -                                                                   |      |

# CAPÍTULO 4 Manutenção Diária

| Manutenção de rotina                                       | 4.2  |
|------------------------------------------------------------|------|
| Quando esta máquina é deixada sem uso por um longo período |      |
| de tempo                                                   | 4-2  |
| Notas sobre limpeza                                        | 4-2  |
| Manutenção do componente da estrutura                      | 4-3  |
| Cartucho de Tinta                                          | 4-4  |
| Como substituir por um cartucho de tinta novo              | 4-4  |
| Problemas no cartucho de tinta                             | 4-5  |
| Como limpar CAIXA de lavagem                               | 4-6  |
| Como limpar a CAIXA de lavagem                             | 4-6  |
| Como evitar que a tinta respingue na impressora            | 4-8  |
| Como limpar a placa de proteção do cabeçote                | 4-8  |
| Quando a tinta residual fica empoçada                      | 4-10 |
| Como dispor da tinta no tanque de tinta residual           | 4-10 |
| Como dispor da tinta no tanque do limpador                 | 4-11 |
| Como Substituir o filtro do ventilador de resfriamento     | 4-12 |

| Como limpar a face do bico automaticamente               | 4-14 |
|----------------------------------------------------------|------|
| Quando a espessura da mídia é alterada                   | 4-15 |
| Como mudar o conjunto de tinta                           | 4-17 |
| Como alterar o conjunto de tinta                         | 4-18 |
| No caso de impressão defeituosa não resolvida            | 4-20 |
| Como encher com tinta                                    | 4-20 |
| Manutenção regular da tinta branca                       | 4-22 |
| Função de manutenção do cabeçote                         | 4-24 |
| Atualização Especial                                     | 4-25 |
| Como limpar o limpador e a tampa                         | 4-26 |
| Como substituir a água no tanque do aquecedor de água    | 4-29 |
| Método de substituição da água do líquido anticongelante | 4-30 |
| Como substituir o soprador                               | 4-33 |
| Como configurar a duração da lâmpada UV DESLIGADA        | 4-35 |
| Como limpar o filtro da lâmpada UV                       | 4-36 |
| Como substituir a lâmpada UV                             | 4-38 |
| Como checar a duração da irradiação da lâmpada           | 4-38 |
| Como substituir a lâmpada UV                             | 4-38 |
| Como restaurar a duração da irradiação da lâmpada UV     | 4-40 |
| Como checar o nível de cura da tinta UV                  | 4-41 |
| Como ajustar o nível da luz UV                           | 4-42 |
| Como checar o método da intensidade da iluminação UV     | 4-43 |
| Cheque a intensidade da iluminação UV                    | 4-44 |
|                                                          |      |

# CAPITULO 5 No caso de problema

| Antes de tomar um fenômeno como problema                   |           |
|------------------------------------------------------------|-----------|
| O equipamento não pode ser energizado                      |           |
| O equipamento não pode realizar a impressão                |           |
| Exibição [WATER NOT READY] OR [UV NOT READY]               | [Água não |
| pronta] [UV Não pronto]                                    |           |
| Se a qualidade da imagem declinar                          |           |
| Como parar a unidade durante a operação                    | 5-3       |
| Problemas para os quais as mensagens de erros são dadas na |           |
| tela LCD                                                   | 5-4       |
| Erros acompanhados por avisos                              | 5-4       |
| Mensagem de erro                                           | 5-5       |
|                                                            |           |

# CAPÍTULO 6 Apenso

| Especificações                    | 6-2 |
|-----------------------------------|-----|
| Especificações Básicas da unidade | 6-2 |
| Especificações de tinta           | 6-3 |
| Posição da etiqueta de aviso      | 6-4 |
| Fluxograma de Função              | 6-7 |
|                                   |     |

# AVISO

# AVISO

### ISENÇÃO DE RESPONSABILIDADE DE GARANTIA:

ESTA GARANTIA LIMITADA DA MIMAKI SERÁ A GARANTIA ÚNICA E EXCLUSIVA SENDO EM LUGAR DE TODAS AS DEMAIS GARANTIAS, LIMITAÇÃO EXPRESSAS OU IMPLÍCITAS, INCLUSIVE, MAS SEM **OUALOUER** GARANTIA IMPLÍCITA DE NEGOCIABILIDADE OU ADEQUAÇÃO, E A MIMAKI NÃO ASSUME NEM AUTORIZA O REVENDEDOR ASSUMIR EM SEU NOME QUALQUER OUTRA OBRIGAÇÃO OU Α RESPONSABILIDADE OU PRESTAR QUALQUER OUTRA GARANTIA EM RELACÃO A OUALQUER PRODUTO SEM SEU CONSENTIMENTO PRÉVIO POR ESCRITO.

EM NENHUMA HIPÓTESE A MIMAKI SERÁ RESPONSÁVEL POR DANOS ESPECIAIS, INCIDENTAIS OU CONSEQUENCIAIS OU LUCROS CESSANTES DE REVENDEDOR OU CLIENTES DE QUALQUER PRODUTO.

# **Solicitações**

- Este manual de operação foi preparado cuidadosamente para seu fácil entendimento, entretanto, não hesite em contatar um distribuidor em seu distrito ou o nosso escritório se você tiver quaisquer dúvidas.
- A descrição contida neste Manual de Operação está sujeita a alteração sem prévia notificação para aperfeiçoamento.
- Geralmente, os nomes e designações citados neste Manual de Operações são denominações comerciais ou marcas registradas de fabricantes ou fornecedores.

# Declaração FCC (EUA)

Este equipamento foi testado e considerado estar em cumprimento com limites para um dispositivo digital de Classe A, segundo a Parte 15 das Normas FCC. Esses limites são designados para prover proteção razoável contra interferência prejudicial quando o equipamento for operado em ambiente comercial. Esse equipamento gera, usa e pode irradiar energia de freqüência de rádio e, se não instalado e usado de acordo com o manual de Operação, poderá causar interferência prejudicial às comunicações de rádio. Operação deste equipamento em área residencial provavelmente causará interferência prejudicial, face a que o usuário deverá corrigir a interferência por sua própria conta.

• Caso o cabo recomendado pela MIMAKI não seja usado para ligação desta máquina, os limites estabelecidos pelas Normas FCC poderão ser excedidos. Para prevenir tal ocorrência, o uso do cabo recomendado pela MIMAKI é essencial para a ligação desta máquina.

## Interferência em televisões e rádios

O produto descrito neste manual gera alta freqüência quando em funcionamento.

O produto pode interferir em rádios e televisões se configurado e colocado em serviço sob condições impróprias.

O produto não será garantido contra quaisquer danos a rádios e televisores para fim específico.

A interferência do produto em seu rádio ou televisão será verificada ao ligar/desligar a chave de força do produto.

Na hipótese do produto ser a causa de interferência, tente eliminá-la tomando uma das seguintes medidas corretivas ou algumas delas em combinação.

- Mude a orientação da antena do aparelho de televisão ou rádio para encontrar uma posição sem dificuldade de recepção.
- Mude a direção da instalação do produto.
- Coloque o receptor longe do produto.
- Use uma linha de força para o receptor que não seja compartilhada com o produto.

# SEGURANÇA CONTRA O LASER

Este modelo é certificado como produto laser Classe II de acordo com o padrão do Departamento de Saúde e Serviços Humanos de Desempenho de Radiação de acordo com a Lei de Controle de Irradiação de Saúde e Segurança de 1968.Isso significa que esse Modelo não produz irradiação a laser prejudicial

# **REGULAMENTO CDRH**

Os regulamentos de Implementação do Centro de Dispositivos e Saúde Radiológica da Agência de Alimentos e Medicamentos para produtos a laser. A sentença "Este produto está em cumprimento com os requisitos do capítulo I e sub-capítulo J" indica cumprimento com os regulamentos CDRH e esta na etiqueta afixada ao produto quando comercializado nos Estados Unidos. Este Modelo é equivalente ao equipamento a laser Classe II de acordo com os regulamentos CDRH.

Este produto está em cumprimento com o capítulo I e sub-capítulo J do CFR.

 Aviso
 Uso dos controles, ajustes ou execução dos procedimentos que não os descritos neste manual podem resultar em exposição prejudicial a irradiação.

# Prefácio

Parabéns por sua compra de um modelo MIMAKI "JF-1631/1610" da impressora jato de tinta UV. A Impressora jato de tinta UV JF-1631/1610 utiliza tinta de cura com raio ultravioleta (tinta UV).

Leia cuidadosamente este Manual de Operação e faça o uso mais eficaz de sua impressora.

Antes de iniciar a operação da impressora, certifique-se de ler cuidadosamente o Manual de Operação

# Sobre este manual de operação

- Este Manual de Operação descreve a operação e manutenção da Impressora Jato de Tinta Colorida Modelo JF-1631/1610 (adiante referida simplesmente como "esta máquina").
- Queira ler e entender cuidadosamente este Manual de Operação antes de colocar esta máquina em serviço. É necessário também manter esse Manual de Operação à mão.
- Providencie para que este Manual de Operação seja entregue à pessoa encarregada da operação desta máquina.
- Este Manual de Operação foi cuidadosamente elaborado para seu fácil entendimento, entretanto, não hesite em contatar um distribuidor em seu distrito ou nosso escritório se você tiver qualquer pergunta.
- A descrição contida neste Manual de Operação está sujeita a alterações para melhoria sem notificação prévia.
- Caso este Manual de operação esteja ilegível devido à destruição ou perda por incêndio ou quebra, adquira outra cópia do Manual de Operação junto ao nosso escritório.

# **Recursos**

As características desta máquina são introduzidas aqui. Esperamos que estas informações ajudem você a entender sobre desenho com essa unidade junto com o método de explicação contido neste livro.

# Tinta de cura de raio ultravioleta

È permitido a impressão direta na mídia usando a tinta de cura ultravioleta recém desenvolvida.

## Interface em alta velocidade

O recebimento de dados em alta velocidade de um computador é permitido usando a interface em alta velocidade [USB2.0]

## Cura e fixação da Tinta após impressão

Como o equipamento de cura ultravioleta é montado, é permitida a fixação da cura da tinta após a impressão .

## Largura da impressão larga

A largura da impressão larga é realizada. JF-1631: 1602 (63 polegadas) x 3100mm (122 polegadas) JF-1610: 1602 mm (63polegadas) x 1016mm (40 polegadas).

#### Impressão em Mídia Média com espessura até 50mm

Esta máquina pode imprimir em mídia com espessura de até 50mm.

Mesa de Vácuo

A mesa do soprador de sucção para fixação da mídia está instalada.

# Para operação segura

## Símbolos ilustrativos

Os símbolos ilustrativos são usados neste Manual de Operação para operação segura e prevenção de danos à esta máquina. Os símbolos ilustrativos e seus significados são fornecidos abaixo. Leia-os e entenda-os completamente antes de ler o texto.

#### Exemplos dos símbolos ilustrativos

Indica o caso onde se assume que o uso indevido esta máquina, ignorando este símbolo, pode causar incêndio ou envenenamento. Certifique-se de ler esse manual para operação adequada.

Indica o caso onde se assume que o uso indevido dessa máquina, ignorando esse sinal, pode causar dano apenas à propriedade

Este símbolo indica que a informação é útil para a operação adequada desta plotadora.

Este símbolo indica que informações úteis que facilitarão o uso desta máquina.

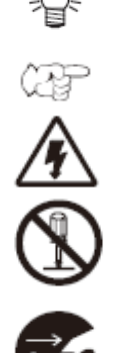

IMPORTANTE!

Indica a página de referência para conteúdo relacionado

O símbolo "∆" indica o caso onde existe algum fenômeno que requer um sinal de CUIDADO (incluindo as instruções de PERIGO e AVISO). Uma precaução concreta (precaução contra choque elétrico no caso do sinal fornecido à esquerda) é indicada na ilustração.

O símbolo " $\odot$ " indica um comportamento proibido. Um ilustração concreta de proibição (desmontagem é proibida no sinal fornecido à esquerda) é indicada na ilustração ou próxima à mesma.

O símbolo "●" indica um procedimento que é deverá obrigatoriamente ser executado e instrução que deve ser obrigatoriamente seguida. Uma ilustração concreta de instrução (a remoção de um plugue do receptáculo é instruída no sinal fornecido à esquerda) é indicada na ilustração.

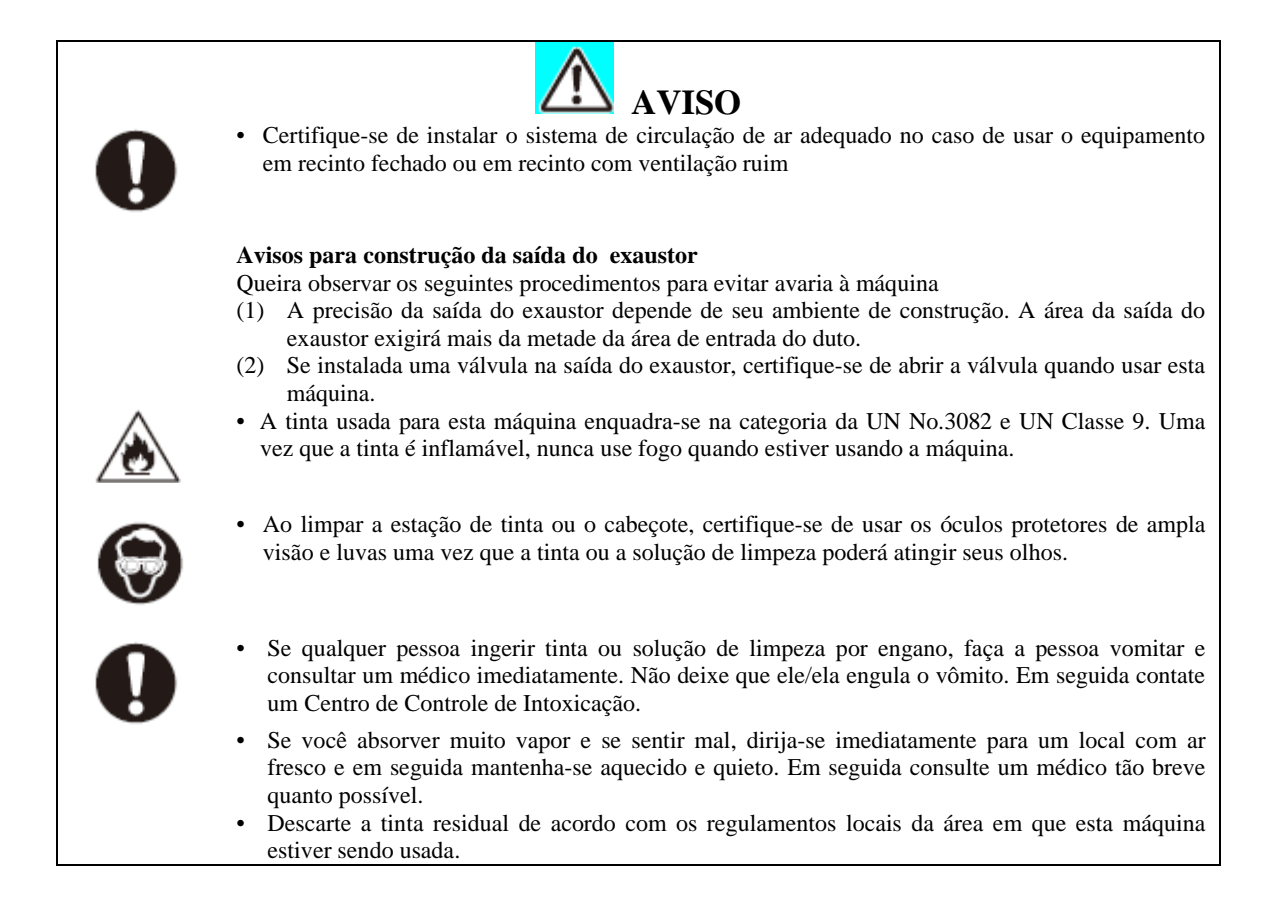

| AVISO       |                                                                                                    |            |                                                                                                    |
|-------------|----------------------------------------------------------------------------------------------------|------------|----------------------------------------------------------------------------------------------------|
| Não desmo   | nte ou reforme esta máquina                                                                                                    | Manuseio   | dos cartuchos de tinta                                                                                                    |
| $\otimes$   | <ul> <li>Nunca desmonte ou reforme a unidade<br/>principal desta impressora e o cartucho<br/>de tinta. Desmontagem/remodelagem de<br/>qualquer de dos dois itens acima<br/>resultará em choques elétricos ou avaria<br/>ao equipamento.</li> </ul>                           | 0          | <ul> <li>Alguns dos ingredientes (iniciador de cura<br/>de UV) têm conseqüências tóxicas à vida<br/>aquática. Evite vazamentos no sistema de<br/>água ou esgoto que contém água.</li> <li>Guarde os cartuchos de tinta e tanque de<br/>tinta residual em um local que esteja fora</li> </ul>                                                                                                    |
| Não use a i | mpressora em locais úmidos.                                                                                                    |            | do alcance das crianças.                                                                                                    |
|             | <ul> <li>Evite ambiente úmido para usar esta<br/>máquina. Não espirre água sobre esta<br/>máquina. Alta umidade ou água provocará<br/>incêndio, choques elétricos ou avaria a esta<br/>máquina.</li> </ul>                                                                   |            | <ul> <li>Se a tinta cair na pele ou roupas, lave<br/>imediatamente com detergente ou água.<br/>Se a tinta atingir seus olhos, lave-os<br/>imediatamente com água limpa em<br/>abundância por pelo menos 15 minutos.<br/>Neste Caso, lave também a pálpebra para<br/>remover a tinta completamente. Depois<br/>consulte um médico o mais rápido<br/>possível.</li> </ul>                                |
| Ocorrem     | eventos anormais                                                                                                    | Trabalho   | de Aterramento                                                                                                    |
| <b>E</b>    | <ul> <li>Se a máquina for usada sob condição<br/>anormal onde esta máquina produz<br/>fumaça ou cheiro desagradável, poderá<br/>causar incêndio ou choques elétricos.<br/>Certifique-se de desligar a chave de força<br/>imediatamente e retirar o plug da</li> </ul>        | 0          | <ul> <li>Esta unidade requer trabalho de aterramento para prevenir choque elétrico.</li> <li>Execute o trabalho de aterramento</li> </ul>                                                                                                    |
|             | tomada/receptáculo. Verifique que a                                                                                                    | Use equips | amento de proteção                                                                                                    |
|             | <ul> <li>máquina não produz mais fumaça e contate um distribuidor em seu distrito ou nosso escritório para reparo.</li> <li>Nunca conserte você mesmo sua máquina uma vez que este procedimento é muito perigoso.</li> </ul>                                                 | •          | <ul> <li>Ao limpar o bico de sucção e/ou a tampa,<br/>que poderá dispersar tinta, certifique-se de<br/>usar óculos de segurança e luvas, ou a<br/>tinta e o líquido de lavagem poderão<br/>entrar em seus olhos ou a tinta e o líquido<br/>de lavagem poderão aderir em suas mãos<br/>tornando-as ásperas.</li> </ul>                                                                                  |
| Manuseio    | do cabo de força                                                                                                    | Tampas A   | bre/Fecha                                                                                                    |
| •           | <ul> <li>Use o cabo de força instalado neste máquina.</li> <li>Cuidado para não danificar, quebrar ou trabalhar sobre o cabo de força. Ou se colocar objeto pesado, aquecer, ou puxar o cabo de força, este poderá quebrar ou causar incêndio ou choque elétrico.</li> </ul> | •          | <ul> <li>Esta unidade está equipada com tampas.<br/>Ao abrir ou fechar as tampas, existe a<br/>possibilidade dos dedos ou braços o uma<br/>parte do corpo serem comprimidos. Se<br/>isso ocorrer, poderá provocar hematomas,<br/>em casos mais graves, esmagamento até<br/>morte. Ao abrir ou fechar as tampas,<br/>cuidado para que seu corpo ou parte do<br/>mesmo nunca seja comprimido.</li> </ul> |

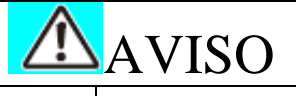

Suprimento de Força e Voltagem

|             | <ul> <li>Esta máquina contém partes de alta voltagem. É proibido executar o trabalho elétrico por pessoal não autorizado para este trabalho.</li> <li>Para prevenir choque elétrico, certifique-se de DESLIGAR o disjuntor do circuito de força e desligar a tomada de força antes de realizar a manutenção. Para algumas unidades, os capacitores poderão levar um minuto para descarregar; portanto inicie a o trabalho de manutenção três minutos após DESLIGAR o disjuntor do circuito de força principal e desconectar a tomada de força.</li> <li>Certifique-se de executar o trabalho de aterramento para prevenir choque elétrico.</li> <li>Use a unidade de acordo com as especificações dadas. Certifique-se de ligar a tomada do cabo de força à saída correspondente aterrada, ou poderá ocorrer incêndio ou choque elétrico.</li> <li>A chave de força principal deve ser ligada somente pelo pessoal com conhecimento suficiente das operações desta máquina</li> </ul> | <ul> <li>Em raros casos uma lâmpada UV se quebra. Recomendamos que você substitua a lâmpada UV por uma nova antes de a lâmpada atingir sua vida estimada.</li> <li>Nunca olhe para a lâmpada de luz a olhos nus, ou poderá causar dor em seus olhos ou dano visual. Certifique-se de usar óculos protetores de ampla visão.</li> <li>Não aplique luz ultravioleta (UV) diretamente à sua pele, ou isso poderá causar inflamação em sua pele.</li> <li>Não aplique a luz ultravioleta (UV) diretamente em sua pele, ou poderá causar irritação à pele.</li> <li>Certifique-e de usar somente a lâmpada UV recomendada pela Mimaki, ou incêndio ou danos poderão ser causados à unidade. Nunca use lâmpadas UV que não as recomendadas pela Mimaki. Não assumimos qualquer responsabilidade por quaisquer problemas causados pelo uso de uma lâmpada a UV não recomendada pela Mimaki.</li> <li>Não toque na lâmpada ao desligar ou logo após desligá-la com as mãos desprotegidas para evitar lesões por queimadura. Certifique-se de substituir a lâmpada após resfriar completamente.</li> </ul> |
|-------------|----------------------------------------------------------------------------------------------------|----------------------------------------------------------------------------------------------------|
| Manuseio da | a <b>lâmpada UV.</b><br>• A lâmpada UV é feita de vidro Não a                                                                                                    | Sensor de Laser<br>O sensor laser (Classe 2) está instalado                                                                                                    |
|             | <ul> <li>A rampada OV e roha de vidio. Nao a derrube, bata objetos, aplique força excessiva ou arranhe ou poderá causar danos a ela.</li> <li>Nunca use a lâmpada UV em ambiente com possibilidade de pegar fogo</li> </ul>                                                                                                    | A sensor faser (Classe 2) esta instalado<br>nesta unidade. Nunca exponha os olhos<br>nus diretamente ao feixe do laser. Isso<br>poderá causar dor nos olhos ou visão<br>anormal.                                                                                                    |
|             | <ul> <li>(gasolina, spray de gás combustível,<br/>tiner, laca, talco, etc.) Além disso não<br/>coloque papel ou pano próximo ou<br/>sobre a lâmpada UV, ou poderá causar<br/>incêndio, ou choque elétrico.</li> <li>Não quebre uma lâmpada UV usada,<br/>coloque-a num contêiner e descarte-a<br/>da mesma maneira como as lâmpadas<br/>fluorescentes de acordo com os<br/>regulamentos locais. Quebra da<br/>lâmpada UV fará com que os<br/>fragmentos sejam espalhados.</li> </ul>                                                                                                    | IRRADIAÇÃO A LASER<br>NÃO OLHE DIRETAMENTE PARA O FEIXE.<br>Saída Máxima: 3mW Comprimento da onda: 650mm<br>Duração de Pulso: 3,5 µs Laser médio: AlGahP<br>PRODUTO LASER CLASSE II<br>CAUTION<br>DO NOT STARE PRO BEAM<br>Net destine: 1350 August dom<br>Part destine: 1350 August dom<br>Part destine: 1350 August dom                                                                                                    |
|             | <ul> <li>(gasolina, spray de gás combustível, tiner, laca, talco, etc.) Além disso não coloque papel ou pano próximo ou sobre a lâmpada UV, ou poderá causar incêndio, ou choque elétrico.</li> <li>Não quebre uma lâmpada UV usada, coloque-a num contêiner e descarte-a da mesma maneira como as lâmpadas fluorescentes de acordo com os regulamentos locais. Quebra da lâmpada UV fará com que os fragmentos sejam espalhados.</li> <li>sear líquido anticongelante.</li> <li>Use o líquido anticongelante exclusivo da Mimeli, ou a causar da mesma?</li> </ul>                                                                                                    | COMPAND     IRRADIAÇÃO A LASER     NÃO OLHE DIRETAMENTE PARA O FEIXE.     Saída Máxima: 3mW Comprimento da onda: 650mm     Duração de Pulso: 3,5 µs Laser médio: AlGahP     PRODUTO LASER CLASSE II     C A U T I O N     LASER RADUNTON     DO NOT STARE NTO BEAM     Maximum audit: 31% Weslengh #50m     CLASS II LASER PRODUCT      Se alguém acidentalmente engoliu o     louido actionacom laste um o forma da                                                                                                    |

médico o mais breve possível. Se a água mole quente misturada com o líquido anticongelante entrar em contato com sua pele, lave-a imediatamente com sabão e resfrie com água gelada.

Depois consulte um médico o mais breve possível.

• Antes de usar o líquido anticongelante, certifique-se de ler a Ficha de Dados de Segurança de Material (MSDS).

^

industrial, esclarecendo seu conteúdo.Evite causar ignição com eletricidade

- Evite causar ignição com eletricidade estática, faísca de impacto e assim por diante.
- Certifique-se de usar óculos protetores de ampla visão e luvas para o manuseio do líquido anticongelante.

# Precauções Para Uso

Γ

|                                                                                                    | VISO                                                                                                    |
|----------------------------------------------------------------------------------------------------|----------------------------------------------------------------------------------------------------|
| Proteção contra a poeira.                                                                                                    | Partes de troca periódica.                                                                                                    |
| <ul> <li>É fortemente recomendado que se use esta máquina em sala que não tenha poeira.<br/>Ajuste o nível 2 ou 3 de Restauração quando em ambiente ruim</li> <li>Ao deixar o local de trabalho após o expediente, certifique-se de remover a mídia do hangar de rolo para evitar a poeira. Se mídia for deixada no hangar de rolo, a poeira poderá se acumular sobre a mesma.</li> <li>Guarde a mídia num saco. Limpar a poeira acumulada na mídia afetará a</li> </ul>                                                                                                    | <ul> <li>Hát algumas partes que devem ser substituídas periodicamente pelos homens de manutenção técnica. Você deverá celebrar um contrato com os distribuidores ou fornecedores para serviços de assistência técnica pós vendas.</li> <li>Como ajustar o nível</li> <li>O nível deve ser ajustado antes que a impressão seja iniciada.</li> <li>Manuseio da solução de limpeza</li> </ul>                                                                            |
| <ul> <li>mídia adversamente devido a eletricidade estática.</li> <li>Limpe freqüentemente a estação de fechamento para eliminar a poeira e retalhos de papel.</li> <li>Poeira armazenada no cabeçote faz com que gotas de tinta caiam abruptamente sobre a mídia durante a impressão. Caso isso aconteça, certifique-se de limpar totalmente o cabeçote. (@P.2-10). (@P.2-28)</li> </ul>                                                                                                    | <ul> <li>Certifique-se de guardar a solução de<br/>limpeza em local frio e escuro. Guarde o<br/>líquido de manutenção em local que seja<br/>fora do alcance das crianças.</li> </ul>                                                                                                    |
| Cartuchos de tinta.                                                                                                    |                                                                                                    |
| <ul> <li>Se o cartucho de tinta for movido de um local frio para um local quente, deixe-o em temperatura ambiente por três horas ou mais antes de usá-lo.</li> <li>Abra o cartucho de tinta pouco antes de instalá-lo na impressora. Deixá-lo aberto por um longo tempo, poderá não garantir o desempenho de impressão normal.</li> <li>Certifique-se de guardar os cartuchos de tinta em local frio e escuro.</li> <li>Certifique-se de consumir completamente a tinta no cartucho após aberto. Se transcorrido um longo período após aberto o tanque do cartucho, a qualidade da impressão será ruim.</li> </ul> | <ul> <li>Você não poderá usar qualquer outro tipo de tinta exceto o tipo exclusivo. Se você usar outro tipo de tinta, a tinta poderá causar dano ao equipamento. O reparo do equipamento será sua responsabilidade por usar outro tipo de tinta que não o tipo exclusivo.</li> <li>Nunca reabasteça o cartucho de tinta com tinta.</li> <li>Nunca bata o cartucho de tinta nem o agite violentamente para prevenir vazamento de tinta aderindo nos locais.</li> </ul> |
| Etiquetas de aviso                                                                                                    | Manuseio do líquido Anticongelante                                                                                                    |
| • Este equipamento tem afixada uma<br>etiqueta de aviso. Certifique-se de<br>entender completamente os avisos dados<br>nas etiquetas. No caso onde qualquer das<br>etiquetas de aviso ficar suja tornando a<br>mensagem de aviso ilegível ou<br>descolamento, compre uma etiqueta                                                                                                    | <ul> <li>Certifique-se de guardar o líquido anticongelante em local frio e escuro.</li> <li>Guarde o líquido anticongelante em local que esteja fora do alcance das crianças.</li> </ul>                                                                                                    |

|             | nova junto ao seu distribuidor local ou<br>nosso escritório. Consulte o Apenso para                                                                                                    |                                                                                                    |
|-------------|----------------------------------------------------------------------------------------------------|----------------------------------------------------------------------------------------------------|
|             | etiqueta.                                                                                                    |                                                                                                    |
| Sobre a Luz | z UV                                                                                                    | Sobre as Partes Quentes                                                                                                    |
| 0           | <ul> <li>Um pouco de luz UV é derramada ao redor da unidade UV LED. A luz UV aplicada a sua pele poderá causar inflamação e/ou câncer de pele.</li> <li>Embora a luz UV fraca não cause inflamação, poderá levar a distúrbios crônicos por exposição repetida. Evite aplicar luz UV à sua pele e olhos.</li> <li>Danos aos seus olhos causados pela luz</li> </ul>                                                                                                    | <ul> <li>A lâmpada UV e o interior do dispositivo de irradiação UV terão temperatura muito alta. Ao realizar a manutenção, espere até que a temperatura tenha abaixado suficientemente após a lâmpada ser DESLIGADA.</li> <li>Algumas partes fora da unidade terão temperaturas muito altas. A etiqueta de alta temperatura está colocada nestas</li> </ul>                                                                                                    |
| G           | <ul> <li>UV poderão ser distúrbios agudos, dor nos olhos, lacrimejamento, distúrbios crônicos, cataratas, etc.</li> <li>Ao usar esta máquina, proteja seu corpo com luvas, vestimenta com manga longa, máscara resistente à luz, óculos resistentes à luz, fornecidos.</li> </ul>                                                                                                    | <ul> <li>partes. Não toque as partes com etiquetas de cuidado colocadas e suas adjacências, ou lesão de queimadura poderá ocorrer.</li> <li>Quando for inevitável tocar as partes, certifique-se de usar luvas isolantes de calor para proteger suas mãos.</li> </ul>                                                                                                    |
| Sobre a Lin | npeza                                                                                                    | Sobre Incêndio e fumaça                                                                                                    |
| 0           | <ul> <li>após usar esta máquina por um longo<br/>tempo, materiais estranhos e poeira<br/>poderão acumular nas partes condutoras<br/>e partes isolantes, causando vazamento<br/>elétrico. Limpe periodicamente essas<br/>partes.</li> </ul>                                                                                                    | <ul> <li>Tocar as partes quentes tais como a<br/>unidade UV LED com materiais<br/>combustíveis poderá causar incêndio<br/>e/ou fumaça.</li> <li>Deixar os materiais combustíveis sob a<br/>unidade UV LED por alguns minutos<br/>poderá igualmente causar incêndio e/ou<br/>fumaça</li> </ul>                                                                                                    |
|             | <ul> <li>Não use ar comprimido para limpeza<br/>porque isso espalha os materiais<br/>estranhos e a poeira, que poderá causar<br/>mau funcionamento quando colocado<br/>dentro das partes condutoras. Certifique-<br/>se de usar o aspirador de pó para aspirar<br/>os materiais estranhos e a poeira.</li> </ul>                                                                                                    | • Após o equipamento ser usado por um<br>longo período de tempo, os materiais<br>estranhos ou poeira acumulados poderão<br>causar vazamento elétrico, ou a<br>deterioração do isolante poderá causar<br>incêndio e/ou fumaça. Limpe<br>periodicamente as partes e meça a<br>resistência isolamento, substituindo as<br>partes deterioradas, se existentes.                                                                                                    |
|             | <ul> <li>Não use a unidade em local onde exista<br/>uma possibilidade de ser úmida, ou a<br/>eletricidade poderá vazar.</li> <li>O vazamento elétrico, se ocorrer, poderá<br/>levar a choque elétrico da equipe ou<br/>incêndio</li> <li>Para prevenir ocorrência de acidentes,<br/>certifique-se de realizar inspeções<br/>periódicas e substituir as partes de<br/>substituição periódica.</li> </ul>                                                                  | <ul> <li>Após o equipamento ser usado por um<br/>longo período, os parafusos etc., nas<br/>partes condutoras poderão se soltar,<br/>causando incêndio e/ou fumaça. Aperte<br/>os parafusos periodicamente.</li> <li>Uma vez que este equipamento não é do<br/>tipo à prova de explosão, não o use em<br/>ambiente com materiais perigosos, ou a<br/>poderá surgir a possibilidade de<br/>explosão.</li> <li>Se ocorridas anormalidades tais como<br/>odor estranho, fumaça ou queima de<br/>faísca, desligue a força e telefone para a<br/>Mimaki imediatamente.</li> </ul> |
| Unidade UV  | / LED.                                                                                                    |                                                                                                    |
|             | <ul> <li>Ao manusear o vidro no fundo da<br/>unidade UV, certifique-se de usar as<br/>luvas anexadas e nunca toque o com as<br/>mãos desprotegidas. Ou o nível de cura<br/>da tinta UV poderá baixar<br/>significativamente. Se o vidro ficar sujo,<br/>limpe-o com gaze limpo umedecido com<br/>álcool. (Não use álcool para limpar a<br/>tampa externa, ou a pintura descascará.)</li> <li>Limpe freqüentemente os filtros na<br/>frente da unidade UV LED.</li> </ul> | <ul> <li>O desempenho da lampada UV e vida de<br/>serviço são significativamente afetados<br/>pela irradiação UV e unidades de<br/>suprimento de força UV utilizadas.<br/>Nunca use dispositivos UV que não os<br/>recomendados pela Mimaki. Não nos<br/>responsabilizamos por quaisquer<br/>problemas causados pelo uso de<br/>dispositivos UV que não os<br/>recomendados pela Mimaki.</li> </ul>                                                                                                    |

|                                        | <b>A</b> VISO                                                              |                                                                                                    |
|----------------------------------------|----------------------------------------------------------------------------|----------------------------------------------------------------------------------------------------|
| Local exposto diretamente à luz do sol | Em superfície inclinada                                                    | Local onde a temperatura ou<br>umidade varia por uma grande<br>margem                                                              |
|                                        |                                                                            | <ul> <li>Use esta máquina sob as seguintes condições ambientais.</li> <li>Ambiente operacional 15 ~ 30°C 35 ~ 65°C (Rh)</li> </ul> |
| Local que vibra                        | Local exposto ao sopro de ar<br>direto de um ar condicionado ou<br>similar | Ao redor de um local onde o fogo<br>está presente.                                                                                 |
|                                        |                                                                            |                                                                                                    |

# Como Ler Este Manual de Operação

Este manual de operação fornece explicações sobre os caracteres exibidos e teclas usadas no "Painel de Exibição" além dos procedimentos de operação.

Proceda com as operações confirmando-as durante o uso.

This explains the outline of functions = Isso explica o resumo das funções

These are what you want to know in advance = Esses procedimentos são aqueles que você quer saber antecipadamente

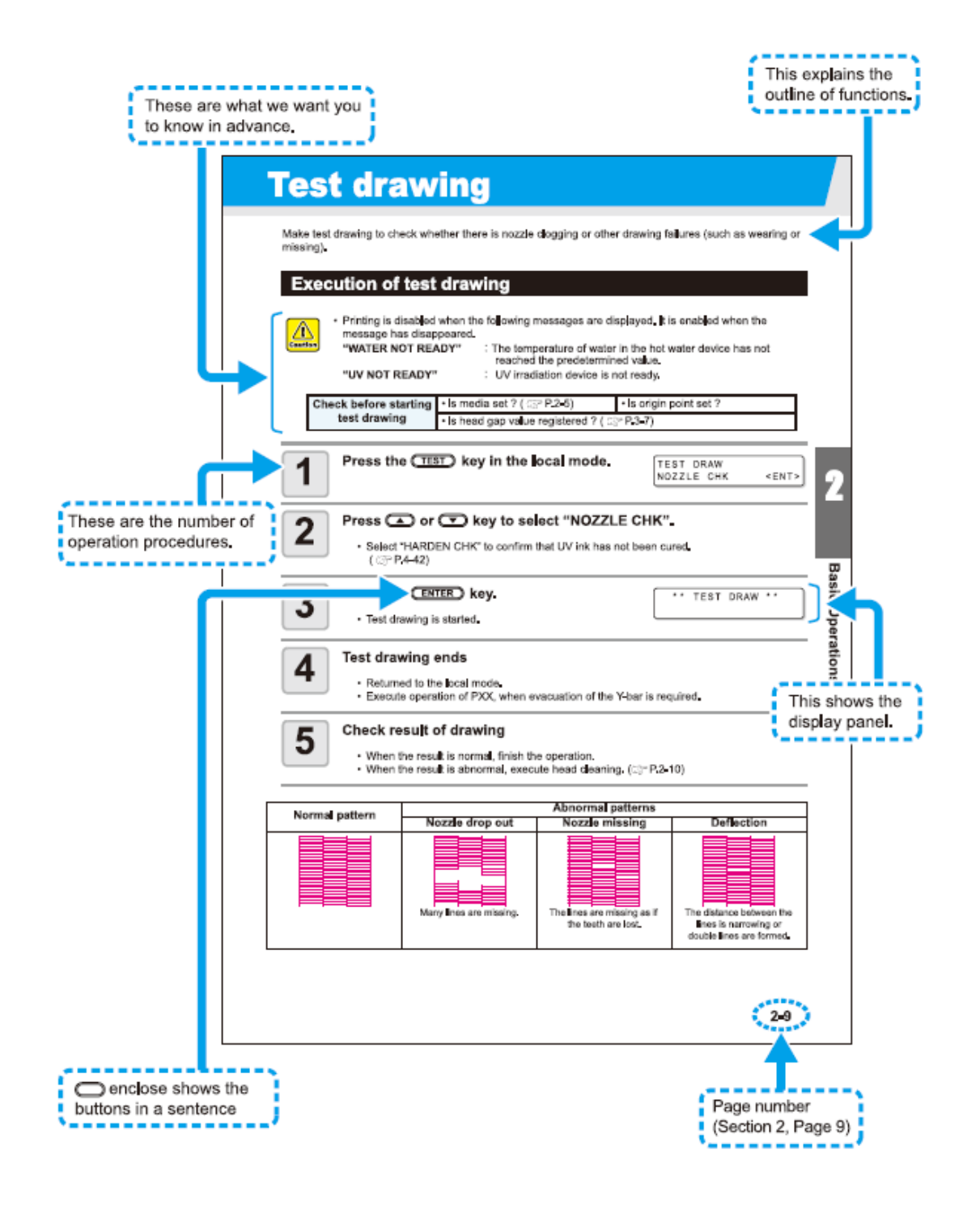

### Desenho de Teste.

Faça o desenho de teste para verificar se há entupimento de bico ou falhas no desenho [impressão] (tais como desgaste ou falta de bico). Execução do desenho de teste.

 Cuidado!
 A impressão está desativada quando as seguintes mensagens são exibidas. Estará ativada quando a mensagem desaparecer.
 "WATER NOT READY" [Água não pronta]
 "UV NOT READY" [UV não pronto]
 A temperatura da água no dispositivo de água quente não atingiu o valor predeterminado.
 O dispositivo de irradiação ultravioleta não está pronto.

| Verifique antes de iniciar o | • A mídia está instalada?(@P.2-5)                       | • | 0 | ponto | de | origem | está |
|------------------------------|---------------------------------------------------------|---|---|-------|----|--------|------|
| desenho de teste             | configurado:                                            |   |   |       |    |        |      |
| desenno de teste             | • O valor do vão do cabecote está registrado? (@ P.3-7) |   |   |       |    |        |      |

These are the numbers of the operation procedure = esses são os números do procedimento de operação.

**1. Pressione a tecla [TEST] no modo local.** [FIGURA]

# 2. Pressione a tecla [▲] ou [♥] para selecionar "NOZZLE CHK" [verificação do bico].

• Selecione "HARDEN CHK" [verificação de endurecimento] para confirmar que a tinta UV não foi curada. (@P.4-42).

### 3. Tecla [ENTER]

Desenho de teste iniciado.

### 4. Desenho de teste termina

• Retornado ao modo local

• Execute a operação de PXX, quando a evacuação da barra Y não é requerida.

#### 5. Verifique o resultado do desenho

- Quando o resultado for normal, finalize a operação
- quando o resultado não for normal, execute a limpeza do cabeçote (@P.2-10).

#### **Basic Operation = Operação Básica**

This shows the display panel = Isso mostra o painel de exibição

| Padrão Normal | Padrões Anormais                |                                                                      |                                                                                                    |  |  |
|---------------|---------------------------------|----------------------------------------------------------------------|----------------------------------------------------------------------------------------------------|--|--|
|               | Bico Caído                      | <b>Bico Faltando</b>                                                 | Defexão                                                                                            |  |  |
|               | Estão faltando muitas<br>linhas | As linhas estão faltando<br>como se os dentes<br>estivessem perdidos | A distância entre as<br>linhas está se<br>estreitando ou linhas<br>duplas estão sendo<br>formadas. |  |  |

[] enclose shows the buttons in a sentence = Quando circundado mostra os botões em uma sentença.

Page Number (Section 9, Page 9) = Número da página (Seção 2, Página 9)

# CAPÍTULO 1 Antes de Usar

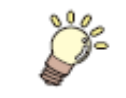

Neste capítulo, são explicados os nomes das partes e procedimentos de configuração antes do uso

| Instalação desta máquina                    | 1-2  |
|---------------------------------------------|------|
| Onde instalar                               | 1-2  |
| Configuração e Função                       | 1-3  |
| Lado Dianteiro                              | 1-3  |
| Lado Traseiro                               | 1-3  |
| Painel de Operação (JF-1631)                | 1-4  |
| Painel de Operação (JF-1610)                | 1-5  |
| Carrinho                                    | 1-6  |
| Estação de Fechamento                       | 1-6  |
| CAIXA de lavagem                            | 1-6  |
| CHAVE DE EMERGÊNCIA                         | 1-7  |
| Como Conectar os cabos                      | 1-8  |
| Como Conectar o cabo da interface de USB2.0 | 1-8  |
| Como conectar o cabo de força               | 1-8  |
| Dispositivo e Indicador de irradiação UV    | 1-9  |
| Dispositivo de irradiação UV                | 1-9  |
| Função do indicador                         | 1-9  |
| Como Configurar o cartucho de tinta         | 1-10 |
| Tipos de tinta que podem ser usadas         | 1-10 |
| Sobre a Mídia                               | 1-12 |
| Os tipos de mídia que podem ser usados      | 1-12 |
| Precauções ao manusear a mídia              | 1-12 |
| Modo do Menu                                | 1-13 |

# Como Instalar esta máquina

#### Onde instalar esta máquina

Antes de montar esta máquina, providencie e garanta espaço suficiente para a instalação. Decida o local considerando o porte da máquina e o espaço necessário para execução do desenho.

| Tipo da Máquina | Largura | Profundidade | Altura                      | Peso Total    |
|-----------------|---------|--------------|-----------------------------|---------------|
| JF-1631         | 3430 mm | 4250 mm      | (Min) 1385 até (Max) 1465mm | Aprox.1150 kg |
| JF-1610         | 3430 mm | 2005 mm      | (Min) 1385 até (Max) 1465mm | Aprox.1050 kg |

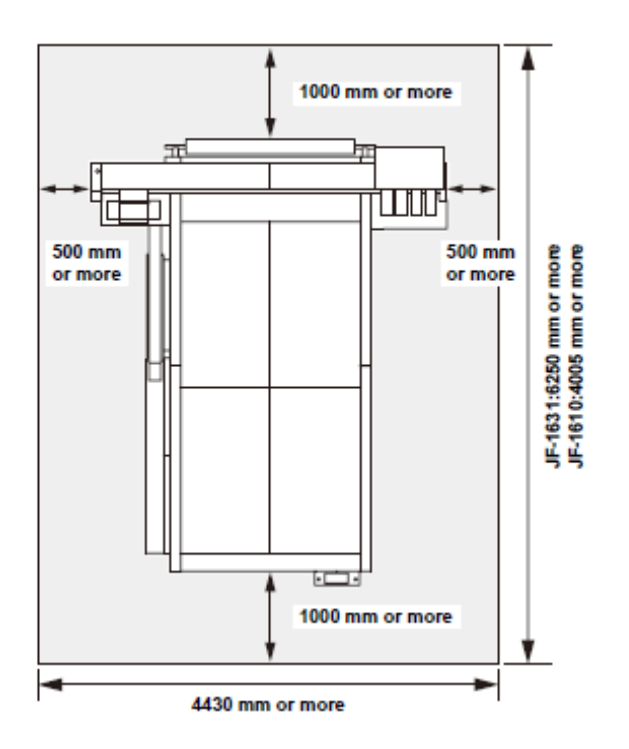

1000 mm ou mais 500 mm ou mais 500mm ou mais 1000 mm ou mais 4430mm ou mais JF-1631: 6250 mm ou mais JF- 1610: 4005 mm ou mais

• Este equipamento não poderá ser instalado pelo cliente. Sua instalação deverá ser confiada à nossa equipe de serviço ou seu contratado elétrico.

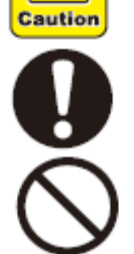

1

- Certifique-se de executar o trabalho de aterramento
- Para prevenir a ocorrência de choque elétrico, está proibida a execução do trabalho elétrico por aqueles não autorizados para este trabalho.

# Antes de Usar

#### Lado Dianteiro

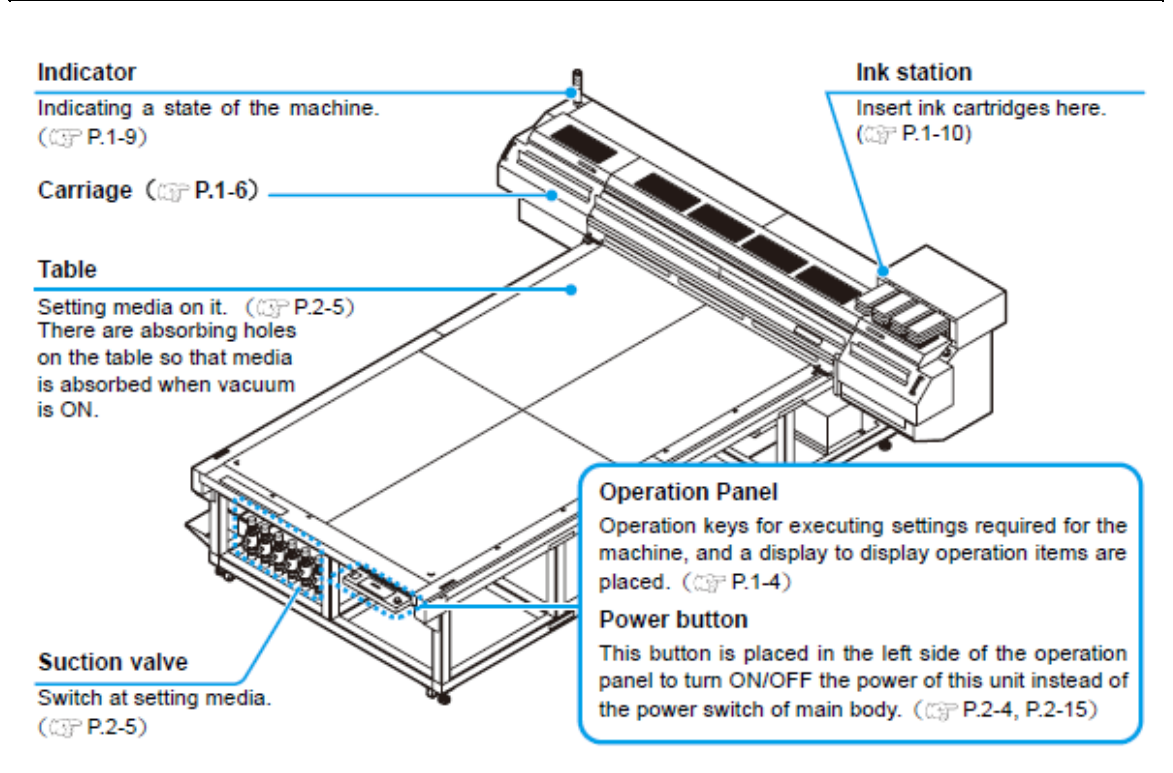

## Indicator = Indicador

Indicating a state of the machine = Indicando um estado da máquina

Carriage = Carrinho (@P.2-6)

#### Table = Mesa

Setting the media on it. ( $\mathscr{P}P.2-5$ ) = Como instalar a mídia no equipamento ( $\mathscr{P}P.2-5$ ) There are absorbing holes on the table so that media is absorbed when vacuum is ON. = Há furos de absorção na mesa para que a mídia seja absorvida quando o vácuo estiver LIGADO. **Suction Valve** = Válvula de Sucção

Switch at setting media = Comutador na mídia de ajuste (@P.2-5)

Ink Station = Estação da Tinta

Insert ink cartridges here (@P.1-10) = Insira os cartuchos de tinta aqui (@P.1-10).

#### **Operation Panel = Painel de Operação**

Operation Keys for executing settings required for the machine, and a display to display operation items are place ( $\mathscr{P}P.1-4$ ) = Teclas de Operação para execução dos ajustes necessários da máquina, e uma tela de exibição para exibir onde os itens de operação estão colocados. ( $\mathscr{P}P.1-4$ ).

Power Button = Botão de força

This Button is placed in the left side of the operation panel to turn ON/OFF the Power of this unit instead of the Power switch of main body. (\*P.2-4, P.2-15).= Este botão está colocado à esquerda do painel de operação para LIGAR/DESLIGAR a Força desta unidade ao invés da chave de força do corpo principal.

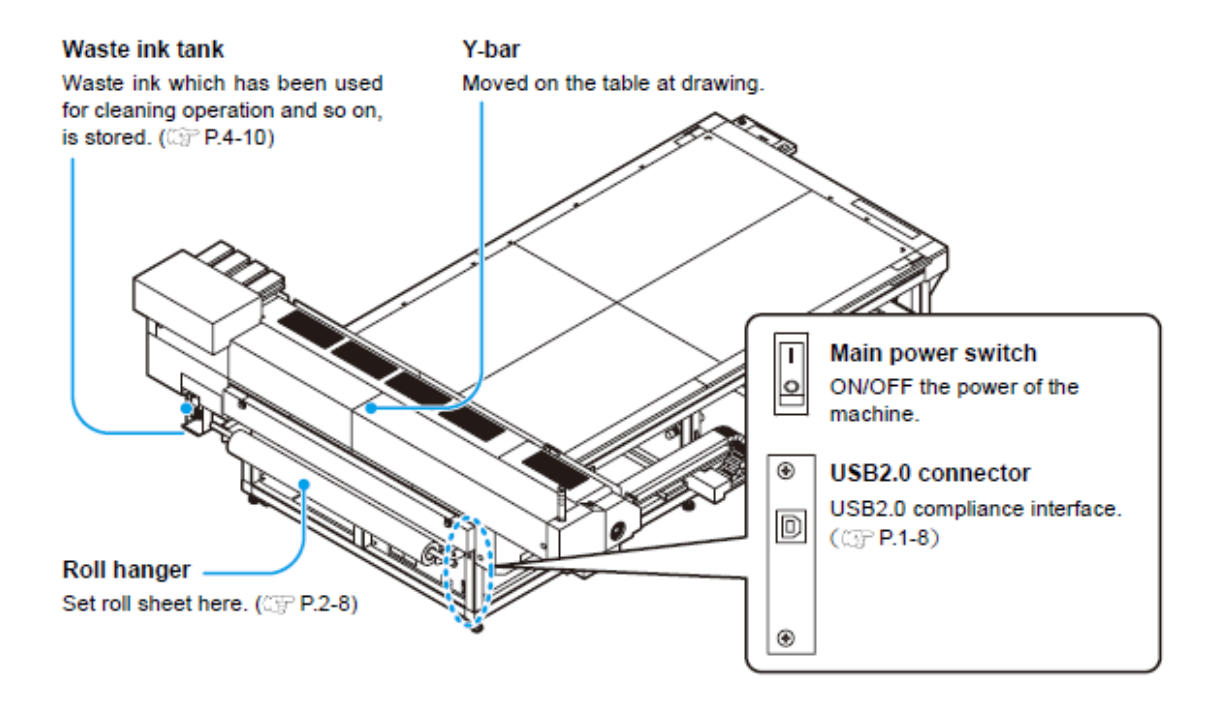

#### Waste ink tank = Tanque de tinta residual

Waste ink which has been used for cleaning operation and so on, is stored. (@P.4-10). = A tinta residual que foi usada para operação de limpeza e etc é armazenada. (@P.4-10).

#### Y-bar = Barra em Y

Moved on the table at drawing = Movimentada na mesa no desenho [impressão].

Roll hanger = Suporte do rolo

Set roll sheet here ( $\mathcal{P}P.2-8$ ) = Instale a folha do rolo aqui ( $\mathcal{P}P.2-8$ ).

Main power switch = Chave de força principal

ON/OFF the power of the machine = LIGA/DESLIGA a força da máquina.

#### **USB2.0 connector = Conector USB2.0**

USB2.0 compliance interface (@P.1-8). = Interface compativel com USB2.0 (@P.1-8)

#### Painel de Operação (JF-1631)

O painel de operação é usado para configuração do método do desenho [impressão] e cada operação.

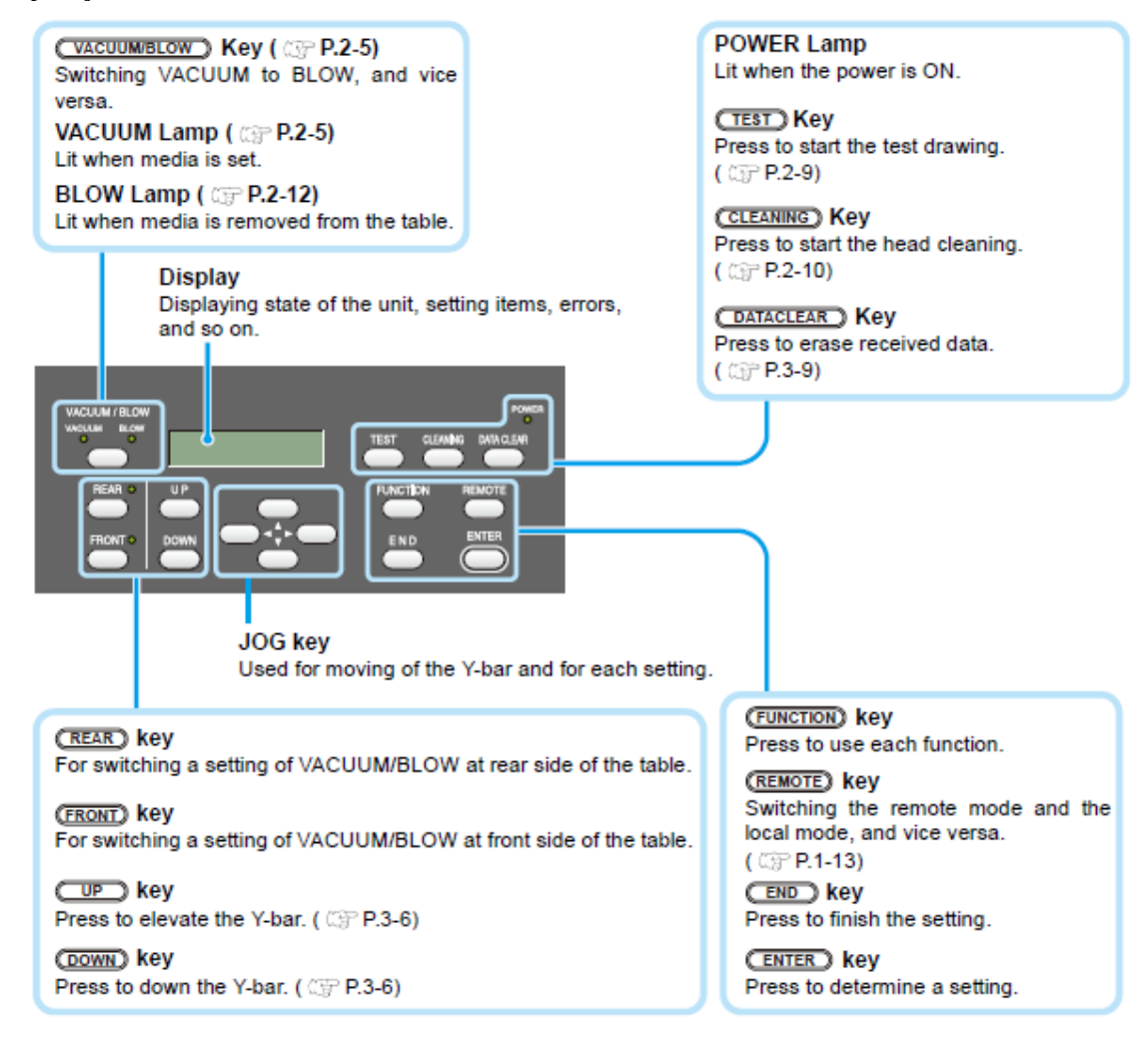

Tecla [VACUUM/BLOW] (@P.2-5) Comuta de VÁCUO para SOPRO, e vice versa. Lâmpada do VÁCUO (@P.2-5) Acesa quando a mídia está configurada.

### Lâmpada do Sopro (@P.2-12)

Acesa quando a mídia é removida da mesa

#### Exibição

Exibe o estado do equipamento, itens de ajuste, erros e etc.

**Tecla de COMANDO (JOG).** Usada para deslocar a barra em Y e cada ajuste.

Tecla [REAR] [Traseira] Para comutar a configuração de VÁCUO/SOPRO na parte traseira da mesa. Tecla [FRONT] [Frente] Para comutar a configuração de VÁCUO/SOPRO no lado dianteiro da mesa Tecla [UP] Pressione para levantar a barra em Y. (@P.3-6) Tecla [DOWN] Lâmpada de FORÇA Acesa quando a força estiver LIGADA. **Tecla** [TEST] Pressione para iniciar o desenho de teste. (@P.2-9)

Tecla [CLEANING] [limpeza] Pressione para iniciar a limpeza do cabeçote. (☞P.2-10) Tecla [DATACLEAR] Pressione para apagar os dados recebidos. (☞P.3-9)

**Tecla [FUNCTION]** Pressionada para usar cada função.

#### Tecla [REMOTE]

Alterna o modo remoto e modo local, e vice-versa. (\*P.1-13) Tecla [END] Pressione para finalizar a configuração. Tecla [ENTER] Pressione para abaixar a barra em Y (@P.3-6)

Pressione para determinar a configuração.

Função das Teclas de Comando (Jog).

Uma função da tecla Jog é diferente pelo período a ser usada.

|     | Na origem, área, configuração do | Na seleção da função          | Na seleção da configuração  |
|-----|----------------------------------|-------------------------------|-----------------------------|
|     | desenho [impressão],             |                               |                             |
| [◀] | Muda o carrinho para esquerda    |                               |                             |
| [•] | Muda o carrinho para direita     |                               |                             |
| [▲] | Muda o carrinho para trás        | Retorna parra a função prévia | Seleciona a função anterior |
| [•] | Muda o carrinho para frente      | Muda para a próxima função    | Seleciona o próximo valor   |

#### Painel de Operação (JF-1610)

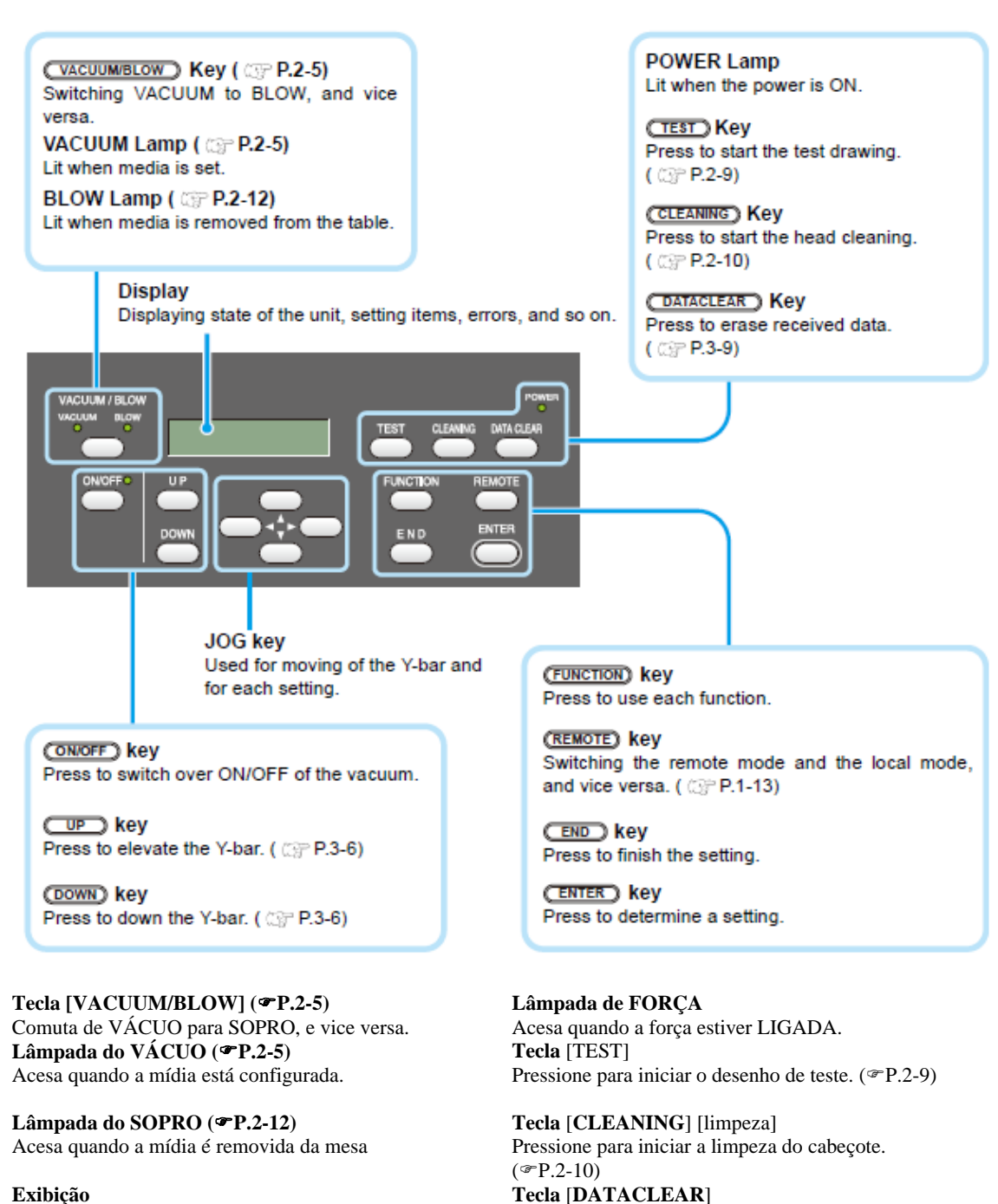

Exibe o estado do equipamento, itens de ajuste, erros e etc.

**Tecla de COMANDO (JOG).** Usada para deslocar a barra em Y e cada ajuste.

**Tecla [LIGA/DESLIGA] [Traseira]** Pressione a alternar LIGA/DESLIGA do vácuo.

**Tecla [UP]** Pressione para levantar a barra em Y. (@P.3-6) Tecla [DOWN] Pressione para abaixar a barra em Y (@P.3-6)

Carrinho

Tecla [FUNCTION] Pressionada para usar cada função.

Tecla [REMOTE] Alterna o modo remoto e modo local, e vice-versa. (\*P.1-13) Tecla [END] Pressione para finalizar a configuração. Tecla [ENTER] Pressione para determinar a configuração.

Pressione para apagar os dados recebidos. (@P.3-9)

Um cabeçote de impressão para o desenho [impressão], um aparelho de irradiação UV, e um indicador de luz na tampa do cabeçote de impressão estão montados no carrinho. Dependendo da condição da lâmpada UV, o carrinho é posicionado diferente.

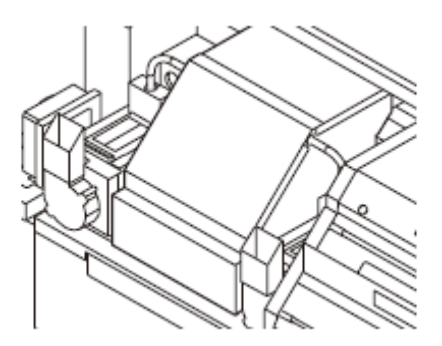

#### Estação do Fechamento

A estação do fechamento no lado dianteiro-traseiro da unidade consiste de tampas da tinta e bico de sucção usados para a manutenção do cabeçote de impressão.

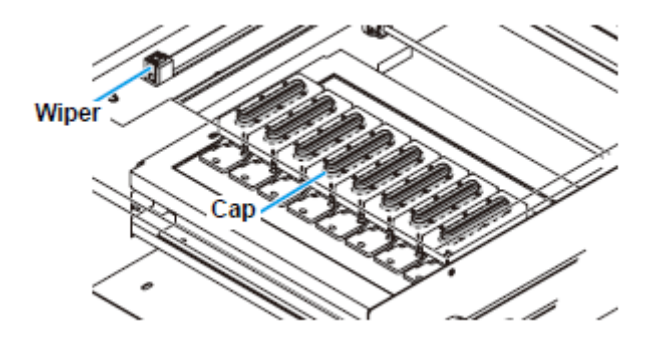

Limpador

#### CAIXA de Lavagem

A CAIXA de lavagem está posicionada à direita e esquerda da máquina respectivamente. Quando o cabeçote de impressão drena, a tinta residual é absorvida pelo material absorvente na caixa de LAVAGEM. Substitua com freqüência o material absorvente por um novo (@P.4-6).

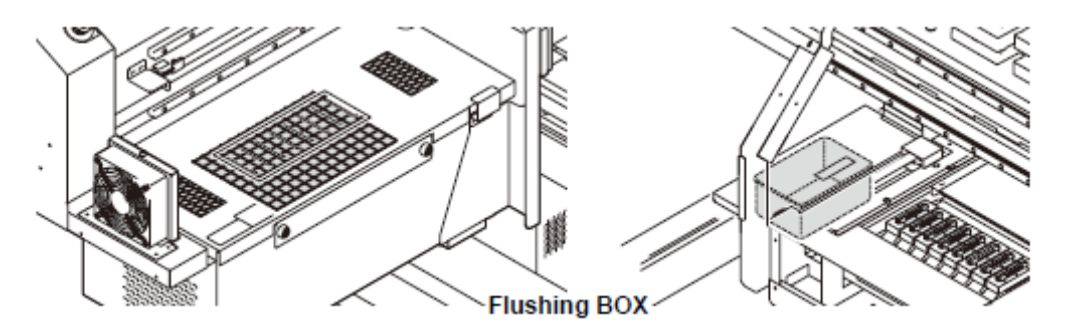

# CHAVE DE EMERGÊNCIA

Uma chave de EMERGÊNCIA está posicionada na face dianteira da unidade e 2 estão colocadas na superfície traseira e na barra em Y respectivamente.

Quando parar a máquina por motivo de segurança, pressione a chave.

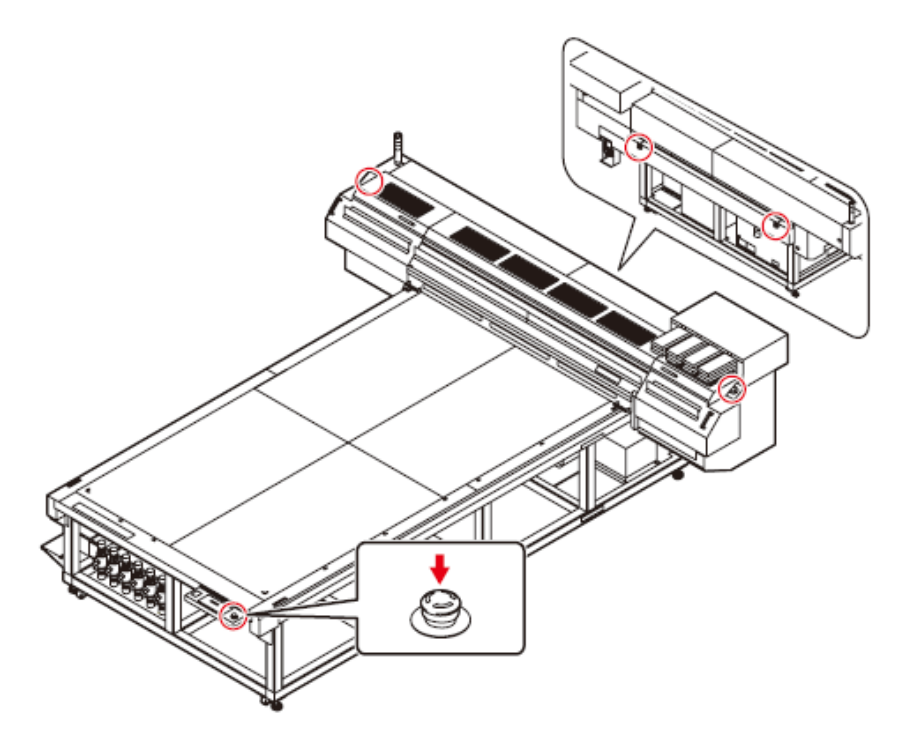

#### Como conectar o cabo de interface USB2.0.

Conecte um computador a essa máquina com o cabo de interface USB2.0.

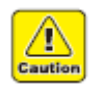

- Seu RIP será necessário para sustentar a interface USB2,0.
- Se a interface USB2.0 não estiver instalada em seu computador, peça para o fabricante de RIP próximo a você ou ao nosso escritório.

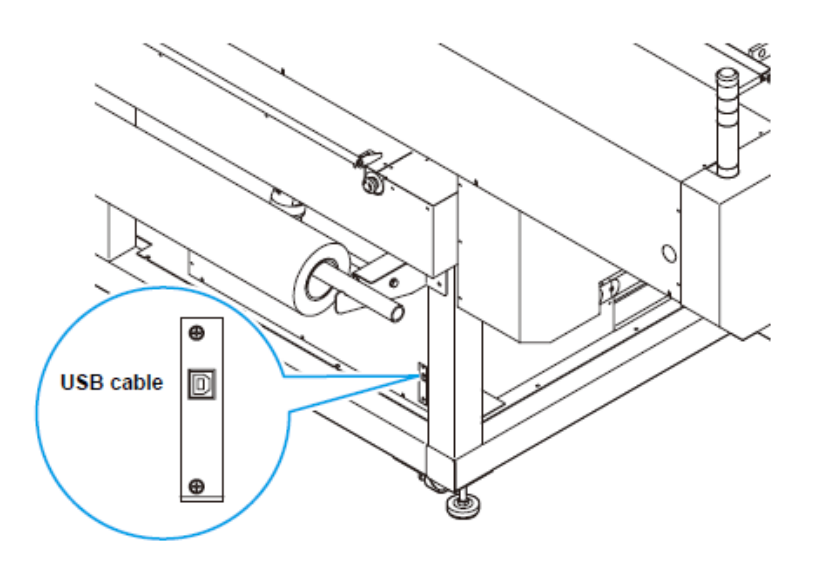

#### Cabo USB

Como conectar o cabo de força

- Será necessário o trabalho da placa de distribuição de força para o suprimento de força ao equipamento.
- A conexão do cabo de força não poderá ser instalada pelo cliente.
- Contate seu distribuidor local ou solicite o serviço de conexão do cabo de força assim como o deslocamento da instalação ao equipamento.
- Não nos responsabilizamos por quaisquer problemas causados pela conexão do cabo de força realizada pelo cliente sem a solicitação do serviço técnico.

#### Aparelho de irradiação UV e Indicador.

- Não exponha seus olhos nus diretamente à luz irradiada da lâmpada UV quando acesa.
- Não toque a lâmpada quando esta estiver acesa ou logo após ser DESLIGADA. Tal ato poderá causar lesão por queimadura, visto que é muito quente.

A lâmpada UV está automaticamente configurada no modo DESLIGADA, se nenhum desenho [impressão] estiver sendo conduzido por um longo período (mais de 30 minutos). (@P.3-8 "Como Desligar a lâmpada UV)

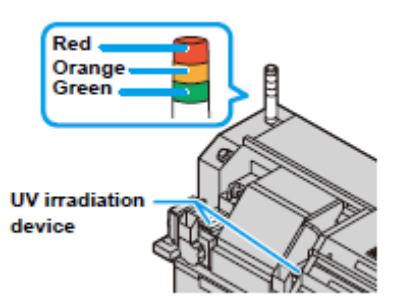

Red = Vermelha Orange = Laranja Green = Verde Dispositivo de irradiação UV

#### Função do Indicador

As funções do indicador na esquerda superior desta unidade são descritas aqui. O indicador representa 3 modos. O estado de cada modo está indicado pelo indicador desta unidade.

| Modo             | Estado da Máquina                        | Resumo                                                                                                    |
|------------------|------------------------------------------|----------------------------------------------------------------------------------------------------|
|                  |                                          |                                                                                                    |
| LIGADA (verde)   | MODO REMOTO                              |                                                                                                    |
| Piscando (verde) | MODO REMOTO (no desenho                  |                                                                                                    |
|                  | (impressão)).                            |                                                                                                    |
| DESLIGADA        | MODO LOCAL                               |                                                                                                    |
|                  | Após o modo de resfriamento              |                                                                                                    |
| LIGADA           | [Desenho desativado]                     | A lâmpada UV DESLIGA nos                                                                                                    |
| (laranja)        | Lâmpada UV sendo resfriada               | seguintes casos:                                                                                                    |
|                  | (5 minutos)                              | Quando a operação para a configuração da                                                                                                    |
| Piscando         | [Desenho desativado]                     | <ul> <li>Quando tiverem transcorridos 30 minutos</li> </ul>                                                                                                    |
| (laranja)        | Na preparação para acender a lâmpada UV. | <ul> <li>ou mais após o desenho [impressão]</li> <li>Quando ocorreu um erro nesta unidade.<br/>Após a lâmpada UV ter sido configurada<br/>DESLIGADA, está será resfriada.</li> <li>A lâmpada UV não poderá ser LIGADA<br/>novamente e este equipamento não poderá<br/>iniciar o desenho [impressão]. Espere pelo<br/>DESLIGAMENTO da luz durante um<br/>tempo.</li> </ul> |
| DESLIGADA        | A lâmpada UV foi acesa ou DESLIGADA.     |                                                                                                    |

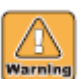

Aviso

|                      | Modo de Erro                                                                  |                          |                                                                                                    |  |  |  |
|----------------------|-------------------------------------------------------------------------------|--------------------------|----------------------------------------------------------------------------------------------------|--|--|--|
| LIGADA<br>(vermelho) | [Desenho (impressão) desativado]<br>Ocorreu um erro<br>(A lâmpada UV DESLIGA) | (1)<br>(2)<br>(3)<br>(4) | Erro na unidade de força UV<br>Lâmpada UV superaquecida.<br>A lâmpada UV é<br>DESLIGADA. A operação de<br>desenho [impressão] deste<br>equipamento pára.<br>Quando a unidade de irradiação<br>não funciona normalmente.<br>Ocorrência de um erro na<br>unidade. |  |  |  |
| DESLIGADA            | Normal                                                                        |                          |                                                                                                    |  |  |  |

### Como configurar um cartucho de tinta

Use o cartucho de tinta inserindo-o na estação de tinta

#### Tipos de tinta que podem ser usados

| Tipo de Tinta                     | Côr           | Número do Produto | . ^               |
|-----------------------------------|---------------|-------------------|-------------------|
|                                   | Magenta       | SPC-0371M         | $\langle \rangle$ |
|                                   | Ciana         | SPC-0371C         |                   |
| Tinta UV                          | Amarela       | SPC-0404HY        |                   |
|                                   | Preta         | SPC-0371K-2       |                   |
|                                   | Ciana Clara   | SPC-0371Lc        |                   |
|                                   | Magenta Clara | SPC-0371Lm        |                   |
|                                   | Branca        | SPC-0371W-5       |                   |
|                                   | Transparente  | SPC-0371CL        |                   |
| Cartucho de Limpeza <sup>*1</sup> |               | SPC-0371FS        |                   |
|                                   |               |                   |                   |

\*1: A ser usado ao mudar o conjunto de tinta ou quando o cabeçote for limpo.

Cada cor está exibida na tela LCD conforme segue:

| Exibição | Cor     | Exibição | Cor           | Exibição | Cor            |
|----------|---------|----------|---------------|----------|----------------|
| М        | Magenta | с        | Ciana Clara   | S        | Cor Especial 1 |
| С        | Ciana   | m        | Magenta Clara | S        | Cor Especial 2 |
| Y        | Amarela | W        | Branca        |          |                |
| K        | Preta   | CL       | Transparente  |          |                |

# Precauções no momento de configurar um cartucho

Ao configurar um cartucho de tinta, preste atenção nos seguintes itens:

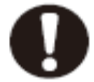

- Confirme o número do encaixe da tinta e insira o cartucho de tinta da cor correta. A relação entre a cor e o número do encaixe de tinta difere dependendo do conjunto da tinta (@P.4-17 "Como mudar o conjunto de tinta").
- Insira o cartucho de tinta firmemente até o fim no encaixe. Além disso, não insira ou retire o cartucho bruscamente.
- Insira o cartucho fazendo com que o lado do chip IC fique voltado para cima.

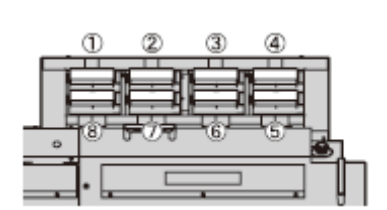

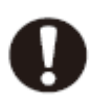

- Use o cartucho de tinta recomendado pela Mimaki.
- Não toque a tinta diretamente. Se a tinta assentar na pele ou nas roupas, lave imediatamente removendo a tinta com água e sabão. Se a tinta atingir seus olhos, lave-os imediatamente com água limpa em abundância. Depois consulte um médico o mais rápido possível.
- Se o cartucho for levado de um local frio para um local quente, deixe-o em temperatura ambiente por mais de três horas antes de usá-lo.
- Certifique-se de consumir a tinta completamente no cartucho de tinta, uma vez aberto, dentro do prazo de seis meses. Se transcorrido um período maior de tempo após aberto o cartucho, a qualidade da impressão será ruim.
- Guarde os cartuchos de tinta em local que seja fora do alcance das crianças.
- Ao descartar os cartuchos de tinta não usados, confie o descarte dos cartuchos a uma contratada de disposição de resíduo industrial, esclarecendo o conteúdo.
- Alguns componentes (foto iniciador) da tinta são tóxicos contra organismos aquáticos. Evite seu vazamento em sistema de água natural ou água de resíduo domestico.
- Não use os cartuchos de tinta que venceram na data neles observada.
- Antes de usar um cartucho de tinta, certifique-se de ler a Folha de Dados de Segurança de Material (MSDS).
- Antes de usar um cartucho de tinta, certifique-se de ler a Folha de Dados de Segurança do Material (MSDS).
- Não agite o cartucho de tinta violentamente. Agitá-lo ou vira-lo abruptamente pode causar vazamento de tinta.
- Nunca desmonte um cartucho de tinta.
- Nunca reabasteça o cartucho de tinta com tinta. O reabastecimento do cartucho de tinta poderá causar problema. Lembre-se de que a Mimaki não assume qualquer responsabilidade por qualquer dano causado pelo uso de cartuchos de tinta reabastecidos com tinta.

# Manuseio da tinta branca

A tinta branca se precipita mais facilmente que as demais tintas, de modo que poderá causar precipitação no cartucho de tinta. Certifique-se de executar manutenção regular para manter a condição de tinta boa (@P.4-22 "Manutenção Regular da tinta branca").

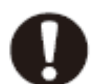

- Use a tinta específica
- Para manter boa a condição da tinta branca, retire o cartucho de tinta branca para agitar a tinta branca, uma vez por semana.

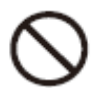

#### Sobre a Mídia

Os tamanhos da mídia que podem ser usados e o método de manuseio estão descritos aqui.

#### Os tamanhos de mídia que podem ser usados

|                                           | JF-1631                    | JF-1610                   |  |
|-------------------------------------------|----------------------------|---------------------------|--|
| Largura máxima                            | 1694                       | mm                        |  |
| Comprimento máximo                        | 3194 mm 1080mm             |                           |  |
| Largura máxima do desenho                 | 1602mm                     |                           |  |
| Comprimento máximo do desenho [impressão] | <b>o</b> ] 3100 mm 1016 mm |                           |  |
| Espessura                                 | Espessura                  |                           |  |
| Peso*1                                    | Menos de 200kg             | Menos de 70 kg            |  |
|                                           | (Peso em toda superfície)  | (Peso em toda superfície) |  |

\*<sup>1</sup>: um guia aproximado é 50 kg por 1m<sup>2</sup>.

#### Precauções no manuseio da mídia

Observe cuidadosamente os seguintes itens ao manusear a mídia.

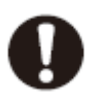

#### • Extensão e encolhimento da mídia.

Não use a mídia na forma de folha logo após aberta a embalagem. A mídia pode estender ou encolher dependendo da temperatura e a umidade interna do recinto. A mídia terá de ficar exposta em temperatura ambiente no local onde será usada por mais de trinta (30) minutos após aberta a embalagem.

#### Arqueamento da mídia

Quanto à mídia na forma de folha, use a plana, ou uma com arqueamento voltado para baixo (mídia com a parte central flutuante quando colocada a superfície do desenho com a face voltada para cima). O arqueamento da mídia para cima não será absorvido sobre a mesa em alguns casos. Guarde a mídia com possibilidade de arquear sobre uma plataforma ligeiramente menor ou palete para que o arqueamento da mídia se volte para baixo.

#### Absorção da mídia

Para manter o efeito de absorção, cubra os orifícios de sucção não cobertos pela mídia com outra mídia que seja mais fina que a mídia em questão.

#### A temperatura na superfície da mídia pode ser subir

Dependendo dos tipos de mídia, modo de impressão e área de impressão, a temperatura da superfície da mídia pode se tornar elevada. (Quando impressa com 1200 x1200dpi/16passagens/Alta, a temperatura do PET branco pode elevar-se até no máximo 57,8 Co e a placa ondulada pode levantar até no máximo 88,1 Co.). Ao usar uma mídia com possibilidade de acumulo de calor, DESLIGUE a "Logical Seek"[Busca Lógica] em "Setting of Drawing System" [Como configurar o Sistema de Desenho]. (\$\$\mathcal{T}\$P.3-10).

#### • Outras precauções

**a** Não coloque qualquer artigo sobre a superfície do papel revestido. Alguns papeis revestidos podem alterar sua cor.

**b** Mídia ondulada não pode ser absorvida ou a mídia que desalinhar quando a barra em Y for deslocada não poderá ser usada. Antes de usar, fixe a mídia com fita adesiva, etc.

c Não use a mídia que gerará arqueamento ou deformidade mesmo que a busca lógica esteja "DESLIGADA".

**d** Como a superfície do leito é construída de placas múltiplas, suas linhas de junção podem se refletir nas imagens impressas dependendo da espessura e da elasticidade da mídia. Similarmente, os orifícios de sucção poderão afetar as imagens impressas. Execute a impressão após confirmar que não há problema realizando a impressão de teste antecipadamente.

#### Modo do Menu

Este equipamento tem três modos. Cada modo é descrito abaixo.

#### Modo local

O modo local é um modo no estado de preparação do desenho. Todas as teclas estão disponíveis.

O recebimento de dados do computador é permitido, entretanto, o desenho não é executado. As seguintes operações são permitidas no modo local.

- (1) Como configurar uma origem e área de desenho pressionando as teclas de COMANDO (JOG).
- (2) Como executar o "Desenho de Teste" pressionando a tecla [TEST] [teste].
- (3) Como executar a "limpeza do cabeçote" pressionando a tecla [CLEANING] [Limpeza].
- (4) Execute a configuração de cada função pressionado a tecla [FUNCTION] [Função].

#### Modo Função

Pressione a tecla [FUNCTION] durante o Modo Local para chamar o Modo Função. As configurações no método de desenho podem ser ajustadas.

#### Modo Remoto

O desenho é conduzido de acordo com os dados recebidos.

Pressionar a tecla **[REMOTE]** poderá causar parada temporária do equipamento. Pressione **[REMOTE]** durante o Modo Local para iniciar o Modo Remoto. A lâmpada UV é acesa quando esta não estiver LIGADA.

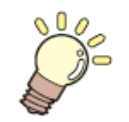

Neste capítulo, são explicados o procedimento de preparação da tinta e da mídia para a execução do desenho [impressão], e os métodos de configuração.

| Como usar a porta abre/fecha                         | 2-2  |
|------------------------------------------------------|------|
| Fluxo da Operação                                    | 2-3  |
| Como LIGAR a força                                   | 2-4  |
| Como instalar a mídia                                | 2-5  |
| Como instalar a mídia na JF-1610                     | 2-5  |
| Como instalar a mídia na JF-1631                     | 2-6  |
| Como usar a Folha de Rolo                            | 2-8  |
| Desenho de Teste                                     | 2-9  |
| Execução do desenho de teste                         | 2-9  |
| Execução da limpeza do cabeçote                      | 2-10 |
| Quando limpar com limpeza "Pesada" ou "Normal"       | 2-10 |
| Quando executar a "Limpeza com Limpador"             | 2-11 |
| Como desenhar uma imagem a partir dos dados da fonte | 2-12 |
| Como iniciar a operação de desenho                   | 2-12 |
| Interrupção do desenho                               | 2-13 |
| Mover a barra Y                                      | 2-13 |
| Como DESLIGAR força                                  | 2-15 |

### Como Usar a Porta de Abrir/Fechar

Feche a porta durante a realização do desenho [impressão] para evitar que efeito ruim seja causado na lâmpada UV.

### Quando ajustar a mídia

1. Ajuste a mídia após abrir a porta.

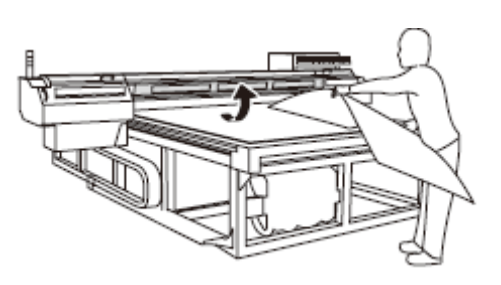

#### **Importante!**

• Ao ajustar a mídia, evite contato da mídia com a porta. A porta pode fechar devido à vibração.

### Quando desenhar uma imagem

#### 1. Feche a porta

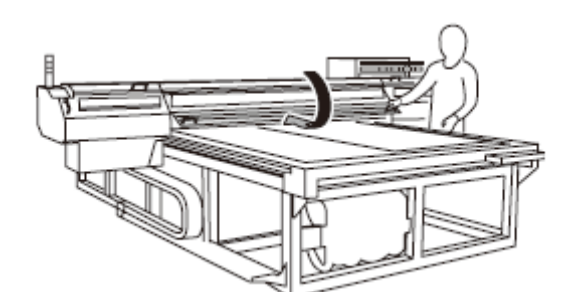

## Importante!

• Feche a porta lentamente para que a porta não seja danificada.

2. Faça o desenho enquanto mantém a porta fechada.

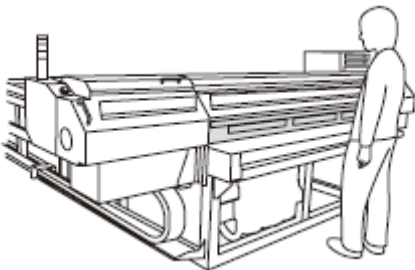

- Cuidado!
- Não abra a porta durante o desenho. A luz UV pode danificar seus olhos ou sua pele.
- Colocar sua mão debaixo da porta durante o desenho poderá causar lesão uma vez que o carrinho será tocado.

# Fluxo de Operação

1. LIGUE a força. Ver "Como LIGAR a força" (@P.2-4).

2. Como ajustar a mídia. Ver "Como ajustar a mídia" (\* P.2-5).

**3. Desenho de Teste**. Ver "Desenho de teste" ( $\[ \] P.2-9 \]).$ 

**4. Execução da limpeza do cabeçote.** Ver "Execução da limpeza do cabeçote" (*©* P.2-10).

**5.** Como desenhar uma imagem dos dados de fonte. Ver "Como desenhar uma imagem a partir dos dados da fonte (@P.2-12).

6. Como DESLIGAR a força. Ver "Como DESLIGAR a força" (@P.2-15).

#### Como LIGAR a força

- Cuidado! Quando a força for LIGADA, a barra em Y se move. Para evitar lesões, mantenha suas mãos longe da mesa.
  - Se a temperatura do dispositivo de água não atingiu o valor predeterminado, uma mensagem será exibida. Neste caso o desenho não será feito. Este será ativado quando a indicação de erro tiver desaparecido.

#### 1. Pressione o botão da força

- Pressione o botão da força, do lado esquerdo do painel de operação para acender.
- Quando a chave principal da força não estiver LIGADA, a força não será ligada mesmo que o botão da força seja pressionado. Se a lâmpada não acender mesmo com o botão sendo pressionado, verifique a chave de força principal no lado traseiro desta unidade.
- Quando a força estiver ligada, a tela LCD exibirá um número da versão firmware.
- Operação inicial é iniciada.

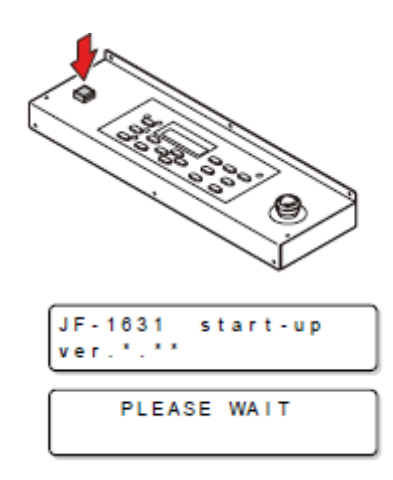

2. Modo Local inicia

| <local></local> |       |
|-----------------|-------|
|                 | 2.5mm |

3. LIGUE a força do computador conectado.

- Se, durante a área de absorção, houver orifícios de sucção não fechados pela mídia, feche esses orifícios de sucção colocando um material em forma de folha como papel, filme ou fita.
- As partes periféricas da mídia podem enrolar devido ao calor. Fixe a mídia **Importante**!
  - Furos guia são fornecidos nas bordas (3 bordas) da mesa para inserir os parafusos, etc, disponível no mercado. Use os como guia para ajustar a mídia de maneira reta (@P. 3-19).

#### Como ajustar a mídia na JF-1610

- 1. Mude a chave de sucção na parte dianteira da mesa ajustando o tamanho da mídia a ser instalada.
- A válvula está aberta quando a maçaneta estiver na posição vertical e fechada quando estiver na posição horizontal.

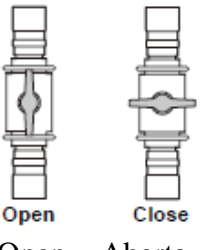

Open = Aberta Close = Fechada

2. Pressione a tecla [VACUUM/BLOW] [vácuo/sopro] e coloque a lâmpada "VÁCUO".

#### 3. Pressionando a tecla LIGA/DESLIGA, a mídia será absorvida na mesa.

- LIGUE/DESLIGUE o vácuo pressionando a tecla LIGA/DESLIGA.
- A área de absorção ficará conforme mostrado na figura à direita.
- quando você quiser mudar o ponto de origem, consulte a P. 3-2.
- L = Esquerda
- $\mathbf{R} = \mathbf{Direita}.$

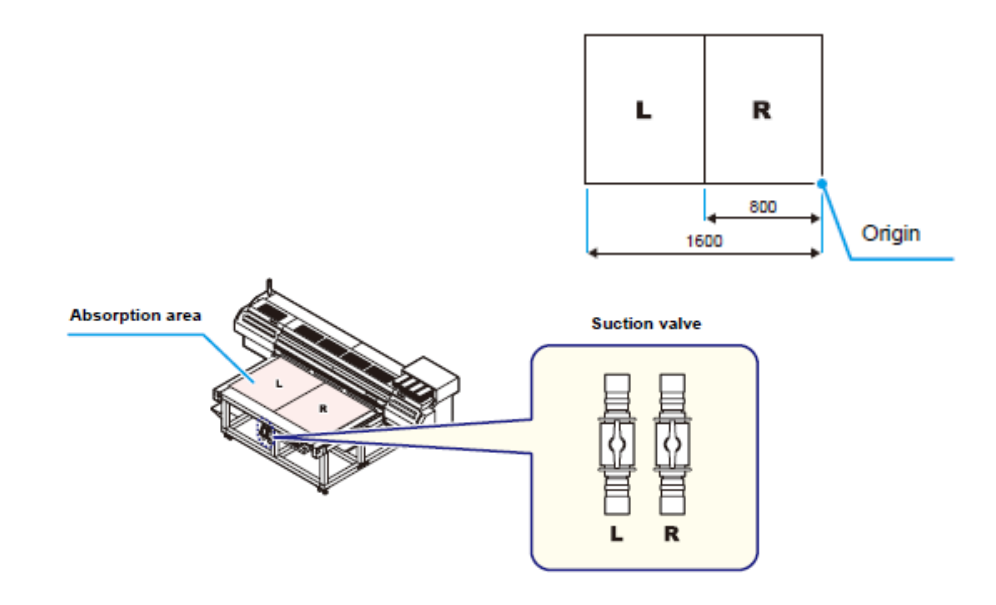

- 1. Mude a chave de sucção na parte dianteira da mesa ajustando o tamanho da mídia a ser instalada.
- A válvula está aberta quando a maçaneta estiver na posição vertical e fechada quando estiver na posição horizontal.

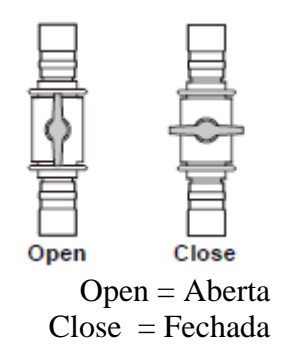

- 2. Pressione a tecla [VACUUM/BLOW] [vácuo/sopro] e coloque a lâmpada "VÁCUO".
- 3. Pressionando as teclas DIANTEIRA /TRASEIRA, a mídia será absorvida na mesa.

A tecla DIANTEIRA : LIGUE/ DESLIGUE o vácuo da área de absorção iniciando com [F].

A tecla TRASEIRA : LIGUE/DESLIGUE o vácuo da área de absorção iniciando com [R].

• Quanto a detalhes da área de absorção, consulte P. 2-7.

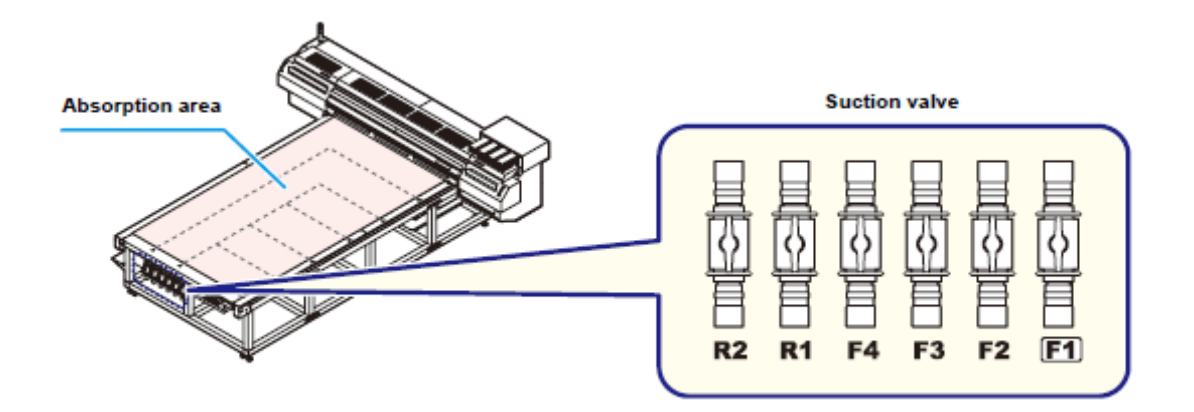

Absorption area = área de absorção Suction área = área de sucção
A área de absorção da JF-1631 é mostrada na seguinte figura. Pressione a tecla [DIANTEIRA ou [TRASEIRA], ajuste a área de ótima absorção para a mídia a ser ajustada.

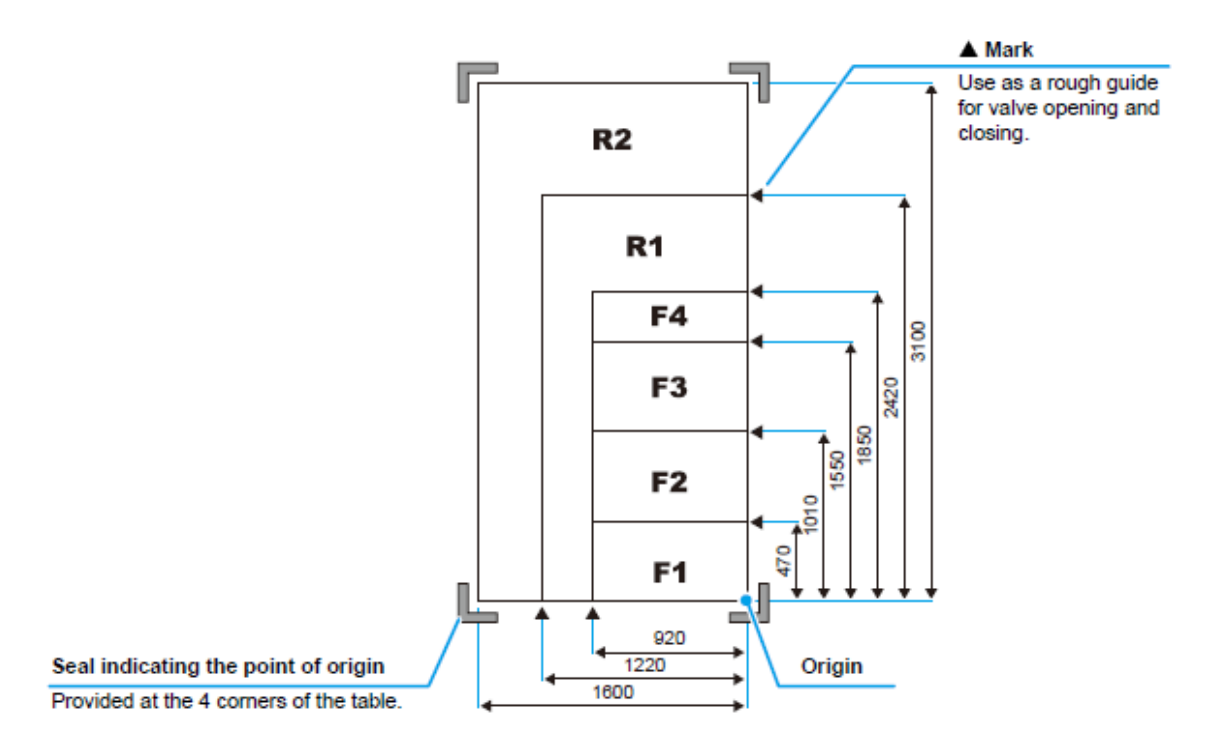

#### Mark = Marca

Use as a rough guide for valve opening and closing = Use como guia preliminar para a abrir e fechar a válvula

Seal indicating the point of origin = Selo indicando o ponto de origem Provided at the 4 corners of the table = Fornecido nos quatro cantos da mesa.

• Ao mudar o ponto de origem, consultar a P.3-2.

Tamanho da mídia e comutação da válvula.

Ao usar a mídia de tamanho fixo, ajuste a válvula de sucção e vácuo conforme segue:

| Tamanho        | Válvula de Sucção |        |        |        |         | Configuração do Vácuo |           |           |
|----------------|-------------------|--------|--------|--------|---------|-----------------------|-----------|-----------|
| Da Mídia       | F1                | F2     | F3     | F4     | R1      | R2                    | DIANTEIRO | TRASEIRO  |
| Placa 3' x 6'  | Aberta            | Aberta | Aberta | Aberta | Fechada | Fechada               | LIGADO    | DESLIGADO |
| Placa 4' x 8'  | Aberta            | Aberta | Aberta | Aberta | Aberta  | Fechada               | LIGADO    | DESLIGADO |
| Placa 5' x 10' | Aberta            | Aberta | Aberta | Aberta | Aberta  | Aberta                | LIGADO    | DESLIGADO |

• Ao usar uma mídia que não a de comprimento fixo, abra a válvula de sucção correspondendo à área maior que o tamanho da mídia.

# Como usar Uma Folha de Rolo

Instale a folha de rolo no suporte da folha de rolo na face traseira deste equipamento.

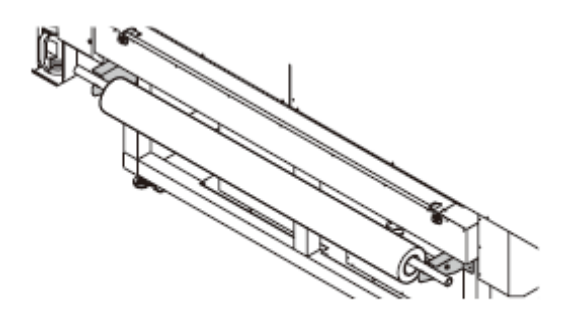

#### Desenho de Teste

Faça o desenho de teste para verificar se há entupimento do bico ou outras falhas no desenho (tal como desgaste ou falta de bico).

#### Execução do Desenho de Teste

| Cuidado! | • A impressão está desa<br>Estará ativada quando | ativada quando as seguintes mensagens são exibidas.<br>a mensagem desaparecer.            |
|----------|--------------------------------------------------|-------------------------------------------------------------------------------------------|
|          | " <b>WATER NOT READY</b> "<br>[Água não pronta]  | : A temperatura da água no dispositivo de água quente não atingiu o valor predeterminado. |
|          | "UV NOT READY"<br>[UV não pronto]                | : O dispositivo de irradiação ultravioleta não está pronto.                               |

| Verifique antes de iniciar | • A mídia está instalada?(@P.2-5)    | ٠    | 0     | ponto   | de    | origem | está |
|----------------------------|--------------------------------------|------|-------|---------|-------|--------|------|
| o desenho de teste         |                                      | CC   | onfig | urado:  |       |        |      |
| o desenno de teste         | • O valor do vão do cabeçote está re | egis | trad  | o? (@ P | .3-7) |        |      |

#### 1. Pressione a tecla [TEST] no modo local

| TEST DRAW  |           |
|------------|-----------|
| NOZZLE CHK | < E N T > |

# 2. Pressione a tecla [▲] ou [➡] para selecionar "NOZZLE CHK" [Verificação do bico];

• Selecione "HARDEN CHK" [Verificação de endurecimento] para confirmar que a tinta UV não foi curada. (@P.4-42).

#### 3. Tecla [ENTER]

• Desenho de teste iniciado.

'' TEST DRAW ''

#### 4. Desenho de teste termina

- Retornado ao modo local
- Execute a operação de PXX, quando a evacuação da barra Y não é requerida.

#### 5. Verifique o resultado do desenho

- Quando o resultado for normal, finalize a operação
- quando o resultado não for normal, execute a limpeza do cabeçote (@P.2-10).

#### **Basic Operation = Operação Básica**

This shows the display panel = Isso mostra o painel de exibição

| Padrão Normal | Padrões Anormais                |                                                                      |                                                                                                 |  |  |
|---------------|---------------------------------|----------------------------------------------------------------------|-------------------------------------------------------------------------------------------------|--|--|
|               | Bico Caído                      | <b>Bico Faltando</b>                                                 | Defexão                                                                                         |  |  |
|               | Many lines are missing.         | The lines are missing as if the teeth are lost.                      | The distance between the<br>lines is narrowing or<br>double lines are formed.                   |  |  |
|               | Estão faltando muitas<br>linhas | As linhas estão faltando<br>como se os dentes<br>estivessem perdidos | A distância entre as<br>linhas está se estreitando<br>ou linhas duplas estão<br>sendo formadas. |  |  |

#### Execução da limpeza do cabeçote

Quando um padrão correto não é obtido no desenho de teste, execute a limpeza do cabeçote. Quanto à limpeza, os seguintes 3 tipos estão disponíveis.

| Normal      | A ser usada quando dez número ímpares das linhas estão faltando quando    | ☞ P.2-10 |
|-------------|---------------------------------------------------------------------------|----------|
|             | o desenho de teste for executado. Sucção e limpeza com limpador com a     |          |
|             | tampa serão executados.                                                   |          |
| Limpeza com | A ser usada se vários números das linhas estiverem faltando quando o      | ☞P. 2-11 |
| Limpador    | padrão de teste for feito. Somente a limpeza com limpador será realizada. |          |
| Pesada      | A ser usada quando a falta de linhas não for melhorada com limpeza        | ☞P. 2-10 |
|             | "Normal". A ser fortemente absorvida com a tampa.                         |          |

• Quando a limpeza do cabeçote for realizada, a lâmpada UV será automaticamente desligada. (Serão necessários aproximadamente 5 minutos para ligar a luz novamente).

 Ao fazer o desenho de teste, se a configuração for feita para que a lâmpada não seja ligada (@P.3-12), a limpeza será realizada rapidamente. (Entretanto, no caso onde uma mídia passível de rejeitar a tinta for usada, a tinta sairá e a verificação do desenho de teste se tornará difícil.)

#### Quando limpar com "Normal" ou "Pesada"

# 1. Pressione a tecla [CLEANING] [limpeza] no modo local

| CLEANING |           |
|----------|-----------|
| TYPE     | : norma l |

2. Selecione o tipo de limpeza com as teclas [▲] ou [▼], pressione a tecla [ENTER].

| CLEANING |       |
|----------|-------|
| TYPE     | :hard |

# 3. Selecione o cabeçote e a configure execução/não execução da limpeza.

- (1) Selectione o cabeçote com as teclas  $[\P]$  ou  $[\blacktriangleright]$ .
- (2) Selecione execução/não execução da limpeza do cabeçote com as teclas [▲] ou [▼].
   Selecione execução da limpeza para cada cabeçote.

**Executar Limpeza:** A cor de um cartucho de tinta sendo configurado é exibida. **Não executar Limpeza:** "\_" é exibida.

| CLEAN<br>HEAD | ING<br>[MC <mark>Y</mark> KKYCM] |
|---------------|----------------------------------|
|               |                                  |
| CLEAN         | ING                              |

# HEAD [MC KKYCM]

# 4. Pressione a tecla [ENTER].

- A Limpeza é iniciada.
- Quando a limpeza estiver concluída, o modo retorna ao modo local.

# 5. Execute o desenho de teste e verifique o resultado do desenho de teste.

• Repita a limpeza e o desenho de teste até que o resultado normal seja obtido.

| Quando limpar com "Limpeza com Limpador" |  |
|------------------------------------------|--|
|------------------------------------------|--|

# 1. Pressione a tecla [CLEANING] [limpeza] no modo local

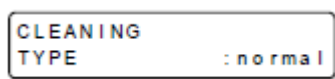

2. Selecione o tipo de limpeza limpador com as teclas [▲] ou [➡], pressione a tecla [ENTER].

| CLEANING |         |
|----------|---------|
| TYPE     | :wiping |

# 3. Selecione o cabeçote e a configure execução/não execução da limpeza.

- (1) Selecione o cabeçote com as teclas [4] ou [b].
- (2) Selecione execução/não execução da limpeza do cabeçote com as teclas [▲] ou [▼].
   Selecione execução da limpeza para cada cabeçote.

**Executar Limpeza:** A cor de um cartucho de tinta sendo configurado é exibida. **Não executar Limpeza:** "\_" é exibida.

# 4. Pressione a tecla [ENTER].

5. Selecione o número de vezes da limpeza com limpador (1 a 10 vezes) com as teclas [] ou [].

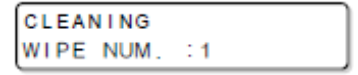

# 6. Pressione a tecla [ENTER]

- A limpeza se iniciará
- Quando a limpeza estiver concluída, o sistema é retorna para o modo local.

# 7. Execute o desenho de teste e verifique o resultado do desenho de teste.

• Repita a limpeza e o desenho de teste até seja obtido o resultado normal.

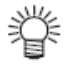

- Se os resultados do desenho não tiverem melhorado apesar de repetida a limpeza do cabeçote, será necessário realizar a limpeza do limpador ou da tampa. Consulte P. 4-26 "Limpeza do limpador ou da tampa".
- Se os resultados do desenho não tiverem melhorado mesmo após repetida a limpeza do cabeçote depois de realizar a limpeza do limpador e tampa, favor reabastecer a tinta. (P.4-20)

#### Como desenhar uma imagem a partir dos dados da fonte.

#### Como iniciar a operação de desenho.

• Se o aparelho de irradiação UV não estiver pronto ou a temperatura do sistema de aquecimento da água não tiver atingido o valor predeterminado, uma mensagem será exibida. O desenho não será permitido em tais casos. Quando a exibição tiver desaparecido, o desenho poderá ser iniciado.

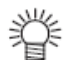

• A transmissão de dados será permitida mesmo se os dois erros forem exibidos. O desenho é iniciado após a exibição desaparecer.

#### 1. Instale a mídia (P.2-5)

(1) Abre/Fecha a válvula de sucção ajustando o tamanho da mídia.

(2) Pressione a tecla [VACUUM/BLOW] [Vácuo/Sopro] a lâmpada VÁCUO é ligada.

(3) Pressione as teclas [FRONT] [REAR] [Frente] [Trás], absorverá a mídia.

(no caso da JF-1610, pressione a tecla [LIGA/DESLIGA] para absorver a mídia.).

#### 2. Pressione a tecla [REMOTE] no modo local

| "REMOTE" |       |
|----------|-------|
|          | 2.5mm |

- O dispositivo irá para o modo local e os dados do computador poderão ser recebidos.
- Se a lâmpada UV estiver DESLIGADA, acenderá.

#### 3. Transmita os dados a serem extraídos do computador.

- As condições da extração serão exibidos
- Quanto ao método de transmissão de dados, ver o manual de instruções do software de saída.

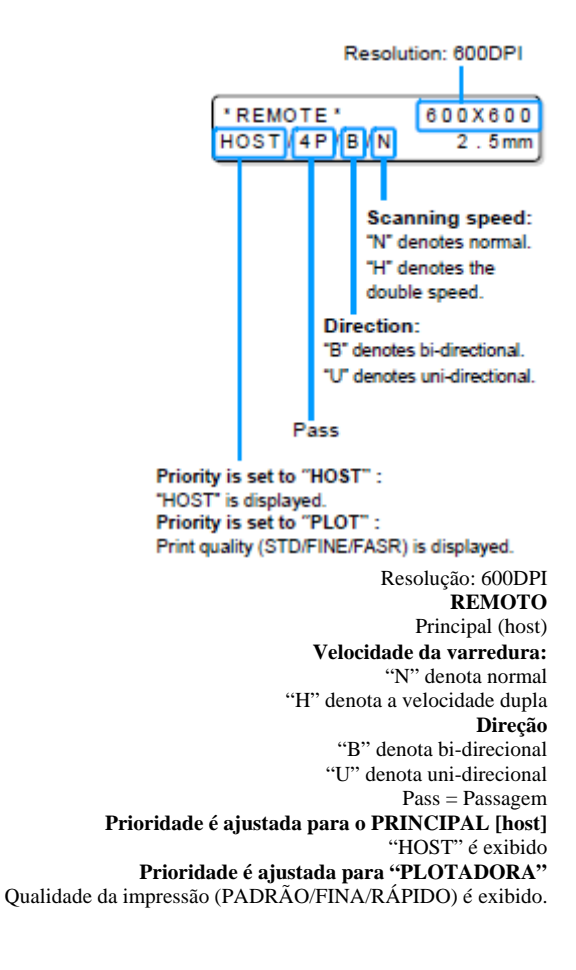

#### 4. Iniciar desenho

• A origem do desenho não é alterada após conclusão do desenho.

#### 5. Como retirar a mídia após conclusão do desenho

(1) Pressione a tecla [VACUUM/BLOW] para acender a lâmpada de SOPRO.

- (2) "Evacuação da Barra em Y da mesa" (@P.2-14) para evacuar a barra em Y da mesa.
- (3) Remova a mídia.

• Durante a impressão, a mídia poderá ser aquecida pela lâmpada UV e levantada, fazendo com que o desenho seja interrompido. Neste caso, instale uma nova mídia e reinicie o desenho.

#### Interrupção do desenho

Para interromper o desenho, interrompa a operação do desenho e apague os dados recebidos do dispositivo.

#### 1. Pressione a tecla [REMOTE] [remoto] durante o desenho.

| <local></local> |       |
|-----------------|-------|
|                 | 2.5mm |

• A operação de desenho pára.

• quando os dados são transmitidos do computador, o computador interrompe a transmissão dos dados.

#### 2. Pressione a tecla [DATACLEAR] [Exclusão dos dados].

| DATA | CLEAR |             |
|------|-------|-------------|
| l    |       | <ent></ent> |

#### 3. Pressione a tecla [ENTER].

\*\* DATA CLEAR \*\*

• Os dados recebidos são apagados e o dispositivo retorna ao modo local.

#### Mova a barra em Y.

Quando você desejar verificar os resultados do desenho etc., você poderá mover a barra em Y.

Ajuste a posição de evacuação (posição de visualização) da barra em Y antecipadamente.

# Como Configurar a posição de visualização.

### 1. Pressione a tecla [FUNCTION] no modo local.

Function/view = Função/ visualizar

2. Pressione a tecla [ENTER].

View /Start = Visualizar /Iniciar

| 3. | Pressione    | a   | tecla        | <b>[▼</b> ]. |
|----|--------------|-----|--------------|--------------|
| •• | I I COSTONIC | ••• | <i>cecia</i> | L * J•       |

Set View Pos = Configurar a Posição de Visualização

### 4. Pressione a tecla [ENTER].

| VIEW     |   |   |   |   |   |    |
|----------|---|---|---|---|---|----|
| POSITION | 1 | * | * | * | * | MM |

FUNCTION VIEW

VIEW START

VIEW

SET VIEW POS

<ENT>

<ent>

<ent>

# 5. Ajuste a posição de movimento pressionando a tecla [♥] ou [▲].

| VIEW     |   |     |    |
|----------|---|-----|----|
| POSITION | 5 | 500 | MM |

- Se você pressionar a tecla [^], a barra em Y moverá para trás da mesa que centraliza a origem do desenho.
- Se você pressionar a tecla [♥], a barra em Y moverá para frente da mesa que centraliza a origem do desenho.

View Position = Visualizar posição

### 6. Pressione a tecla [ENTER].

• O valor é ajustado, e a tela retorna para a Etapa 2.

| MOVING | NOW  |
|--------|------|
| PLEASE | WAIT |

Moving now/ please wait = Movendo agora/ favor esperar

# Evacuação da barra Y da mesa.

Usada para evacuar a barra em Y da mesa para verificar um resultado de desenho e etc.

# 1. Pressione a tecla [FUNCTION] no modo local

|                                                                                                    | FUNCTION                  | <ent></ent> |
|----------------------------------------------------------------------------------------------------|---------------------------|-------------|
| Function View = Função Visualização                                                                                                |                           |             |
| 2. Pressione a tecla [ENTER].                                                                                                    |                           |             |
|                                                                                                    | VIEW<br>START             | <ent></ent> |
| <ul> <li>View starts = visualização inicia</li> <li><b>3. Pressione a tecla [ENTER].</b></li> <li>A barra em Y se move.</li> </ul> |                           |             |
|                                                                                                    | MOVING NOW<br>PLEASE WAIT |             |

Moving now/ please wait = movendo agora favor esperar

# Como DESLIGAR a força

Para desligar a força, verifique primeiramente se ou não há dados recebidos e se permanecem dados que não tenham saído ainda no dispositivo.

# 1. Desligue a força do computador ligado.

2. Pressione o botão de força para cortar a força.

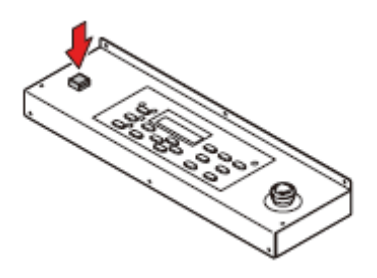

- Execute a operação de resfriamento quando a lâmpada UV estiver ligada.
- A força é cortada automaticamente quando a operação de resfriamento for concluída.

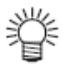

- Quando este dispositivo não for usado por um longo período, execute o seguinte:
- (1) Pressione o botão para desligar a lâmpada.

(2) Confirme que a operação de resfriamento está concluída.

- (3) Desligue a chave de força principal no lado traseiro deste dispositivo.
- Desligue a chave de força principal após confirmar a conclusão da operação de resfriamento.

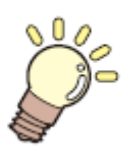

Este capítulo descreve os procedimentos de configuração de cada função. E como operar a plotadora de maneira útil

| Como mudar a origem                                                 | 3-2  |
|---------------------------------------------------------------------|------|
| Como mudar a origem com as teclas de comando (JOG)                  | 3-2  |
| Como mudar a origem com o menu de FUNÇÃO                            | 3-3  |
| Como Registrar a espessura da mídia                                 | 3-4  |
| Registro da espessura da mídia manualmente                          | 3-4  |
| Como medir a espessura da mídia automaticamente                     | 3-5  |
| Como Ajustar o vão do cabeçote                                      | 3-6  |
| Ajuste do vão do cabeçote com as teclas [Para cima] ou [Para Baixo] | 3-6  |
| Como registrar o valor do vão do Cabeçote                           | 3-7  |
| Como DESLIGAR a lâmpada UV                                          | 3-8  |
| Outras funções úteis                                                | 3-9  |
| Exclusão de dados                                                   | 3-9  |
| Exibição das informações deste dispositivo                          | 3-9  |
| Cada configuração                                                   | 3-10 |
| Como configurar o método de impressão                               | 3-10 |
| Como configurar a intensidade da lâmpada UV                         | 3-12 |
| Configuração de prioridade                                          | 3-13 |
| Como mudar a exibição do idioma na tela                             | 3-14 |
| Produção da lista de configuração                                   | 3-15 |
| Como exibir a informação de máquina deste equipamento               | 3-16 |
| Outras configurações úteis                                          | 3-17 |
| Como inicializar os conteúdos de configuração                       | 3-18 |
| Para configurar a mídia corretamente                                | 3-19 |

#### Como mudar a origem

A posição de origem padrão pode ser mudada Existem os seguintes 2 métodos de mudança

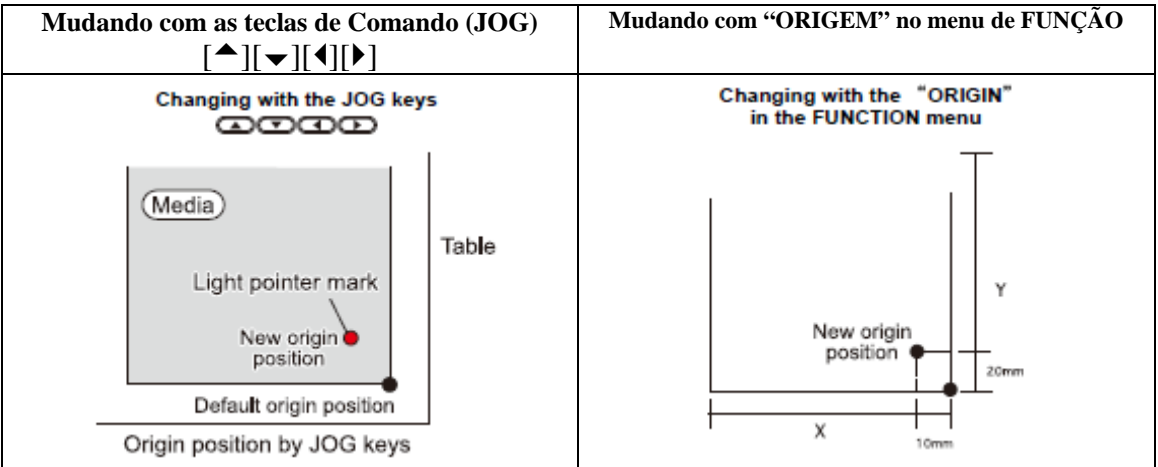

Media = Mídia

Light pointer Mark = marca do indicador de luz New origin position = Nova posição de origem Default origin position = posição de origem padrão Origin position by JOG key = Posição de origem através da tecla JOG.

#### Como mudar a origem

# 1. Pressione as teclas [▲][♥][♥] no modo local.

- O modo de configuração de origem inicia
- A marca do indicador de luz [•] é projetada na mesa ou na mídia.

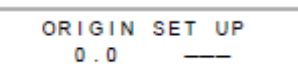

Origin set up = Configuração da origem

New origin position = Nova posição de origem

# 2. Mova a marca do indicador de luz pressionando as teclas [▲][♥][♥][▶].

• Mova a marca do indicador de luz para a posição para configurar a nova origem

| Origin position |     | Orig | jin<br>bt | posi<br>and l | tion |   |
|-----------------|-----|------|-----------|---------------|------|---|
|                 | 50( | 0.0  | 6         | 0 (           | 0.0  |   |
| ſ               | OR  | IGIN | SET       | ٦,            | JP   | ٦ |
| -               |     |      |           |               |      |   |

Origin position (back and forth) = Posição da origem (frente e trás) Origin position (right and left) = Posição de origem(direito e esquerdo)

# 3. Pressione a tecla [ENTER] quando a origem do desenho for determinada.

| ••• | ORIGIN | 1 | • |  |
|-----|--------|---|---|--|
|     |        |   |   |  |

• A origem é alterada.

**Importante**! • O valor de ajuste para a configurar a origem com as teclas de comando (JOG) é excluído ao cortar a força.

#### Como mudar a origem com o menu de FUNÇÃO

Para configurar com precisão a origem das coordenadas, configure suas coordenadas X e Y do menu de FUNÇÃO. Este valor de configuração se tornará a posição de origem (0, 0).

1. Pressione a tecla [FUNCTION] [função] no modo local.

| FUNCTION |         |
|----------|---------|
| VIEW     | < ENT > |

Function / view = Função/ visualização

# 2. Selecione [ORIGIN] [origem] pressionando a tecla [▲] ou [▼].

| FUNCTION |             |
|----------|-------------|
| ORIGIN   | <ent></ent> |

Function origin = Função / origem

# 3. Pressione a tecla [ENTER] duas vezes

• A tela do valor de compensação do eixo X é exibida.

| ORIGIN |   | 500mm |
|--------|---|-------|
| X OFFS | 2 | mm    |

X OFFS = Compensação de X

490mm

10mm

ORIGIN

X OFFS

# **4.** Insira o valor pressionando as teclas [▲] ou [▼].

- Configuração da posição de origem do eixo X.
- O valor nos parênteses indica a distância da origem até a área efetiva máxima.

# 5. Pressione a tecla [ENTER].

| ORIGIN    |       |  |
|-----------|-------|--|
| SELCT : X | OFFSE |  |

Origin Selct : X OFFSE = Origem/ Selecionar: Compensação de X

# 6. Selecione [Y OFFSET] [Compensação Y] pressionando as teclas [▲] ou [▼].

ORIGIN SELCT:Y OFFSE

7. Pressione a tecla [ENTER]

ORIGIN 600mm YOFFS : mm

Origin Selct : Y OFFSE = Origem/ Selecionar: Compensação de Y

# 8. Insira o valor pressionado as teclas [▲] ou [▼].

• Configuração da posição de origem do eixo Y.

| OF | RIGIN |   | 590mm  |  |
|----|-------|---|--------|--|
| Υ  | OFFS  | 2 | 1 0 mm |  |

Origin Selct : Y OFFSE = Origem/ Selecionar: Compensação de Y

# 9. Pressione a tecla [ENTER]

ORIGIN SELCT:X OFFSE

# 10. Pressione a tecla [END] duas vezes para terminar.

Importante! • O valor de configuração não é excluído contando-se a força.

# Como registrar a espessura da mídia.

Registre a espessura da mídia de carga.

Há duas maneiras de se registrar a espessura, uma é registrá-la manualmente e a outra é medir a espessura automaticamente.

Como registrar a espessura da mídia manualmente

1. Pressione a tecla [FUNCTION] [Função] no modo local.

| FUNCTION |             |
|----------|-------------|
| VIEW     | <ent></ent> |

Function / View = Função/Visualização

2. Selecione [HEAD HEIGHT][Altura do cabeçote] pressionando a tecla [▲] ou [▼].

FUNCTION HEAD HEIGHT <ENT>

Function/ Head Height = Função/ Altura do Cabeçote

**3.** Pressione a tecla [ENTER].

HEAD HEIGHT MEDIA THICKNESS<ent>

4. Pressione a tecla [ENTER]

MEDIA THICKNESS 2.5 mm

Media Thickness = Espessura da Mídia

5. Pressione a tecla [▲] ou [▼] para entrar a espessura da mídia de carga.

| MEDIA | THICKNESS |
|-------|-----------|
|       | 10.5 mm   |

Media Thickness = Espessura da Mídia

| 6. | Pressione | a | tecla | [ENTER] |
|----|-----------|---|-------|---------|
|----|-----------|---|-------|---------|

FUNCTION HEAD HEIGHT <ENT>

Function/ Head Height = Função/ Altura do Cabeçote

7. Pressione a tecla [END] para finalizar.

# Como medir a espessura da mídia automaticamente

1. Pressione a tecla [FUNCTION] [Função] no modo local.

| FUNCTION | ,       |
|----------|---------|
| VIEW     | < ENT > |

Function/ View = Função/ Visualização

# 2. Selecione [HEAD HEIGHT][Altura do cabeçote] pressionando a tecla [▲] ou [▼].

FUNCTION HEAD HEIGHT <ENT>

Function/ Head Height = Função/ Altura do Cabeçote

3. Pressione a tecla [ENTER].

HEAD HEIGHT MEDIA THICKNESS<ent>

Function/ Head Height = Função/ Altura do Cabeçote Media Thickness = Espessura da Mídia

# 4. Selecione [THICKNESS CHECK] [Verificação da espessura] pressionando a tecla [▲] ou [♥].

HEAD HEIGHT THICKNESS CHECK<ent>

Function/ Head Height = Função/ Altura do Cabeçote Thickness Check = Verificação da Espessura

# 5. Pressione a tecla [ENTER].

- Na preparação para medir, a barra Y se deslocará para a posição do topo.
- O carrinho se deslocará para a área de desenho.

| THICKNESS CHECK<br>MOVING NOW |       |  |
|-------------------------------|-------|--|
| •                             |       |  |
| THICKNESS CHECK               |       |  |
| CHECK START                   | :ent] |  |

Thickness Check = Verificação da Espessura

# 6. Pressione a tecla [ENTER].

- A espessura da mídia será automaticamente medida.
- A espessura medida será exibida.
- O carrinho se deslocará para a posição de evacuação e a tela retorna para aquela exibida na Etapa 4.

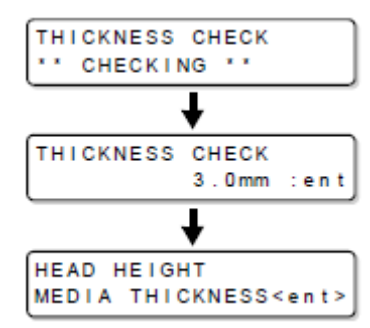

Thickness Check = Verificação da Espessura Head Height = Altura do cabeçote Media Thickness = Espessura da Mídia

# 7. Pressione a tecla [END] duas vezes para terminar.

# Como ajustar o vão do cabeçote

O valor do vão entre o cabeçote e a mídia é ajustado.

Há 2 métodos de configuração, a saber: o método de seleção com as teclas e o método de configuração no item "HEADGAP" [Vão do Cabeçote] do menu da FUNÇÃO.

# Ajuste o vão do cabeçote com as teclas [UP] [Para cima] ou [DOWN][Para baixo].

# 1. Pressione a tecla [UP] [para cima] ou [DOWN] [Para baixo]

ORIGIN SET UP Z HEIGHT = 45.0

Origin Set Up = Configuração de Origem

2. Ajuste pressionando a tecla [UP] [para cima] ou [DOWN].

ORIGIN SET UP '' Z HEIGHT ''

Origin Set Up = Configuração de Origem Height = Altura

3. Pressione a tecla [ENTER].

ORIGIN SET UP HEAD GAP = 1.2

Origin set up = Configuração de origem Head Gap = Vão do cabeçote

#### Como Registrar o valor do vão do cabeçote

Ao inserir o valor do vão entre o cabeçote e a mídia, o valor registrado será refletido em toda mídia.

# 1. Pressione a tecla [FUNCTION] [Função] no modo local.

FUNCTION VIEW <ENT>

Function/View = Função / Visualização

2. Selecione [HEAD HEIGHT][Altura do cabeçote] pressionando a tecla [▲] ou [▼].

| FUNCTIO | N.   | ]           |
|---------|------|-------------|
| HEAD HE | IGHT | <ent></ent> |

Head Height = Altura do Cabeçote

3. Pressione a tecla [ENTER].

| HEAD HEIGHT                 |
|-----------------------------|
| MEDIA THICKNESS <ent></ent> |

Media Thickness = Espessura da mídia

4. Selecione [HEAD GAP] [Vão do Cabeçote] pressionando a tecla [▲] ou [▼].

| HEAD | HEIGHT |           |
|------|--------|-----------|
| HEAD | GAP    | < e n t > |

Head Height = Altura do Cabeçote Head Gap = Vão do Cabeçote

5. Pressione a tecla [ENTER].

HEAD GAP 2.5mm

Head Gap = Vão do Cabeçote

# 6. Insira o valor do vão do cabeçote pressionado a tecla [▲] ou [♥].

• Valor de ajuste: 1,0 ate 5,0mm

| HEAD | GAP |          |
|------|-----|----------|
|      |     | 4 . 0 mm |

Head Gap = Vão do Cabeçote

7. Pressione a tecla [ENTER].

| FUNCTION |           |
|----------|-----------|
| HEAD GAP | < E N T > |

Function / Head Gap = Função / Vão do Cabeçote

#### 8. Pressione a tecla [END] duas vezes para terminar.

Cuidado! Se o valor correto não for configurado ao valor do vão do cabeçote, a qualidade da impressão poderá ser deteriorada devido ao gotejamento de grandes gotas de tinta na mídia no desenho [impressão].

# Como Registrar o valor do vão do cabeçote

A lâmpada UV é desligada automaticamente em 30 minutos após o término do desenho (padrão). Se for requerido desligar a lâmpada UV imediatamente, execute a seguinte operação.

# 1. Pressione a tecla [FUNCTION] no modo local.

| FUNCTION |             |
|----------|-------------|
| VIEW     | <ent></ent> |

Function / View = Função/ Visualização

# 2. Selecione [UV LAMP OFF][lâmpada UV desligada] pressionando a tecla [▲] ou [▼].

| FU | NCTION   |             |
|----|----------|-------------|
| UV | LAMP OFF | <ent></ent> |

UV Lamp Off = Lâmpada UV desligada

# 3. Pressione a tecla [ENTER].

| ĺυv | LAMP | OFF |           |
|-----|------|-----|-----------|
| ST/ | ART  |     | < e n t > |

#### 4. Pressione a tecla [ENTER].

- ao desligar a operação da lâmpada UV é iniciada. (Desenho está desativado)
- Quando o desligamento da operação é concluído, a indicação à direita é exibida.

| Uν  | LAMP   | OFF |  |
|-----|--------|-----|--|
| CON | IPLETE | ED  |  |

- A lâmpada UV é resfriada (aproximadamente 5 minutos)
- A parte laranja do Indicador acende durante o resfriamento da lâmpada UV.

UV Lamp Off /Completed = Lâmpada UV Desligada/ Concluída

#### **Outras Funções úteis**

#### Exclusão de dados

Apague dos dados não requeridos para este equipamento com a seguinte operação.

# 1. Pressione a tecla [DATACLEAR] no modo local.

DATA CLEAR <ent>

Data Clear = Exclusão de Dados

# 2. Pressione a tecla [ENTER].

• Os dados são apagados.

\*\* DATA CLEAR \*\*

Data Clear = Exclusão de Dados

Como exibir a informação deste equipamento

1. Certifique-se de que o modo local é exibido.

| <local></local> |        |
|-----------------|--------|
|                 | 2.5 mm |

# 2. A informação é exibida seqüencialmente pressionando-se a tecla [ENTER].

 As seguintes informações são exibidas. Quantia restante de tinta/Informações de Versão / Informações de comando/ Tempo de irradiação da lâmpada UV Quantia restante de tinta.

| Remaining        | g amount of ink |
|------------------|-----------------|
| <local></local>  | KCMYcmW-        |
| REMAIN           | 99999999 -      |
| Version/ Comma   | nd information  |
| JF-16**          | V1.00           |
| MRL-IIB          | V1.20           |
| Irradiation time | of the UV lamp  |
| <local></local>  |                 |
| USED TIME        | 600, 600        |

Remaining amount of ink = quanita restante de tinta Version/Command information = Informação de Versão/Comando Irradiation Time of UV Lamp = Tempo de irradiação da lâmpada UV. Used Time = Tempo usado Remain = restante

Remain = restante

#### 3. Pressione a tecla [ENTER para retornar ao modo local

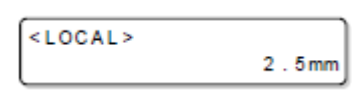

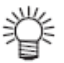

- As informações no seu tipo de máquina podem ser confirmadas na P.3-16 "Como Exibir as informações da máquina deste equipamento".
- Quanto aos detalhes sobre tempo de irradiação da lâmpada UV, veja P.4-38 "Como verificar a duração da irradiação da lâmpada UV".

# Cada configuração

# Como configurar o método de impressão

Configurações na impressão.

1. Pressione a tecla [FUNCTION] no modo local.

| FUNCTION |             |
|----------|-------------|
| VIEW     | <ent></ent> |

Function /view = Função /visualização

# 2. Selecione [SET UP] [Configuração] pressionando a tecla [▲] ou [▼]

| FUNCTION |         |
|----------|---------|
| SET UP   | < ENT > |

Function/Set up = Função / Configuração

SET UP FEED COMP.

# 3. Pressione a tecla [ENTER]

Set up/ Feed comp. = Configuração / Compensação de alimentação

# 4. Selecione [PRINT MODE] pressionando a tecla [▲] ou [▼].

| SET UP     |          |
|------------|----------|
| PRINT MODE | < en t > |

<ent>

Set up / print mode = Configuração / modo de impressão

# **5.** Pressione a tecla [ENTER]

SET UP QUALITY <ent>

Set up / quality = Configuração / qualidade

# 6. Selecione um item a ser configurado pressionando a tecla [▲] ou [▼].

• Quanto aos itens de configuração, veja a próxima página.

# 7. Pressione a tecla [ENTER].

# 8. Selectione um valor pressionando a tecla [ $\bigstar$ ] ou [ $\checkmark$ ].

• Quanto aos valores de configuração, veja a próxima página.

# 9. Pressione a tecla [ENTER].

# 10. Pressione a tecla [END] três vezes para terminar.

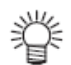

• O valor de configuração permanece após o corte da força.

| Item       | Valor     | Resumo                                                            |
|------------|-----------|-------------------------------------------------------------------|
|            | PADRÃO    | Qualidade do desenho padrão                                       |
| Qualidade  | FINA      | Desenho de alta qualidade (velocidade do desenho é reduzida)      |
|            | RÁPIDA    | Desenho em alta velocidade (qualidade é inferior)                 |
|            | BI-DIR    | Desenho é conduzido em ambas as direções quando o cabeçote se     |
|            |           | desloca na mídia no desenho.                                      |
| DIREÇÃO DA |           | (Desenho mais rápido comparado ao "UNI-DIRN").                    |
| VARREDURA  | UNI-FIR   | O desenho é conduzido em uma direção quando o cabeçote se desloca |
|            |           | na mídia no desenho. (Desenho de qualidade mais alta).            |
|            | UNI-DIR   | Quando o desenho é conduzido, somente a lâmpada UV no lado da     |
|            | UV1       | mão direita é usada.                                              |
| BUSCA      | LIGADO    | O cabeçote se desloca de acordo com a largura do dados a serem    |
| LÓGICA     |           | extraídos.                                                        |
|            | DESLIGADO | O cabeçote se desloca em toda largura da mesa no desenho.         |

### Como configurar a intensidade da luz da lâmpada UV.

A intensidade da luz da lâmpada UV pode ser configurada em 3 etapas.

Esta configuração é feita quando a mídia vulnerável ao calor é usada ou quando o desenho de teste é feito no qual o acendimento da lâmpada UV não é desejado.

| ALTA              | A lâmpada UV é acesa com 100% de sua intensidade de luz                              |
|-------------------|--------------------------------------------------------------------------------------|
| PADRÃO            | A lâmpada UV é acesa com 60% de sua intensidade de luz                               |
| BAIXA             | A lâmpada UV é acesa com 40% de sua intensidade de luz                               |
| NENHUMA           | A lâmpada UV não é acesa enquanto o desenho estiver sendo realizado                  |
| NENHUMA IMPRESSÃO | O desenho não é realizado e somente a lâmpada UV é acesa. Use quando o desenho for   |
|                   | realizado sem a que seja acesa a lâmpada UV etc., e quando você desejar proceder com |
|                   | sua cura subseqüentemente (Normalmente, esta configuração não será feita).           |

# 1. Pressione a tecla [FUNCTION] [Função] no modo local.

| FUNCTION |             |
|----------|-------------|
| VIEW     | <ent></ent> |

Function / view = Função / visualização

# 2. Selecione [SET UP] [Configuração] pressionando a tecla [▲]ou [▼].

| FUNCTION |             |
|----------|-------------|
| SET UP   | <ent></ent> |

Function/ set up = Função / Configuração

### **3. Pressione a tecla [ENTER]**

| SET U | JP    |             |
|-------|-------|-------------|
| FEED  | COMP. | <ent></ent> |

Set up / Feed Comp = Configuração / Compensação de Alimentação

# 4. Selecione [UV LEVEL] [Nível UV] pressionando a tecla [▲]ou [▼].

| SET UP   |             |
|----------|-------------|
| UV LEVEL | <ent></ent> |

Set up / Feed Comp = Configuração / Compensação de Alimentação

5. Pressione a tecla [ENTER]

SET UP UV LEVEL : HIGH

Set up / UV level = Configuração / Nível de UV.

# 6. Pressione as teclas [▲]ou [♥] para selecionar a intensidade da luz.

• Valores de Ajuste: ALTA, PADRÃO, BAIXA, NENHUMA, NENHUMA IMPRESSÃO.

# 7. Pressione a tecla [ENTER].

# 8. Pressione a tecla [END] duas vezes para terminar.

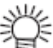

• A intensidade da luz da lâmpada UV pode ser configurada no RIP, ao realizar o desenho remoto. Para detalhes, consulte o Manual de Instruções de seu RIP.

#### Configuração da prioridade

Prioridade da configuração deste equipamento ou do computador nos seguintes itens respectivamente é selecionada.

Itens a ser selecionados: Tipo de desenho/Sobre - pintura.

#### 1. Pressione a tecla [FUNCTION] no modo local.

| FUNCTION |           |
|----------|-----------|
| VIEW     | < E N T > |

Function / View = Função/visualização

# 2. Pressione a tecla [SETUP] [Configuração] pressionando a tecla [▲] ou [▼].

| FUNCTION |             |
|----------|-------------|
| SET UP   | <ent></ent> |

Function /set up = Função configuração

# 3. Pressione a tecla [ENTER].

SET UP FEED COMP. <ent>

Set up /Feed Comp = Configuração / Compensação de Alimentação

# 4. Selecione [PRIORITY] [prioridade] pressionando a tecla [▲] ou [▼].

| SET UP   |   |           |
|----------|---|-----------|
| PRIORITY | - | < e n t > |

Set up /priority = Configuração / prioridade

# 5. Pressione a tecla [ENTER].

• A tela de configuração do tipo de desenho é exibida.

| SET UP     |       |
|------------|-------|
| PRINT MODE | :HOST |

Set up / print mode = Configuração / modo de impressão

# 6. Selecione "HOST" [Principal] ou "PLOT" [Plotadora] pressionando a tecla [▲] ou [▼].

• HOST: Configuração do computador tem prioridade.

PLOT: Configuração deste equipamento tem prioridade.

| SET UP     | · · · · · · · · · · · · · · · · · · · |
|------------|---------------------------------------|
| PRINT MODE | : PLOT                                |

Set up / print mode = Configuração / modo de impressão

# 7. Pressione a tecla [ENTER].

# 8. Configura os demais itens da mesma maneira conforme 6, 7.

# 9. Pressione a tecla [END] duas vezes para terminar.

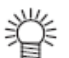

• O valor de ajuste permanece após corte da força.

# Configuração da prioridade

Idioma de exibição pode ser selecionado entre Japonês e Inglês.

# 1. Pressione a tecla [FUNCTION] no modo local.

FUNCTION VIEW <ENT>

Function / View = Função / Visualização

# 2. Selecione [DISPLAY] pressionando a tecla [▲] ou [▼]

| FUNCTION |         |
|----------|---------|
| DISPLAY  | < ENT > |

Function/ Display = Função / Exibição

3. Pressione a tecla [ENTER].

DISPLAY Japanese <ent>

Display Japanese = Exibição Japonês

# 4. Selecione um idioma pressionando a tecla [▲] ou [▼].

• O Padrão é Inglês.

| DISPLAY |           |
|---------|-----------|
| English | < e n t > |

Display English = Exibição Inglês

# 5. Pressione a tecla [ENTER]

# 6. Pressione a tecla [END] para finalizar.

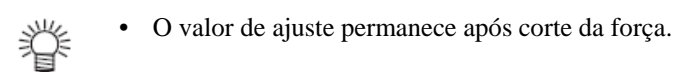

# Saída da lista de configuração

- 1. Instale uma mídia maior que a do tamanho legal. (@P.2-5)
- 2. Pressione a tecla [FUNCTION] no modo local.

| FUNCTION |             |
|----------|-------------|
| VIEW     | <ent></ent> |

Function View = Função / Visualização

3. Selecione [MAINTENANCE] pressionando a tecla [▲] ou [▼].

| FUNCTION    |             |
|-------------|-------------|
| MAINTENANCE | <ent></ent> |

Function / Maintenance = Função / Manutenção

4. Pressione a tecla [ENTER].

MAINTENANCE STATION <ent>

Maintenance / Station = Manutenção / Estação

5. Selecione [LIST] pressionando a tecla [▲] ou [▼]

| MAINTENANCE |           |
|-------------|-----------|
| LIST        | < e n t > |

Maintenance / List = Manutenção / Lista

- 6. Pressione a tecla [ENTER].
  - Saída da lista de configuração inicia.

MAINTENANCE PRINTING

Maintenance Printing = Manutenção / Impressão

7. Pressione a tecla [END] para finalizar.

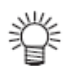

O valor de ajuste permanece após corte da força.

### Exibição das informações da máquina deste equipamento

1. Pressione a tecla [FUNCTION][Função] no modo local.

| FUNCTION |             |
|----------|-------------|
| VIEW     | <ent></ent> |

Function View = Função / Visualização

2. Selecione [MAINTENANCE] [Manutenção] pressionando a tecla [▲] ou [♥].

| FUNCTION    |             |
|-------------|-------------|
| MAINTENANCE | <ent></ent> |

Function / Maintenance = Função / Manutenção

3. Pressione a tecla [ENTER].

| MAINTENANCE |             |
|-------------|-------------|
| STATION     | <ent></ent> |

Maintenance / Station = Manutenção / Estação

4. Selecione [INFORMATION][Informação] pressionando a tecla [▲] ou [▼]

| MAINTENANCE |           |
|-------------|-----------|
| INFORMATION | < e n t > |

Maintenance / Information = Manutenção / Informação

5. Pressione a tecla [ENTER].

| MAINTENANCE |           |
|-------------|-----------|
| VERSION     | < e n t > |

Maintenance / Version = Manutenção / Versão

6. Selecione a informação a ser exibida pressionando a tecla  $[\frown]$  ou  $[\lor]$ , e pressione a tecla [ENTER].

|        | Version information    |
|--------|------------------------|
| MAINTE | NANCE                  |
| MAIN V | er 1.00                |
|        |                        |
|        | Serial No. information |
| MAINTE | Serial No. information |

 As seguintes 2 informações podem ser exibidas. Versão FW do Número de Série deste equipamento. Version information = informação de versão Serial No. information = Informação do Número de série. Maintenance = Manutenção Main Ver = Versão da Manutenção

7. Pressione a tecla [END] três vezes para finalizar.

Outras configurações úteis

Altere as configurações de acordo com a necessidade.

# 1. Pressione a tecla [FUNCTION] [função] no modo local.

| FUNCTION |             |
|----------|-------------|
| VIEW     | <ent></ent> |

Function / View = Função / Visualização

2. Selecione [SETUP] [Configuração] pressionando a tecla [▲] ou [▼].

| FUNCTION |         |
|----------|---------|
| SET UP   | < ENT > |

Function Set up = Função / configuração

3. Pressione a tecla [ENTER]

| SET UP     |             |
|------------|-------------|
| FEED COMP. | <ent></ent> |

Set up / Feed Comp = Configuração / Compensação de Alimentação

# 4. Selectione um item a ser configurado pressionando a tecla [ $\bigstar$ ] ou [ $\checkmark$ ], e pressione a tecla [ENTER].

• Selecione com referência à Tabela de Configuração.

# 5. Selectione o valor a ser configurado pressionando tecla [ $\triangleq$ ] ou [ $\checkmark$ ], e pressione a tecla [ENTER].

• Selecione com referência à Tabela de Configuração.

# 6. Pressione a tecla [END] duas vezes para finalizar.

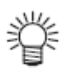

O valor de ajuste permanece após corte da força.

# Tabela de Configuração

| Item             | Valor         | Resumo                                                         |
|------------------|---------------|----------------------------------------------------------------|
| Camadas de Tinta | 1 a 9 vezes   | Configure o número de vezes para sobre pintura                 |
|                  |               | Desenho mais fino pode ser obtido conduzindo o sobre pintura.  |
| Atualização      | Nível 0 até 3 | Configure o nível de atualização para prevenir que o cabeçote  |
|                  |               | entupa em ambiente empoeirado.                                 |
|                  |               | O número de nível maior indica vezes mais freqüentes de        |
|                  |               | atualização. Atualização não é conduzida no nível = 0.         |
| MM/Polegada      | Milímetro     | A unidade do valor de ajuste indicado na tela é exibido com    |
|                  |               | Milímetro.                                                     |
|                  | Polegada      | A unidade do valor de ajuste indicado na tela é exibido com    |
|                  |               | polegada.                                                      |
| Adicionar        | 1 até 9 vezes | Designa o número de vezes de varredura adicional de UV para    |
| Varredura de UV. |               | curara as partes das bordas da imagem com irradiação UV após a |
|                  |               | conclusão do desenho.                                          |

Como inicializar os conteúdos de configuração

1. Pressione a tecla [FUNCTION] [função] no modo local.

| FUNCTION |         |
|----------|---------|
| VIEW     | < ENT > |

Function / View = Função / Visualização

2. Selecione [SETUP] [Configuração] pressionando a tecla [▲] ou [▼].

| FUNCTION | ,           |
|----------|-------------|
| SET UP   | <ent></ent> |

Function / Set up = Função / Configuração

**3.** Pressione a tecla [ENTER]

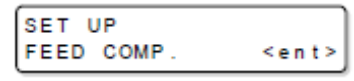

Set Up / Feed Comp = Configuração / Compensação de Alimentação

4. Selecione [SETUP RESET] [Reinicialização da configuração] pressionando a tecla [▲] ou [▼].

| SET UP      |           |
|-------------|-----------|
| SETUP RESET | < e n t > |

Set up / Setup Reset = Configuração / Configurar Reinicialização

5. Pressione a tecla [ENTER].

| SET UP     |     |      |
|------------|-----|------|
| INITIALIZE | OK? | :ent |

6. Pressione a tecla [ENTER] duas vezes para finalizar.
• Reinicialização da configuração

7. Pressione a tecla [END] duas vezes para finalizar.

**Importante!** • Em [REINICIALIZAÇÃO DA CONFIGURAÇÃO], a reinicialização é permitida somente nos conteúdos alterados no ITEM DE CONFIGURAÇÃO.

# Para instalar a mídia corretamente

Os furos guia para inserção dos parafusos comerciais são colocados em cada extremidade (3 lados) da mesa.

- Fixe um guia para colocar a mídia na posição correta usando os furos.
- Para a JF-1610, os furos guia não estão posicionados no lado dianteiro.

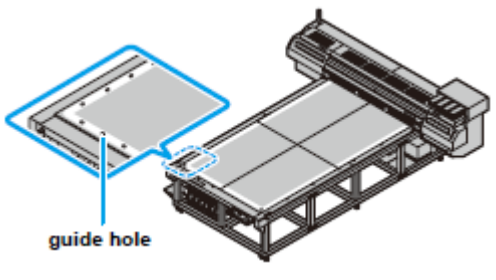

Guide hole = furo guia

Importante! • Selecione o material para o guia que não seja mais espesso que a mídia.

Disposição dos furos guia.

Quando você preparar o guia para instalar a mídia, favor usar os seguintes tamanhos como referência.

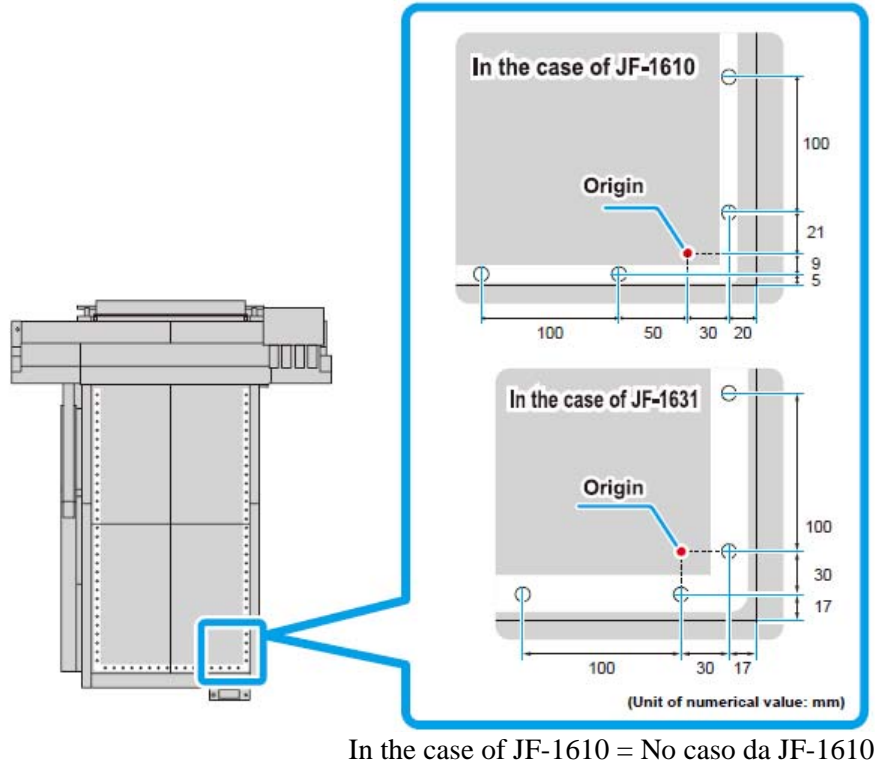

In the case of JF-1610 = No case da JF-1610 Origin = Origem In the case of JF-1631 = No case da JF-1631 Unit of numerical value: mm = Unidade do valor numérico: mm.

• Para o furo guia, você poderá inserir um parafuso de M5.

# CAPÍTULO 4 Manutenção Diária

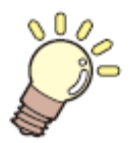

Itens exigidos para usar desta unidade convenientemente, tais como o método de reposição da tinta ou forma de limpeza, são descritos.

| Manutenção de rotina4.2                                    |
|------------------------------------------------------------|
| Quando esta máquina é deixada sem uso por um longo período |
| de tempo4-2                                                |
| Notas sobre limpeza4-2                                     |
| Manutenção do componente da estrutura4-3                   |
| Cartucho de Tinta4-4                                       |
| Como substituir por um cartucho de tinta novo4-4           |
| Problemas no cartucho de tinta4-5                          |
| Como limpar CAIXA de lavagem4-6                            |
| Como limpar a CAIXA de lavagem4-6                          |
| Como evitar que a tinta respingue na impressora4-8         |
| Como limpar a placa de proteção do cabeçote4-8             |
| Quando a tinta residual fica empoçada4-10                  |
| Como dispor da tinta no tanque de tinta residual4-10       |
| Como dispor da tinta no tanque do limpador4-11             |
| Como Substituir o filtro do ventilador de resfriamento4-12 |
| Como limpar a face do bico automaticamente4-14             |
| Quando a espessura da mídia é alterada4-15                 |
| Como mudar o conjunto de tinta4-17                         |
| Como alterar o conjunto de tinta4-18                       |
| No caso de impressão defeituosa não resolvida4-20          |
| Como encher com tinta4-20                                  |
| Manutenção regular da tinta branca 4-22                    |
| Função de manutenção do cabeçote4-24                       |
| Atualização Especial                                       |
| Como limpar o limpador e a tampa4-26                       |
| Como substituir a água no tanque do aquecedor de água4-29  |
| Método de substituição da água do líquido anticongelante   |
| Como substituir o soprador4-33                             |
| Como configurar a duração da lâmpada UV DESLIGADA4-35      |
| Como limpar o filtro da lâmpada UV4-36                     |
| Como substituir a lâmpada UV4-38                           |
| Como checar a duração da irradiação da lâmpada4-38         |
| Como substituir a lâmpada UV4-38                           |
| Como restaurar a duração da irradiação da lâmpada UV4-40   |
| Como checar o nível de cura da tinta UV4-41                |
| Como ajustar o nível da luz UV4-42                         |
| Como checar o método da intensidade da iluminação UV4-43   |
| Cheque a intensidade da iluminação UV4-44                  |

# Rotina de Manutenção

Certifique-se de conduzir os trabalhos de manutenção para o equipamento dependendo da freqüência da operação ou periodicamente para usar o equipamento por um longo período ao mesmo tempo que mantém seu desenho preciso.

# Quando o equipamento é deixado em desuso por um longo período de tempo.

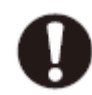

- Certifique-se de desligar a força principal na parte traseira do equipamento (@P.2-15)
- Remova a mídia sendo instalada

# Notas sobre limpeza

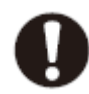

- Nunca desmonte esta máquina. Desmontagem desta máquina pode resultar em perigos de choque elétrico ou dano a esta máquina.
- Previna a entrada de umidade nesta máquina. Se o interior da máquina ficar úmida, poderá resultar em perigos de choque elétricos ou dano à mesma.
- Conduza os trabalhos de manutenção após desligar a chave de força principal e desconectar o cabo de força; caso contrário, poderá ocorrer problemas inesperados.
- Faça a manutenção após a lâmpada UV ter sido suficientemente resfriada, ou lesão de queimadura poderá ocorrer.
- Não use benzina, tiner ou agentes químicos que contenham abrasivos. Tais materiais podem deteriorar ou deformar a superfície das tampas.
- Não aplique óleo lubrificante ou similares dentro de qualquer parte no interior desta máquina. Esses materiais podem fazer com que o mecanismo desta máquina falhe.

# Manutenção do componente da estrutura

Se os componentes de estrutura da máquina manchou, umedeça um pedaço de pano com água ou detergente neutro diluído com água, torça-o e limpe os componentes de estrutura até remover toda sujeira.

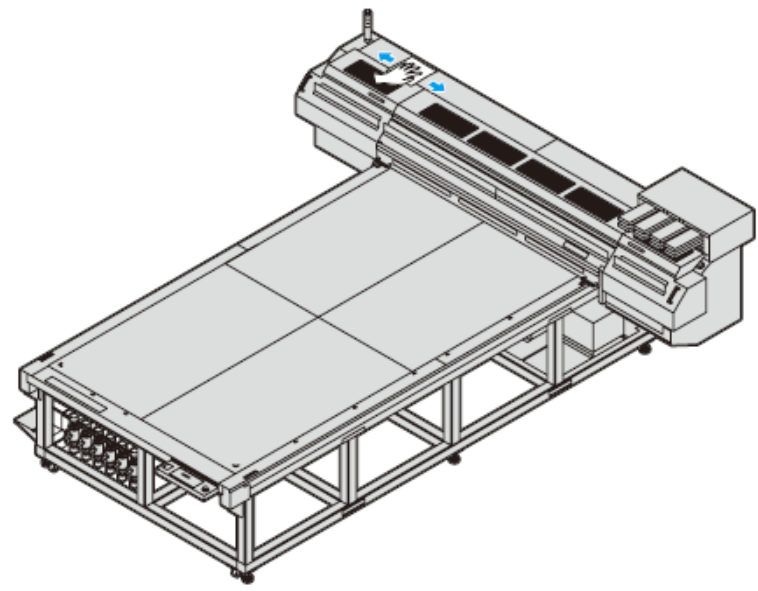

# Cartucho de Tinta

# Como substituir um cartucho de tinta novo

Substituição os cartuchos de tinta nos seguintes casos.

| Exibição na tela                                                            | Resumo                                                                                                    |  |
|-----------------------------------------------------------------------------|----------------------------------------------------------------------------------------------------|--|
| <pre><local> INK NEAR END:M Ink near end = Tinta quase no fim</local></pre> | <ul> <li>A quantia restante de tinta em um cartucho é pouca.</li> <li>O desenho pode ser continuado, mas poderá ocorrer o término da tinta durante o desenho [impressão]. É recomendado a substituição antecipada.</li> <li>A exibição mostrada à esquerda indica que a tinta magenta é pouca.</li> </ul> |  |
| <pre><local> INK END:M Ink End: Fim da Tinta.</local></pre>                 | <ul> <li>A tinta em cartucho acabou</li> <li>O desenho não pode ser continuado. Substitua por<br/>um novo imediatamente.</li> <li>A exibição mostrada à esquerda indica que a tinta<br/>magenta acabou.</li> </ul>                                                                                        |  |

# Substituição dos cartuchos de tinta

Execute a substituição dos cartuchos de tinta no modo local ou após DESLIGAR o suprimento de força (@P. 2-15).

# 1. Remova o cartucho de tinta a ser substituído

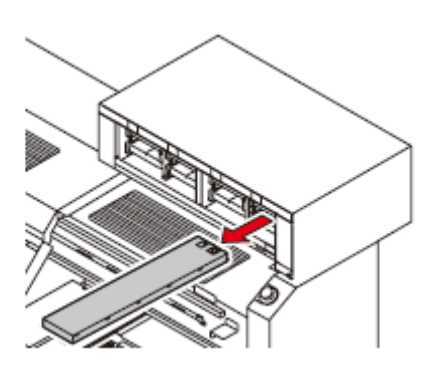

#### 2. Instale um novo cartucho

- Conforme mostrado no desenho, instale um novo cartucho o lado que contém o chip IC voltado para cima.
- O enchimento de tinta inicia.

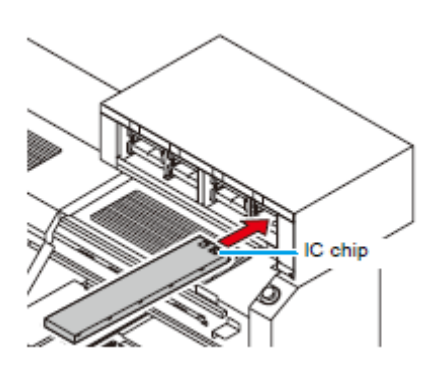

# Problema com o Cartucho de Tinta

Quando um problema com o cartucho de tinta é detectado, uma mensagem de aviso aparece e a impressão, limpeza e todas as demais atividades que utilizam tinta são desativadas. Neste caso, substitua o cartucho de tinta em questão imediatamente.

 • Não deixe o cartucho de tinta sem substituir por um longo tempo visto que isto causará entupimento do bico e a impressora deve ser reparada por uma pessoa do serviço técnico.

# 1. Exiba as mensagens de problema na tela LCD.

| <local></local> |            |
|-----------------|------------|
| ColorofINK      | : MCYKKYCM |

Colorofink = Cor da tinta

• O conteúdo do problema de cartucho de tinta pode ser exibido. Quanto aos detalhes, veja mensagens de exibição de problemas da P.5-1 "CAPÍTULO 5 no Caso de Problema".

# 2. Pressione a tecla [ENTER] no modo local

| <local></local> | KCMYcmW-  |
|-----------------|-----------|
| REMAIN          | 99999999- |

Remain = permanece

#### 3. Pressione a tecla [ENTER] novamente.

- O menu retornará no modo LOCAL automaticamente quando não houver nenhum problema.
- Se dois ou mais cartuchos tiverem problemas, pressione a tecla [ENTER] novamente para exibir a segundo cartucho.
- Quando todos os cartuchos com problemas forem exibidos, o menu retorna ao modo LOCAL automaticamente.

| <pre><local> NO CARTRDG</local></pre> | : МСҮККҮСМ |
|---------------------------------------|------------|
| <local><br/>INK NEAREND</local>       | . МСҮККҮСМ |
| <local><br/>INK END</local>           | :МСҮККҮСМ  |
| <local><br/>Expiration</local>        | : MCYKKYCM |
| <local><br/>NON-ORIGNL</local>        | : MCYKKYCM |

No cartridge = Nenhum cartucho Ink nearend = Tinta quase no fim Ink end = fim da tinta Expiration = Expiração Non-original = Não original

# Como Limpar a CAIXA de lavagem

| Conteúdo do kit | • Líquido de limpeza de manutenção (SPC-0385) |                |                                       |
|-----------------|-----------------------------------------------|----------------|---------------------------------------|
| de limpeza      | • Luvas                                       | • Toalha papel | <ul> <li>Óculos protetores</li> </ul> |
| 1               |                                               |                | de ampla visão.                       |

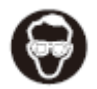

- Quando conduzir a reposição, certifique-se de usar os óculos protetores de ampla visão e as luvas fornecidos visto que a tinta poderá atingir seus olhos
- Importante!
- Substitua o material de absorção de tinta uma vez por mês. A Quantidade da tinta residual em excesso da capacidade de absorção do material pode causar

# Como Limpar a CAIXA de lavagem

- 1. Ligue a força
- 2. Remova a tampa no lado direito da barra em Y

3. Abra a tampa dianteira

4. Remova a CAIXA de lavagem no lado direito

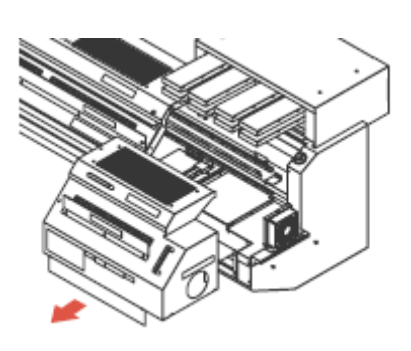

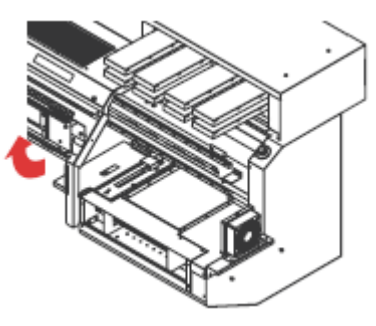

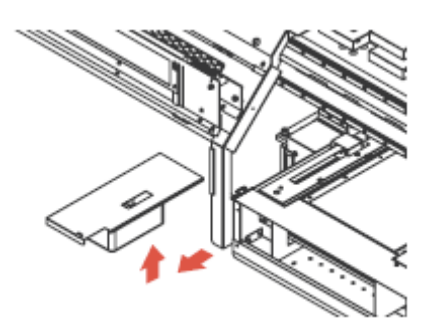

5. Substitua o material de absorção dentro da CAIXA de lavagem.

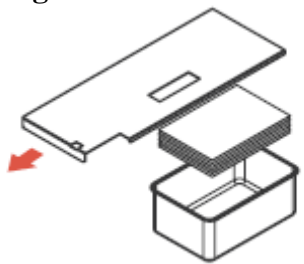

6. Substitua o material de absorção dentro da CAIXA de lavagem no lado esquerdo.

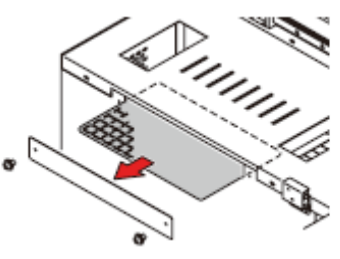

# Como evitar gotejamento da tinta na impressão.

# Como limpar a placa de proteção do cabeçote

As gotas de tinta causadas pelo desenho podem aparecer na placa de proteção do cabeçote na face do fundo (base) do carrinho. Como elas podem manchar a mídia devido ao gotejamento da tinta ou problema de desenho, conduza a limpeza na face do fundo (base) do carrinho periodicamente.

| Artigos requeridos | Líquido de limpeza de manutenção (SPC-0385) |         |                   |
|--------------------|---------------------------------------------|---------|-------------------|
| para limpeza       | Bastão de Limpeza (SPC-                     | • Luvas | Óculos protetores |
|                    | 0384)                                       |         | de ampla visão.   |

# 1. Ligue a força

• Após o movimento inicial, o sistema volta para o modo local.

# 2. Remova a tampa do lado direito da barra em Y.

3. Abra a tampa dianteira

4. Remova a CAIXA de lavagem no lado direito.

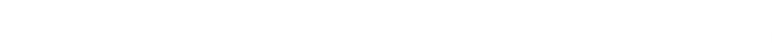

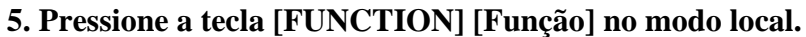

| FUNCTION |             |
|----------|-------------|
| VIEW     | <ent></ent> |

Function/ View = Função/ Visualização

|              |            | ~                | -                   |              |         |       |       |   |
|--------------|------------|------------------|---------------------|--------------|---------|-------|-------|---|
| 6            |            | IN A NITITENICIA | $\Delta \mathbf{n}$ | magaiomondo  | a taala |       | гл    |   |
| <b>n</b> 3   | Selecione. |                  |                     | nressionanno | я тестя | 100   |       |   |
| <b>U</b> • N | Jerecione  |                  | ••J                 | pressionanao | u ucciu | L Jou | L T J | • |

| FUNCTION    |             |
|-------------|-------------|
| MAINTENANCE | <ent></ent> |

Function / Maintenance = Função / manutenção

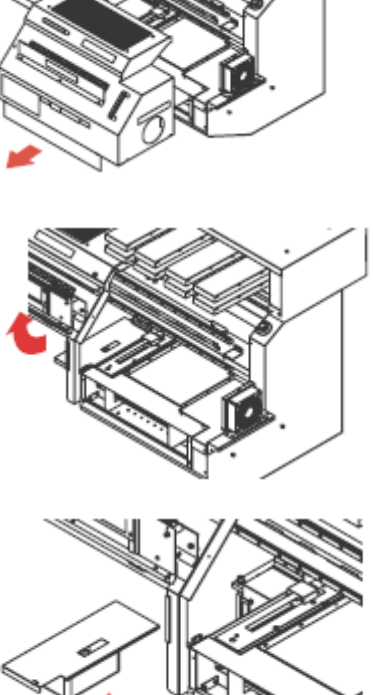

7. Pressione a tecla [ENTER].

| MAINTENANCE |           |
|-------------|-----------|
| STATION     | < e n t > |

Maintenance / Station = Manutenção/ Estação

### 8. Pressione a tecla [ENTER]

STATION MENT:CARRIAGEout

Station = Estação

#### 9. Pressione a tecla [ENTER]

- O carrinho se deslocará automaticamente de sua posição de espera para local adjacente à CAIXA de lavagem no lado direito.
- Quando o movimento estiver concluído, você poderá deslocar o carrinho manualmente.
- 10. Mova o carrinho manualmente para o local onde a CAIXA de lavagem do lado direito estava.

#### 11. Embeba o bastão de limpeza no líquido de limpeza e limpe o lado do cabeçote.

- Evite limpar a superfície do bico do cabeçote. Causaria entupimento do bico.
- Caso você queira comprar bastão de limpeza contate seu agente de vendas ou nossa escritório da filial.

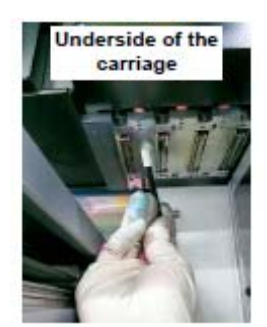

Underside of the carriage = Lado inferior do carrinho

# 12. Pressione a tecla [ENTER] após completar a limpeza.

- Operação inicial é concluída.
- 13. Pressione a tecla [END] duas vezes para voltar o sistema ao modo local.
# Quando a tinta residual fica empoçada

A tinta residual usada para limpeza dos cabeçotes será acumulada no tanque de tinta residual.

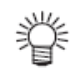

- Contate o fornecedor local ou chame nossa filial se você precisar de um tanque de tinta residual.
  - Prepare o tanque de polietileno para esvaziar o tanque residual

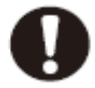

- Se a tinta estiver na descarga, tal como limpeza do cabeçote, conduza a operação após a descarga ser concluída.
- Tome providências para evitar respingos da tinta residual, como cobrir a abertura do tanque com papel de seda, no manuseio do tanque de tinta residual.

Quando o tanque estiver cheio de tinta residual, a seguinte mensagem de erro é exibida.

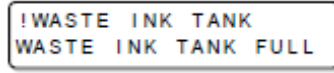

Waste Ink Tank = Tanque de Tinta Residual Waste Ink Tank Full = Tanque de Tinta Residual Cheio

### Disposição da tinta no tanque de tinta residual.

#### 1. Abra a tampa do tanque de tinta residual.

• Abra a tampa após remover os parafusos que fixam ambos os lados da tampa.

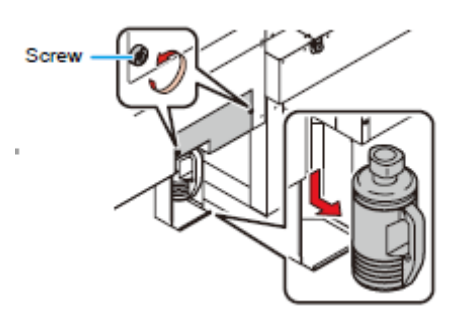

#### 2. Retire o tanque de tinta residual enquanto pressiona-o para baixo

#### 3. Descarte a tinta residual dentro do tanque de polietileno preparado.

• Antes de substituir a tinta, coloque o papel no chão. (Para prevenir que o chão fique manchado com tinta).

• Disponha da tinta residual de acordo com os regulamentos de seu distrito.

#### 4. Instale o tanque de tinta residual vazio.

- Feche a tampa da caixa de tinta residual
- Para evitar sujar suas mãos no canto do compartimento, cuidado ao instalar o tanque.

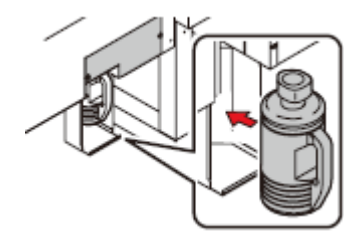

# Disposição da tinta no tanque do limpador

#### 1. Abra a tampa da caixa de tinta residual.

(1) Remova os parafusos que fixam ambos os lados da tampa da CAIXA de tinta residual.

(2) Abra a tampa.

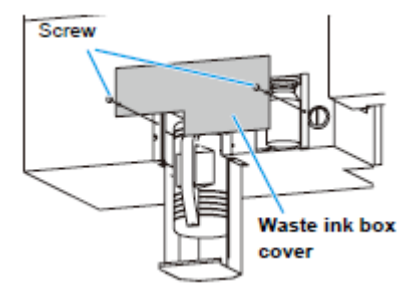

Waste Ink Box cover = Tampa da Caixa de Tinta Residual

#### 2. Remova o tanque do limpador e descarte a tinta residual.

• Descarte a tinta residual de acordo com os regulamentos locais.

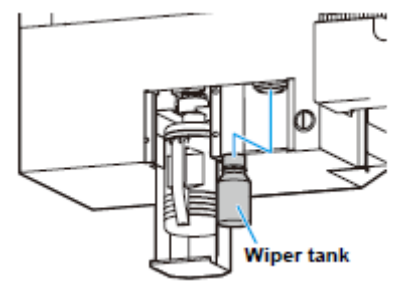

Wiper Tank = Tanque do Limpador

**3.** Retorne o tanque do limpador à posição de origem e coloque a tampa da caixa de tinta residual.

# Como substituir o filtro do ventilador de resfriamento

Substitua o filtro do ventilador de resfriamento periodicamente (Uma vez ao mês).

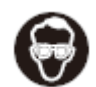

Ao substituir, certifique-se de vestir os óculos protetores de ampla visão e as luvas fornecidos visto que a tinta poderá atingir seus olhos.

| Artigos requeridos   | <ul> <li>Álcool</li> </ul> | • Luvas          | Toalha Papel |
|----------------------|----------------------------|------------------|--------------|
| para os trabalhos de | • Óculos protetores        | • Chave de fenda | • Elemento   |
| reposição            | de ampla visão             | Phillips         | filtrante*1  |

\*1. O elemento filtrante fornecido contém 24 folhas.

Para a compra do elemento filtrante (Produto No.: SPC-0528), favor entrar em contato com seu agente de vendas ou nosso escritório da filial mais próximo de você.

#### 1. Pressione o botão de suprimento de força para DESLIGAR a força.

#### 2. DESLIGUE a chave de força principal na parte traseira da unidade principal.

• Certifique-se de checar se a lâmpada UV foi extinguida e em seguida DESLIGUE a força principal.

#### 3. Remova a tampa (direita) esquerda dianteira da barra em Y.

• Retire os parafusos de aperto manual (4 peças) na tampa e remova a tampa.

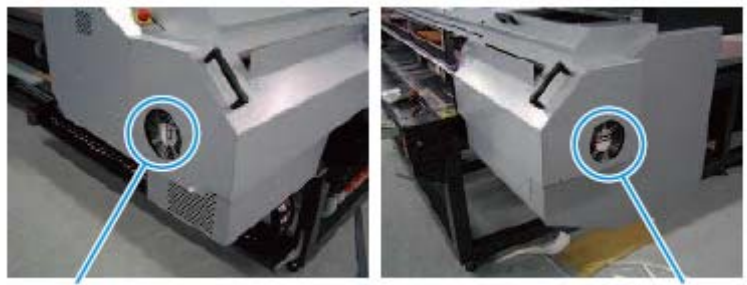

Left side cooling fan

Right side cooling fan

Left side cooling fan = Ventilador de resfriamento do lado esquerdo. Right side cooling fan = Ventilador de resfriamento do lado direito.

#### 4. Remova o Conjunto de filtro

• Retire os parafusos de aperto manual na parte superior do ventilador de resfriamento e remova

o Conjunto de filtro.

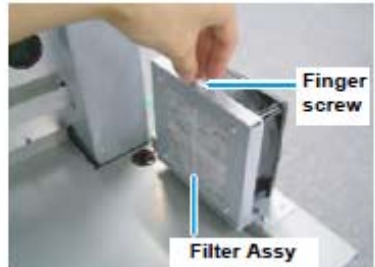

Filter Assy = Conjunto do Filtro

### 5. Remova os parafusos (4 peças) do Conjunto de Filtro

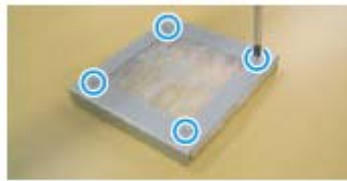

6. Substitua o elemento filtrantePrepare o elemento filtrante e substitua-o

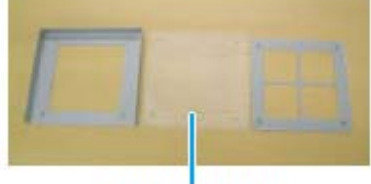

filtering element

Filtering element = Elemento Filtrante

#### 7. Retorne o Conjunto de filtro ao estado original.

8. Anexe o Conjunto de filtro ao ventilador de resfriamento e aperte os parafusos na parte superior.

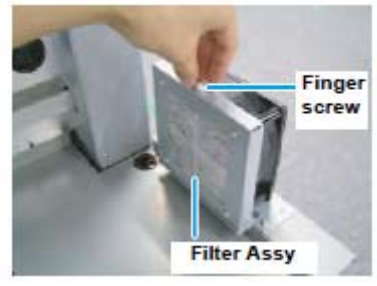

Filter Assy = Conjunto do Filtro Finger screw = Parafuso de aperto manual

9. Anexe a tampa (direita) esquerda dianteira da barra em Y.

## Como limpar a face do bico automaticamente

Quando as vezes predeterminada da impressão estiver concluída, a face do bico do cabeçote será limpo automaticamente para remover as gotas de tinta grudadas na face do bico.

# 1. Selecione o "PERIODICAL WIPING MODE" [Modo de Limpeza Periódica] do menu de manutenção.

(1) Pressione a tecla [FUNCTION] no modo local.

(2) Selectione [MAINTENANCE] pression ando a tecla [ $\blacktriangle$ ] ou [ $\checkmark$ ], e pressione a tecla [ENTER].

> INT.WIPING PRINT COUNT = 10

(3) Selecione [INT. WIPING] pressionando a tecla [▲] ou [▼].
Maintenance = Manutenção
Int. Wiping = Int. Limpeza com limpador

(4) Pressione a tecla [ENTER]

2. Ajuste o número de vezes de varredura (OFF, 0~255) pressionando a tecla [▲] ou [▼]..

• Limpeza com limpador periódica não será executada quando o número for ajustado para "0".

**3.** Pressione a tecla [ENTER].

| MAINTENANCE |          |
|-------------|----------|
| INT.WIPING  | °< en t> |

#### 4. Pressione a tecla [END] duas vezes para terminar.

Importante!Quando a configuração da irradiação UV estiver "LIGADA", a lâmpada UV<br/>será automaticamente desligada antes de conduzir a limpeza com limpador<br/>periódica, a lâmpada UV será automaticamente colocada.

#### Quando a espessura da mídia é trocada.

Ajuste a posição da gota da tinta no desenho de acordo com as seguintes operações de maneira a obter desempenho de desenho próprio quando a espessura da mídia for trocada no uso.

#### Amostras do desenho de padrão.

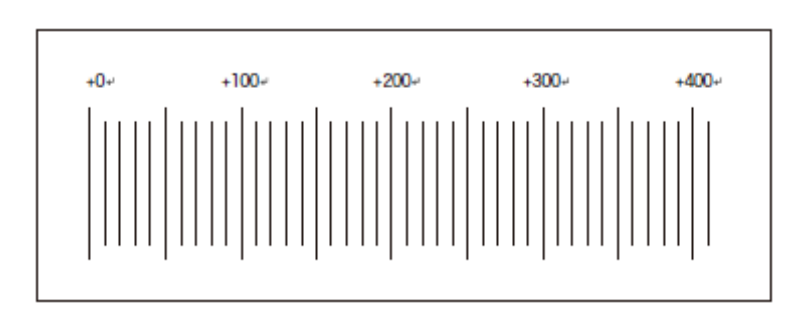

#### 1. Instale a mídia e a posição original para desenho

• Será requerida uma mídia de 100 x 300mm pelo menos para os padrões de desenho.

#### 2. Selecione "PRN.Adjust.MODE" do menu de manutenção.

(1) Pressione a tecla [FUNCTION] no modo local

(2) Selectione [MAINTENANCE] pressionando a tecla [ $\blacktriangle$ ] ou [ $\checkmark$ ], e pressione a tecla [ENTER].

(3) Selecione [PRN.adjust] [Ajuste de PRN] pressionando a tecla [▲] ou [▼].

(4) Pressione a tecla [ENTER] duas vezes.

#### 3. Selecione a resolução do desenho pressionando a tecla [▲] ou [▼]

• Valor de Configuração: 300, 600, 1200 DPI.

| PRN.a | djust |  |
|-------|-------|--|
| DP1:  | 300   |  |

PRN adjust = Ajuste de PRN

4. Pressione a tecla [ENTER].

| PRN. | a  | d j | u s | t |
|------|----|-----|-----|---|
| MODE | 20 | n o | r m | а |

PRN adjust = Ajuste de PRN Mode: normal = Modo normal

5. Selecione a velocidade do desenho padrão pressionando [▲] ou [♥].

• Valor de Configuração: normal, alta.

| PRN.adj    | ust |
|------------|-----|
| MODE : h i | g h |

Mode: high = Modo: Alto

#### 6. Pressione a tecla [ENTER] duas vezes.

• Inicie o desenho padrão.

#### 7. Verifique a posição onde o padrão de desenho é em uma linha reta.

• No caso da figura na direita, você notará que a linha reta é formada no ponto +140.

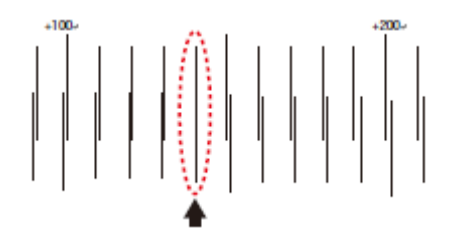

#### 8. Ajuste-o pressionando a tecla [▲] ou [▼].

Valor de ajuste: 0 até 400.

- (1) Mais uma vez, execute a verificação do vão do cabeçote (P. 3-6).
- (2) Execute os procedimentos da Etapa 1.

| PRN.a | d j | ust    |   |   |
|-------|-----|--------|---|---|
| 300d  | рi  | NORMAL | : | 0 |

#### 9. Pressione a tecla [ENTER].

10. Pressione a tecla [END] três vezes para terminar.

# Como mudar o Conjunto de Tinta

O conjunto de tinta padrão desta máquina consiste de 4 cores (Magenta, Ciana, Amarela, Preta) sendo trocável pelos seguintes conjuntos de acordo com a o propósito do usuário.

|         | r         |           |           |           |                 |               |                  |                  |
|---------|-----------|-----------|-----------|-----------|-----------------|---------------|------------------|------------------|
| Número  |           |           |           | Número d  | o Encaixe da T  | Finta         |                  |                  |
| de      | 1         | 2         | 3         | 4         | 5               | 6             | 7                | 8                |
| Cores   |           |           |           |           |                 |               |                  |                  |
|         | Μ         | С         | Y         | K         | K               | Y             | С                | Μ                |
| 4 cores | (Magenta) | (Ciana)   | (Amarela) | (Preta)   | (Preta)         | (Amarela)     | (Ciana)          | (Magenta)        |
|         | K         | Y         | С         | Μ         | Μ               | С             | Y                | K                |
|         | (Preta)   | (Amarela) | (Ciana)   | (Magenta) | (Magenta)       | (Ciana)       | (Amarela)        | (Preta)          |
| 6 cores | Μ         | С         | Y         | K         | m               | с             | -                | -                |
|         | (Magenta) | (Ciana)   | (Amarela) | (Preta)   | (magenta Clara) | (ciana Clara) |                  |                  |
|         | М         | С         | Y         | K         | m               | с             | W                | -                |
|         | (Magenta) | (Ciana)   | (Amarela) | (Preta)   | (magenta Clara) | (ciana Clara) | (Branca)         |                  |
|         | М         | С         | Y         | K         | m               | с             | S                | -                |
|         | (Magenta) | (Ciana)   | (Amarela) | (Preta)   | (magenta Clara) | (ciana Clara) | (Cor Especial 1) |                  |
|         | Μ         | С         | Y         | K         | m               | с             | CI               | -                |
|         | (Magenta) | (Ciana)   | (Amarela) | (Preta)   | (magenta Clara) | (ciana Clara) | (Revestimento    |                  |
|         | _         |           |           |           |                 |               | Transparente)    |                  |
|         | Μ         | С         | Y         | K         | m               | с             | W                | S                |
|         | (Magenta) | (Ciana)   | (Amarela) | (Preta)   | (magenta Clara) | (ciana Clara) | (Branca)         | (Cor Especial 1) |
| 8 cores | Μ         | С         | Y         | K         | m               | с             | S                | S                |
|         | (Magenta) | (Ciana)   | (Amarela) | (Preta)   | (magenta Clara) | (ciana Clara) | (Cor Especial 1) | (Cor Especial 1) |
|         | Μ         | С         | Y         | K         | m               | с             | W                | CI               |
|         | (Magenta) | (Ciana)   | (Amarela) | (Preta)   | (magenta Clara) | (ciana Clara) | (Branca)         | (Revestimento    |
|         |           |           |           |           |                 |               |                  | Transparente)    |
|         | Μ         | С         | Y         | K         | m               | с             | CI               | CI               |
|         | (Magenta) | (Ciana)   | (Amarela) | (Preta)   | (magenta Clara) | (ciana Clara) | (Revestimento    | (Revestimento    |
|         |           |           |           |           |                 |               | Transparente)    | Transparente)    |

# Conjuntos de Tinta Disponíveis

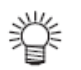

• Para substituição do conjunto de tinta, será necessário o cartucho de limpeza (SPC-0371FS).

Cuidado!

- Não DESLIGUE a força durante a troca do conjunto de tinta, caso contrário a troca do conjunto de tinta poderá não ser realizada.
- Instale o cartucho de tinta que contém quantidade de tinta suficiente. Se não contiver a quantidade de tinta, a troca do conjunto de tinta não será realizada adequadamente devido à anormalidade do enchimento de tinta.
- Verifique a capacidade do tanque de tinta residual. Se o tanque for abastecido com tinta residual, descarte a tinta antes de realizar este procedimento. (@P.4-10).

# Fluxo da Troca do Conjunto de Tinta

| Selecione o "INKSET" [Conjunto de | ⇒ | Opere de acordo com a instrução indicada<br>na exibição                                                                                                    |
|-----------------------------------|---|----------------------------------------------------------------------------------------------------|
| tinta] do menu de manutenção.     |   | <ul> <li>Verifique o conjunto atual de tinta nesta<br/>máquina, e em seguida indique o conjunto de<br/>inserção/remoção do cartucho de tinta ou<br/>ferramentas de limpeza na exibição.<br/>Opere de acordo com o guia na tela.</li> </ul> |

#### Como mudar o Conjunto de Tinta

Os procedimentos para troca do conjunto de tinta estão descritos abaixo. Exemplo): Quando o "conjunto de tinta de 4 cores" for trocado por um "conjunto de tinta de 6 cores",

#### 1. Selecione o "INKSET MODE" [Modo do Conjunto de Tinta] do menu de manutenção.

(1) Pressione a tecla [FUNCTION] [Função] no modo local.

(2) Selecione [MAINTENANCE] [Manutenção] pressionando a tecla [▲] ou [▼], e pressione a tecla [ENTER].

(3) Selecione [MAITENANCE] [Manutenção] pressionando a tecla [▲] ou [▼].

(4) Pressione a tecla [ENTER] duas vezes.

#### 2. Selecione o conjunto de tinta para troca pressionando a tecla [▲] ou [▼].

(Exemplo: Para o conjunto de 6 cores)

• Consulte P.4-17 "Conjuntos de Tinta Disponíveis" quando o conjunto de tinta for selecionado.

• Ciana clara (Lc) e Magenta clara estão indicadas como [c] e [m], respectivamente.

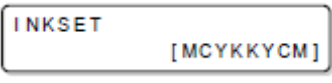

Inkset = Conjunto de Tinta

3. Pressione a tecla [ENTER].

| INKSET |     |       |
|--------|-----|-------|
| SET UP | OK? | :en t |

Inkset = Conjunto de tinta Setup Ok? = Configuração OK?

4. Pressione a tecla [ENTER].

INKSET: \*\*\*\*KYCM REMOVE CARTRIDGE

Inkset = Conjunto de tinta Remove Cartridge = Remova o cartucho

5. Remova o cartucho de tinta indicado na tela.

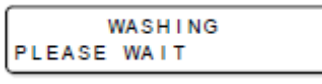

Washing / Please Wait = Lavando / Favor Esperar

#### 6. Instale a ferramenta de limpeza

• A lavagem do cartucho de tinta removido inicia.

• A exibição mostrada na direita é indicada após a lavagem.

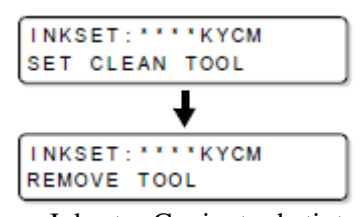

Inkset = Conjunto de tinta Set Clean Tool = Configurar Ferramenta de Limpeza Remove Tool = Remover Ferramenta 7. Remova a ferramenta de limpeza.

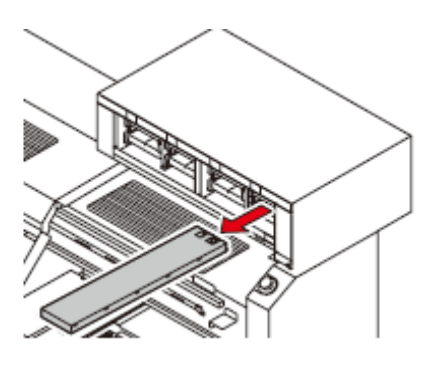

8. Instale o cartucho da cor da tinta indicada na exibição quando a exibição mostrada à direita for indicada.

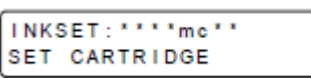

Set Cartridge = Configurar Cartucho

- 9. Pressione a tecla [ENTER].
- Carga da tinta inicia.
- Retorna ao modo local após a carga.

#### No caso da impressão defeituosa não ser resolvida

Quando a qualidade da imagem não é melhorada após repetidas limpezas no cabeçote, execute o enchimento de tinta.

#### Enchimento de tinta

- 1. Insira o cartucho de tinta na estação de tinta.
- Instale o cartucho de tinta firmemente.

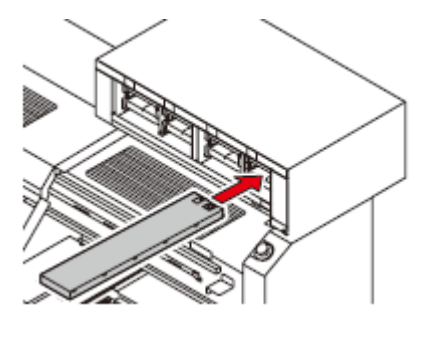

2. Pressione a tecla [FUNCTION] [função] no modo local

| FUNCTION |             |
|----------|-------------|
| VIEW     | <ent></ent> |

Function /View = Função / Visualização

3. Selecione [MAINTENANCE] [Manutenção] pressionando a tecla [▲] ou [♥].

| FUNCTION    |             |
|-------------|-------------|
| MAINTENANCE | <ent></ent> |

Function / Maintenance = Função / Manutenção

4. Pressione a tecla [ENTER]

MAINTENANCE STATION <ent>

Maintenance / Station = Manutenção / Estação

#### 5. Selecione [FILL UP INK] [Encha com tinta] pressionando a tecla [▲] ou [▼].

| ΜА | INT | ENA | NCE |           |
|----|-----|-----|-----|-----------|
| FΙ | LL  | UP  | INK | < e n t > |

Maintenance / Fill up ink = Manutenção / Encha com tinta

6. Pressione a tecla [ENTER].

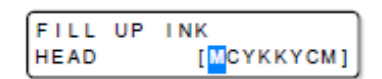

Fill Up Ink = Encha com Tinta Head = Cabeçote

#### 7. Selecione enchimento com tinta para cada cabeçote.

(1) Mova o cursor com as teclas  $[\P]$  ou  $[\blacktriangleright]$ .

(2) Selectione enchimento com tinta  $[\frown]$  ou  $[\frown]$ .

Selecione enchimento com tinta para todos os cabeçotes.
 Encher : O cartucho de tinta que está configurado será indicado
 Não Encher : Exibe "\*".

| FILL | UP | LNK        |
|------|----|------------|
| HEAD |    | [MCYKKYCM] |
| -    |    |            |
| FILL | UP | INK        |
| HEAD |    | [MC2KKYCM] |

Fill Up Ink = Encha com Tinta Head = Cabeçote

8. Pressione a tecla [ENTER]

| FILL UP INK  |      |
|--------------|------|
| FILLUP START | :ent |

Fill Up Ink = Encha com tinta Fillup start = Enchimento inicia

#### 9. Pressione a tecla [ENTER].

- Enchimento da tinta inicia
- Quando o enchimento da tinta estiver concluído, a tela conforme indicada à direita será exibida. Se você pressionar a tecla [END] duas vezes, o sistema retornará ao modo local.

| Г |   |   |   |   |   | F | T | L | L |   | υ | P |   |   |   |   |   |   |   |
|---|---|---|---|---|---|---|---|---|---|---|---|---|---|---|---|---|---|---|---|
| Ľ | - | - | • | • | - | • | • | • | • | - | - | • | - | • | • | • | - | - | • |

| MAINT | EN/ | ANCE |             |
|-------|-----|------|-------------|
| FILL  | UP  | INK  | <ent></ent> |

Maintenance = Manutenção Fill Up Ink = Enchimento com Tinta

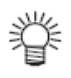

• Para substituição da tinta, consulte @P.4-4.

### Manutenção regular da tinta branca

A tinta branca se precipita mais facilmente que as demais tintas.

- No caso de nenhuma impressão por mais de duas semanas, a tinta branca poderá se precipitar no cartucho de tinta ou dentro do dispositivo.
- Quando a tinta se precipitar, ocorrerá o entupimento do bico e o desenho normal não poderá ser obtido.
- Certifique-se de realizar manutenção periódica para evitar precipitação e manter a tinta branca em bom estado.

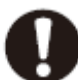

• Certifique-se de realizar a seguinte operação no mínimo uma vez por semana.

• Use o cartucho de tinta especificado.

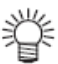

• Esta função está disponível somente quando a tinta branca (branca) estiver incluída no conjunto de tinta.

#### 1. Selecione "WHITE MAINTENANCE MODE" do menu de manutenção.

- (1) Pressione a tecla [FUNCTION] no modo local.
- (2) Selecione [MAINTENANCE] pressionando a tecla [▲] ou [♥], e pressione a tecla

[ENTER].

- (3) Selecione [WHITE MAINT] [Manutenção Branco] pressionando a tecla [▲] ou [▼].
- (4) Pressione a tecla [ENTER].
  - [REMOVE CARTRIDGE][Remover cartucho] é exibido na tela.

#### 2. Retire o cartucho de tinta branca da estação de tinta.

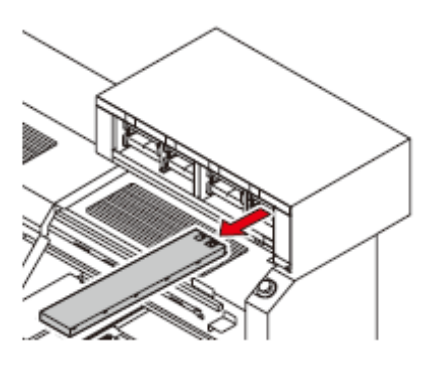

#### 3. Pressione a tecla [ENTER].

• A operação de descarga da tinta branca inicia.

| EMISSION    | ٦ |
|-------------|---|
| PLEASE WAIT | ⅃ |

Emission = Emissão

4. Agite lentamente o cartucho de tinta branca para cima e para baixo aproximadamente 10 vezes.

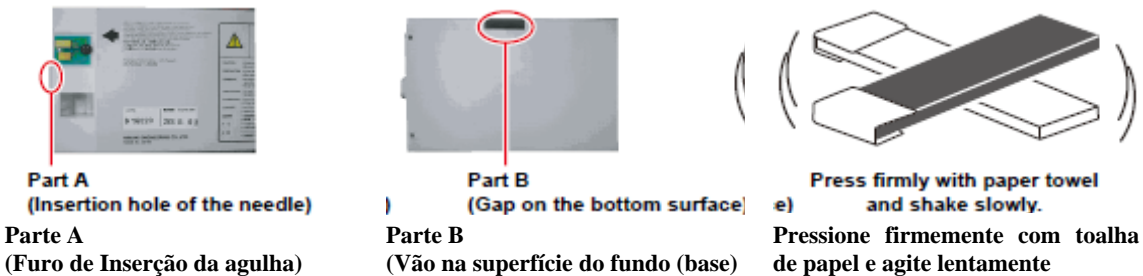

• Para evitar respingo da tinta durante o procedimento de agitar o cartucho, cubra a parte A na superfície superior do cartucho e a parte B na superfície do fundo (base) do cartucho com toalha papel, etc., e agite lentamente a tinta para cima e para baixo.

# 5. Quando a tela indicada à direita é exibida, retorne o cartucho branco para a estação de tinta.

• Conforme indicado no desenho, instale um cartucho de tinta com a face que contém o IC chip voltada para cima.

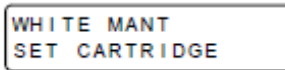

White Mant = Manutenção do Branco

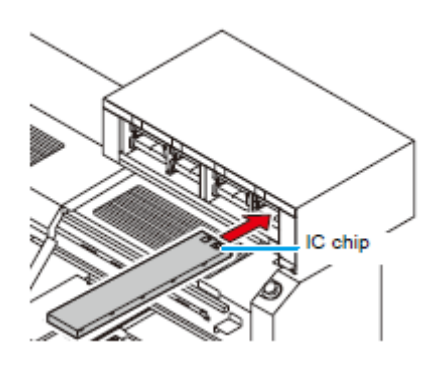

#### 6. Pressione a tecla [ENTER]

- Enchimento com tinta inicia.
- Uma mensagem indicada à direita é exibida após concluída o enchimento de tinta branca.

| FILL UP<br>PLEASE WAIT    |             |
|---------------------------|-------------|
| MAINTENANCE<br>WHITE MANT | <ent></ent> |

Fill Up = Enchimento Please Wait = Favor Esperar White Mant = Manutenção do Branco

7. Pressione a tecla [END] duas vezes para terminar.

Função de Manutenção do Cabeçote

Com o uso da função de manutenção do cabeçote, quando o suprimento de força estiver LIGADO, a limpeza do cabeçote e limpeza com limpador serão automaticamente realizadas para prevenir que a mídia fique manchada.

| 心 | • Após LIGAR o suprimento de força e quando o cabeçote atingir a temperatura estabelecida, a operação de limpeza/limpeza com limpador será realizada. |
|---|----------------------------------------------------------------------------------------------------|
|   | estabeletian, a speragas de impeza impeza com impacor sera realizadas                                                                                 |
|   | • A limpeza/limpeza com limpador na manutenção do cabeçote é para o propósito de                                                                      |
|   | prevenir que a mídia fique manchada. Por conseguinte, esta operação é somente para                                                                    |
|   | guantidade limitada.                                                                                                    |
|   |                                                                                                    |
|   | • Esse dispositivo não poderá ser operado até que a operação de limpeza/limpeza com                                                                   |
|   | limpador seja concluída.                                                                                                    |
|   |                                                                                                    |

# **1.** Selecione "HEAD MAINTENANCE MODE" [Modo de manutenção do cabeçote] do menu de manutenção.

(1) Pressione a tecla [FUNCTION][função] no modo local.

(2) Selecione [MAINTENANCE] pressionando a tecla [▲] ou [▼], e pressione a tecla [ENTER].

(3) Selecione [HEAD MAITENANCE] pressionado a tecla [▲] ou [▼].

(4) Pressione a tecla [ENTER]

#### 2. Selecione execução/liberação da função de manutenção para cada cabeçote

| HEAD | MAINTENANCE |
|------|-------------|
| HEAD | :KCMYcmWS   |

Head Maitenance = Manutenção do cabeçote

(1) Selecione as teclas [◀] ou [▶]

(2) Selecione execução/liberação da função de manutenção pressionando as teclas [▲] ou [▼].

- Se a função de manutenção do cabeçote for liberada, a exibição mostrará "\*".
- Quando você não desejar usar a função de manutenção do cabeçote, selecione Liberar para todos os cabeçotes.
- **3. Pressione a tecla [ENTER].**

4. Pressione a tecla [END] duas vezes para terminar.

Configure o cabeçote para atualizar freqüentemente através das seguintes operações quando atualização é requerida freqüentemente devido a falhas de desenho (imagem indefinida ou faltando) na estação dos dados.

# 1. Selecione "SP.REFRESH MODE" [modo de atualização especial] do menu de manutenção.

(1) Pressione a tecla [FUNCTION][função] no modo local.

(2) Selecione [MAINTENANCE] [manutenção] pressionando a tecla [▲] ou [▼], e pressione a tecla [ENTER]

(3) Selecione [SP. REFRESH] [atualização especial] pressionado a tecla [▲] ou [▼].

(4) Pressione a tecla [ENTER] duas vezes

#### 2. Selecione o cabeçote pressionando [▲] ou [▼].

• Selecione o cabeçote freqüentemente para atualizar.

**3Pressione a tecla [ENTER].** 

| SPECIAL | REFRESH |
|---------|---------|
| COLOR   | :W      |

4. Pressione a tecla [END] duas vezes para terminar.

#### Limpeza do limpador e da tampa

A tampa impede que o bico fique entupido causado por secagem.

Um limpador limpa a tinta grudada no bico do cabeçote.

O limpador ou a tampa fica suja de tinta ou poeira durante a operação do dispositivo.

Para manter a boa condição dos cabeçotes, limpe os limpadores e tampas freqüentemente.

**Importante!** • O limpador é um material consumível. Se as imagens do desenho não forem melhoradas através das repetidas limpezas do cabeçote após limpar o limpador, substitua o limpador pelo limpador fornecido para reposição. (Limpador para reposição: SPC- 0515 [30 peças]).

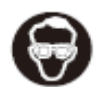

• Quando conduzir a limpeza, certifique-se de usar óculos protetores de ampla visão e luvas fornecidos visto que a tinta poderá atingir seus olhos.

#### 1. LIGUE a força.

#### 2. Remova a tampa direita dianteira.

(1) Remova o cabeçote No. 1 e No.8.

(2) Remova os parafusos de aperto manual (6 peças) e retire a tampa direita dianteira.

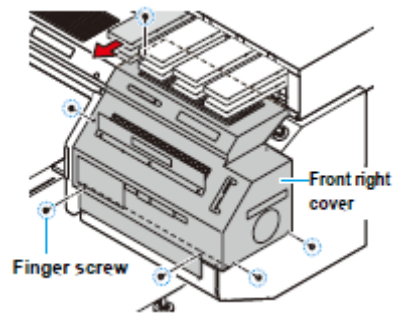

Front right cover = tampa direita dianteira Finger screw = Parafuso de aperto manual.

#### 3. Selecione "STATION" no menu de manutenção.

(1) Pressione a tecla [FUNCTION] [Função] no modo local.

(2) Selectione [MAINTENANCE] pressionando a tecla [ $\blacktriangle$ ] ou [ $\checkmark$ ], e pressione a tecla [ENTER].

(3) Pressione a tecla [ENTER] novamente.

#### 4. Pressione a tecla [ENTER].

- O carrinho se desloca para o local próximo à CAIXA de lavagem
- O limpador será deslocado em sua direção e o dispositivo de fechamento da tampa abrirá.

#### 5. Remova o conjunto do bico de sucção.

(1) Segure para baixo a parte traseira do conjunto do bico de sucção.

- (2) Empurre a saliência na frente para trás.
- (3) Puxe o conjunto do bico de sucção para cima.

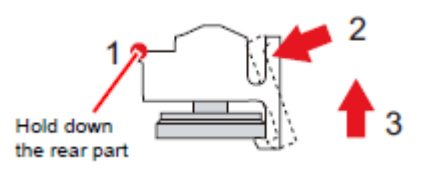

6. Remova a tinta grudada no limpador e a abraçadeira com o bastão de limpeza exclusivo embebido em líquido de limpeza.

• Se a mancha ou curvatura do limpador for muito acentuada, substitua o limpador por um novo.

Conduza a substituição observando o procedimento de substituição do limpador, após concluída esta operação.

#### 7. Remova o limpador M com pinças.

- 8. Pingue várias gotas de líquido de limpeza no limpador M e limpe-o com pano não tecido.
  - Evite usar o material que deixará sujeira ou fibra após uso tal como toalha papel.
  - Quando houver deformação notável ou desgaste for constatado no limpador M, substitua-o por um novo.

- 9. Verifique as partes internas do bico de sucção e limpe-as se estiverem sujas.
- (1) Remova a tinta endurecida ou tinta grudada usando uma vareta com ponta fina.
- (1) Usando um conta-gotas, pingue várias gotas de líquido de limpeza dentro do bico de sucção e limpe com pano não tecido.

- 10. Verifique o anel O sob o bico de sucção, e limpe-o se estiver manchado.
  - Tinta não curada está aderindo ao redor do anel O. Limpe-o com pano não tecido.

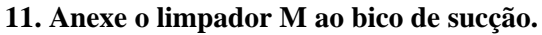

• Ajuste o limpador M e o bico de sucção para que fiquem na mesma altura.

12. Anexe o conjunto do bico de sucção pressionando-o firmemente sob o bico de sucção.

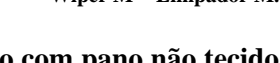

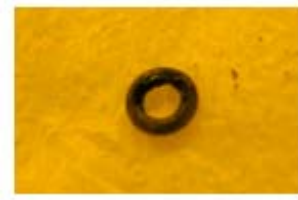

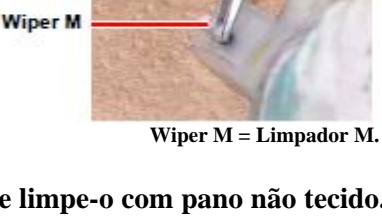

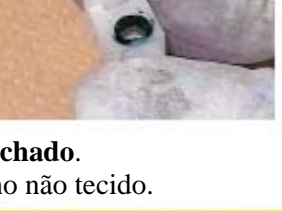

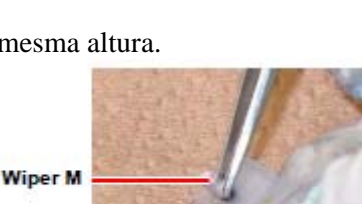

• O limpador M se projetará aproximadamente 0,5mm após ser anexado.

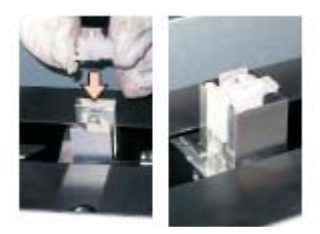

### 13. Limpe a tinta e outros elementos grudados na tampa com pano não tecido.

• Evite usar o material que deixará sujeira ou fibra após o uso tal como papel toalha.

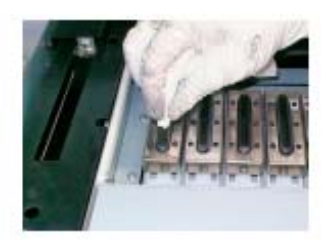

- 14. Quando a limpeza estiver concluída, pressione a tecla [ENTER].• O movimento inicial será realizado.
- 15. Pressione a tecla [END] três vezes para terminar.

# Como substituir a água no tanque do aquecedor de água

Para manter a tinta na temperatura adequada, opere o sistema de aquecimento de água. Forneça líquido anticongelante e água ao tanque de água quente no sistema. Certifique-se sem falha de verificar uma vez ao mês.

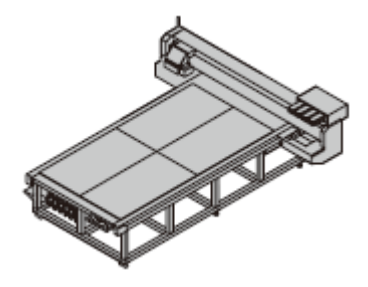

#### Precauções para Substituição.

Cuidado! •

• Água não pode ser adicionada.

- a razão de composição da água e do líquido anticongelante deverá ser 2(água) para 1 (líquido anticogelante).
- Se somente a água for filtrada no tanque do aquecedor de água sem o líquido anticongelante, os cabeçotes poderão ser danificados devido ao congelamento, etc.
- Se somente o líquido anticongelante for abastecido no tanque do aquecedor de água, a temperatura do líquido poderá não ser elevada causando erro.
- Para verificar a quantidade de água necessária para o dispositivo do aquecedor de água e a mancha dentro do tanque do aquecedor de água, certifique-se de realizar a verificação do dispositivo de aquecedor de água uma vez por mês.
- Se a água no tanque de água quente tornar-se insuficiente com freqüência, contate o fornecedor ou nossa filial.

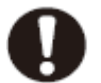

• Descarte a água residual misturada com o líquido anticongelante de acordo com os regulamentos de seu distrito

#### Precauções no manuseio do líquido anticongelante

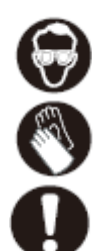

- Certifique-se de usar óculos protetores de ampla visão e luvas para o manuseio do líquido anticongelante.
- Use o líquido anticongelante recomendado pela Mimaki. (Líquido Anticongelante para substituição: SPC-0394 [1000cc X 2 peças]).
- Não toque o líquido anticogelante diretamente. Se o líquido anticongelante assentar na sua pele ou roupas, lave imediatamente removendo com água e sabão. Se o líquido atingir seus olhos, lave-os imediatamente com água limpa em abundância. Depois consulte um médico o mais breve possível.
- Guarde o líquido anticongelante em local escuro e fresco.
- Guarde o líquido anticongelante em local que seja fora do alcance das crianças.
- Ao descartar o líquido anticogelante que não mais necessário, confie a uma contratada de disposição de resíduo industrial, esclarecendo os conteúdos.
- Antes de usar o líquido anticongelante, certifique-se de ler a Folha de Dados de Segurança de Material (MSDS).

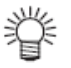

- Ao comprar o tanque de água quente como sobressalente, contate o fornecedor ou nossa filial.
- Prepare o tanque de polietileno para mover o resíduo da água do tanque de água quente.
- Quando o tanque de água quente for insuficiente, a mensagem de erro indicada abaixo será exibida. Neste caso, substitua a água da mesma maneira conforme mostrado abaixo.

| ERROR | 705  |
|-------|------|
| WATER | LACK |

#### Como substituir a água no tanque do aquecedor de água

Existem os seguintes métodos para trocar o líquido anticongelante misturado com a água:

Faça a substituição usando oO líquido anticongelante misturado com água no interior damodo de troca de água quente noUbulação pode também ser completamente descartado. Além

| menu de manutenção. ( <b>P</b> Consulte<br>o parte inferior desta página). | disso, este trabalho é executado com segurança, uma vez que<br>poderá ser feito após o dispositivo do aquecedor de água ter sido |  |  |  |  |
|----------------------------------------------------------------------------|----------------------------------------------------------------------------------------------------|--|--|--|--|
|                                                                            | resfriado completamente.                                                                                                    |  |  |  |  |
|                                                                            | Entretanto, serão necessários de 20 a 30 minutos para o                                                                          |  |  |  |  |
|                                                                            | resfriamento do dispositivo de aquecedor da água.                                                                                |  |  |  |  |
| Faça a substituição                                                        | Como não há a necessidade de resfriar a água quente, os                                                                          |  |  |  |  |
| DESLIGANDO a força, e após                                                 | trabalhos de substituição podem ser feitos em um período curto                                                                   |  |  |  |  |
| remover o soquete de cor azul.                                             | de tempo, mas o líquido anticongelante misturado à água dentro                                                                   |  |  |  |  |
| ( <b>*P. 4-32).</b>                                                        | da tubulação não poderá ser substituído. Além disso, quando a                                                                    |  |  |  |  |
|                                                                            | força tiver sido ligada neste equipamento por um tempo, a                                                                        |  |  |  |  |
|                                                                            | temperatura do tanque do aquecedor de água não abaixará                                                                          |  |  |  |  |
|                                                                            | mesmo se a força for DESLIGADA.                                                                                                  |  |  |  |  |
|                                                                            | Quando o tanque do aquecedor de água estiver em temperatura                                                                      |  |  |  |  |
|                                                                            | elevada, existirá a possibilidade de lesão por queimadura.                                                                       |  |  |  |  |

#### Como substituir usando o modo de troca de aquecedor de água.

1. Selecione "WATER CHNG" [troca de água] no menu de manutenção.

(1) Pressione a tecla [FUNCTION] [Função] no modo local.

(2) Selectione [MAINTENANCE] pressionando a tecla [ $\bigstar$ ] ou [ $\checkmark$ ], e pressione a tecla [ENTER].

(3) Selecione [WATER CHNG] pressionando a tecla [▲] ou [▼].

(4) Pressione a tecla [ENTER]

#### 2. Pressione a tecla [ENTER].

• Resfriamento do líquido anticongelante restante no sistema inicia.

• Serão requeridos 20 a 30 minutos para o resfriamento do dispositivo do aquecedor de água.

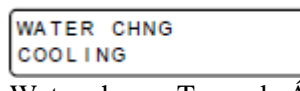

Water chng = Troca da Água Cooling = Resfriamento

3. Pressione a tecla [ENTER] quando [WASTE AF] for exibido.

| WATER | CHNG |      |
|-------|------|------|
| WASTE | AF   | :ent |

Water chng = Troca da Água Cooling = Resfriamento

#### 4. Remova a tampa do sistema de aquecimento de água na traseira da unidade principal.

• Abra a tampa após remover os parafusos (4) que fixam os dois lados da tampa.

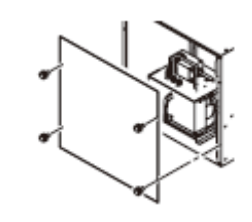

5. Solte o grampo fixador.

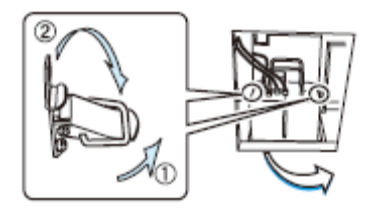

#### 6. Levante o sistema de aquecimento de água e enganche o suporte no gancho.

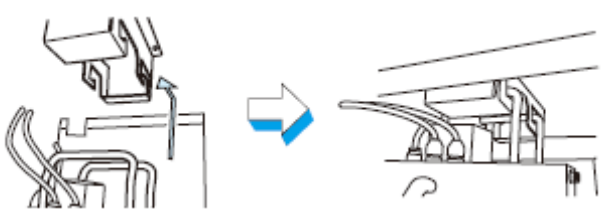

#### 7. Remova o tanque de água quente.

• Coloque o líquido anticongelante restante no tanque de polietileno.

• Cuidado para não derramar fluido anticongelante. Se derramado, certifique-se de limpá-lo imediatamente.

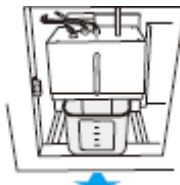

8. Instale o tanque de água quente no sistema de aquecimento de água e retorne o sistema de aquecimento de água e o grampo fixador para o estado de início da operação.

#### 9. Pressione a tecla [ENTER]

- Descarga do líquido anticongelante que resta no sistema inicia.
- Quando o descarga estiver concluída, uma mensagem mostrada à direita aparece.

| WATER CHNG |      |
|------------|------|
| SET TANK   | :ent |
| WATER CHNG |      |
| WASTE AF   | :ent |

Water Chng = Troca de Água Set Tank = Configurar o Tanque

### 10. Retire o tanque de água quente novamente.

• Retire consultando o procedimento 3~6

# **11. Transfira o líquido anticongelante no tanque para o tanque de polietileno usado no** procedimento 3, e lave o tanque de água quente.

• Se o detergente neutro for usado para lavar o tanque, enxágüe suficientemente o tanque com água.

#### 12. Forneça a nova água e líquido anticongelante para o tanque de água quente.

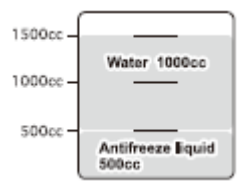

Water = água

Antifreeze liquid = líquido anticongelante.

#### 13. Retorne o tanque de água quente para sua posição original.

- (1) Configure o tanque de água quente no sistema
- (2) Coloque a tampa do sistema de aquecimento de água.
- (3) Coloque o grampo
- (4) Feche a tampa do sistema de aquecimento de água.

#### 14. Pressione a tecla [ENTER].

| WA T | ER | CHNG |  |
|------|----|------|--|
| SET  | AF |      |  |

15. Pressione a tecla [END] duas vezes para terminar.

Substitua quando a força estiver DESLIGADA

1. Certifique-se de que o suprimento de força esta DESLIGADO e remova o soquete de cor azul.

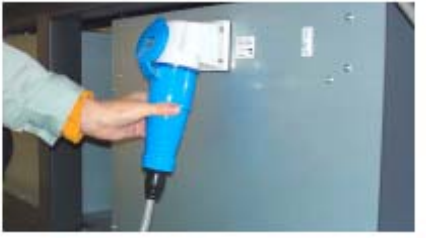

2. Remova a tampa do dispositivo do aquecedor de água na parte de trás da unidade principal.

• Abra após remover os parafusos (4 peças) que fixam os lados do dispositivo do aquecedor de água.

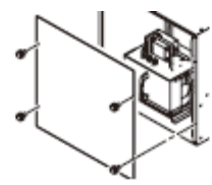

3. Remova os grampos fixadores

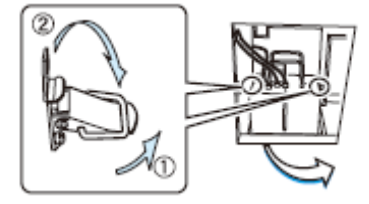

4. Com o furo do dispositivo de aquecedor de água para cima encaixe o suporte no gancho.

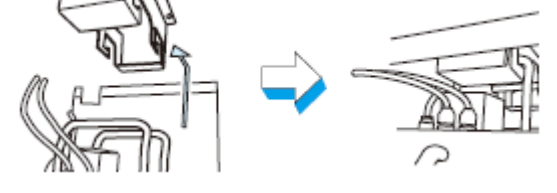

#### 5. Retire o tanque de aquecedor de água.

- Transfira o líquido anticongelante restante para o tanque de polietileno separado.
- Preste atenção para não derramar o líquido anticongelante. Quando derramado, limpe-o rapidamente.

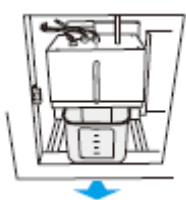

6. Instale um tanque vazio no dispositivo, e retorne o dispositivo de aquecedor de água e o grampo fixador para a condição original.

#### Como substituir o Soprador de Exaustão

Usando o Soprador de Exaustão, o calor gerado no momento de se executar os desenhos é eliminado.

:en t

A névoa da tinta sugada na ocasião será endurecida e interferirá na operação normal do Soprador de Exaustão.

Substitua o Soprador de Exaustão nas seguintes situações:

#### Quando o Soprador de Exaustão não funcionar normalmente.

"ERRO706 UV1 superaquecimento" será exibido frequentemente.

| Ferramentas necessárias para | Chave de fenda Phillips. |
|------------------------------|--------------------------|
| substituição                 |                          |

- 1. Desligue a lâmpada UV e DESLIGUE a força.
- 2. Remova a tampa direita dianteira e a tampa esquerda dianteira.

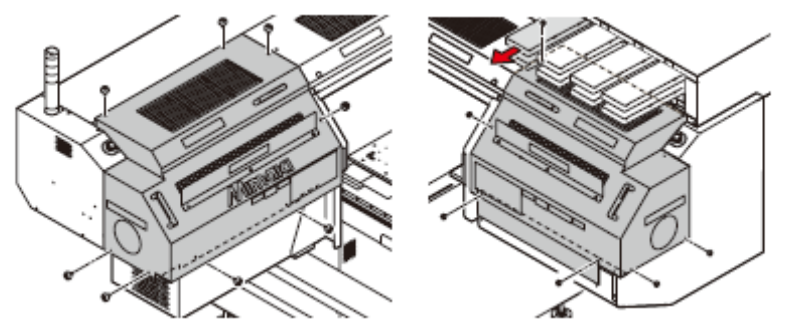

3. Remova o conector do Soprador de Exaustão que liga o cabo.

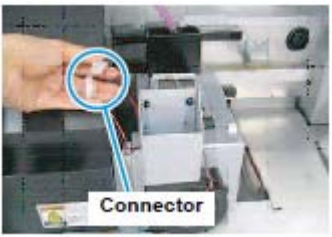

- 4. Retire puxando o Conjunto do Soprador de Exaustão para cima.
  - Retire após remover os parafusos de aperto manual fixados no topo do Conjunto do Soprador de Exaustão

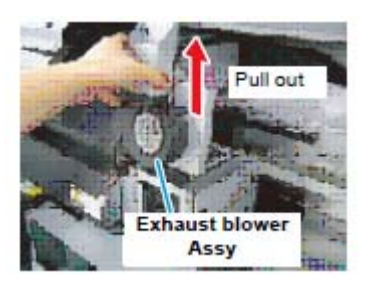

Exhaust blower assy = Conjunto do soprador de exaustão.

5. Remova o cabo de conexão do soprador de exaustão das abraçadeiras.

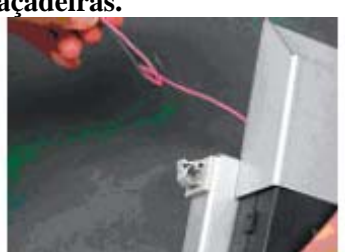

#### 6. Remova o soprador de exaustão

• Remova os parafusos (2 peças) e retire o soprador de exaustão.

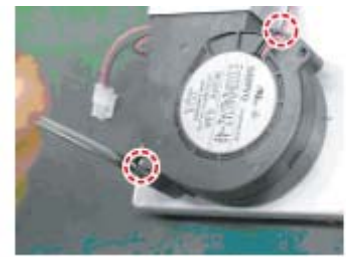

#### 7. Fixe o novo soprador de exaustão.

• Aperte os parafusos (2 peças) para fixar o soprador de exaustão.

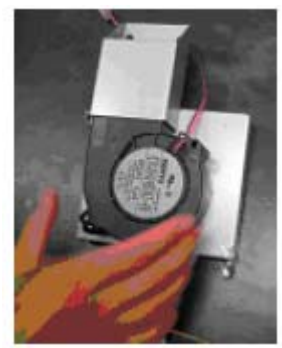

#### 8. Retorne o Conjunto do soprador de exaustão ao estado original.

- (1) Fixe o cabo de conexão do soprador de exaustão nas abraçadeiras.
- (2) Instale o Conjunto do soprador de exaustão
- (3) Fixe o conector do cabo de conexão do soprador de exaustão.

#### 9. Feche a tampa direita dianteira e a tampa esquerda dianteira.

## Como Configurar a duração da lâmpada UV DESLIGADA.

- 1. Selecione "UV LAMP MODE" do menu de manutenção.
- (1) Pressione [FUNCTION] [função] no modo local
- (2) Selectione [MAINTENANCE] pressionando a tecla [ $\blacktriangle$ ] ou [ $\checkmark$ ], e pressione a tecla [ENTER].
- (3) Selecione [UV LAMP] pressionando a tecla [▲] ou [▼].

(4) Pressione a tecla [ENTER].

#### 2. Selecione [OFF TIME] [tempo desligada] pressionando a tecla [▲] ou [▼].

| UV LAMP   | ]         |
|-----------|-----------|
| OFF TIMER | < e n t > |

UV Lamp = Lâmpada UV OFF TIMER = Temporizador DESLIGADA

3. Pressione a tecla [ENTER]

| OFF T | IMER |      |
|-------|------|------|
| CONT. | IRR. | : ON |

#### 4. Selecione o valor de configuração pressionando a tecla [▲] ou [♥].

| [ • ]•     |        |
|------------|--------|
| OFF TIMER  |        |
| CONT. IRR. | : OF F |
|            |        |

• DESLIGADA: A lâmpada UV DESLIGA na hora ajustada automaticamente. (Padrão: 30 minutos).

ON: A lâmpada UV mantém o estado LIGADA o tempo integral.

Execute a operação P.XX quando DESLIGADA da lâmpada UV for exigido .

• Se "DESLIGADA" for selecionada, vá para o procedimento 5, se "LIGADA" for selecionada, vá para o procedimento 8.

OFF TIMER = Temporizador DESLIGADA

#### 5. Pressione a tecla [ENTER]

| OFF TIMER |        |
|-----------|--------|
| TIME:     | ''h''m |

OFF TIMER = Temporizador DESLIGADA

6. Configure a duração de tempo para desligar a lâmpada UV após a conclusão do desenho [impressão]

- tempo DESLIGADA: pode ser configurada como hora: minuto. (Max. DESLIGADA após 23h50m de duração)
- (1) Insira a hora (0 até 23h) pressionando a tecla [▲] ou [▼].
- (2) Mova para configuração do minuto pressionando a tecla [▶].
- (3) Insira minuto (0 a 59) pressionando a tecla  $[\blacktriangle]$  ou  $[\checkmark]$ .

| OFF TIMER |        |
|-----------|--------|
| TIME:     | 01h00m |

Time = Hora

#### 7. Pressione a tecla [ENTER]

UV LAMP OFF TIMER <ent>

UV lamp = Lâmpada UV OFF TIMER = TEMPORIZADOR DESLIGADO

#### 8. Pressione a tecla [END] três vezes para terminar.

#### Como Limpar o filtro da lâmpada UV

Para usar por um longo período, limpe o filtro da lâmpada UV periodicamente (uma vez a cada duas semanas aproximadamente).

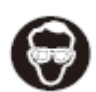

Ao limpar, certifique-se de usar os óculos protetores de ampla visão e as luvas fornecidos visto que a tinta poderá atingir seus olhos.

• Vista as luvas para não machucar suas mãos na limpeza do filtro da lâmpada UV.

Cuidado!

- A substituição do filtro da lâmpada UV é necessária quando um alarme relativo à lâmpada UV repete freqüentemente mesmo o filtro sendo limpo periodicamente. Contate uma loja ou o escritório de vendas para a substituição.
- Contate uma loja ou um escritório de vendas quando um parafuso cair na limpeza do filtro.

| Artigos requeridos para a | • Álcool | • Luvas        |
|---------------------------|----------|----------------|
| limpeza                   | • Luvas  | • Toalha papel |

#### 1. Retire as lâmpadas e DESLIGUE a força.

- 2. Desligue a chave de força principal localizada na parte traseira da unidade principal.
  - Certifique-se de confirmar que as luzes da lâmpada UV estão desligadas antes de desligar a força da unidade principal.

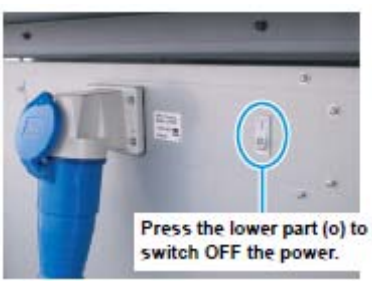

Press the lower part (o) to switch OFF the Power = Pressione a parte inferior (o) para DESLIGAR.

#### 3. Remova a tampa direita dianteira e a tampa esquerda dianteira.

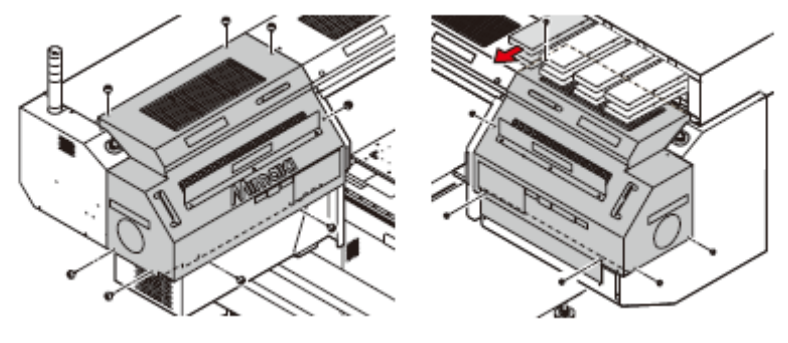

4. Remova o suporte de filtro

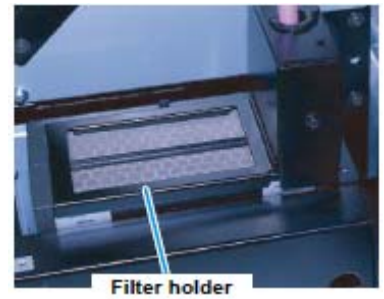

Filter Holder = Suporte do Filtro

#### 5. Remova o filtro de malha

• O filtro de malha está localizado em baixo da tampa do conector da lâmpada UV. Remova-o enquanto puxa o filtro.

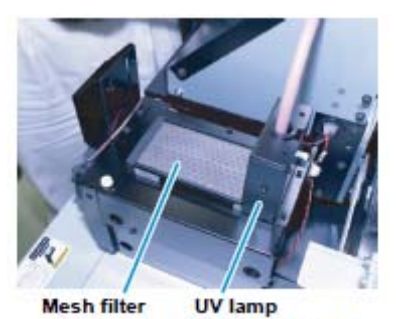

**connector cover** Mesh filter = Filtro da malha UV Lamp Connector cover = Tampa do Conector da Lâmpada UV.

#### 6. Limpe o filtro de malha

- Coloque papel toalha, e remova as manchas no filtro de malha borrifando álcool.
- Quando for difícil remover as manchas, embeba a toalha papel no álcool e pressione-o levemente (Não escove o filtro de malha).

#### 7. Retorne o filtro de malha à posição original.

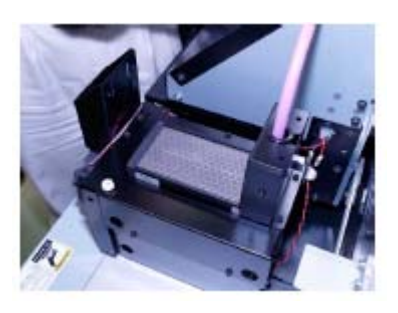

8. Anexe o suporte de filtro.

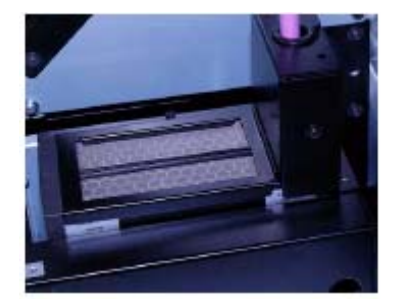

9. Fixe a tampa direita dianteira na tampa esquerda dianteira.

# Como Substituir a lâmpada UV

As lâmpadas UV são peças consumíveis.

Essas unidades contam a duração da irradiação com a lâmpada UV para notificar o tempo de substituição.

# Como Verificar a duração da irradiação da lâmpada UV

#### 1. Pressione a tecla [ENTER] várias vezes no modo local.

- O tempo de irradiação da lâmpada UV do lado esquerdo é indicado à esquerda e aquela localizada no lado direito é mostrada no lado direito.
- Pressione a tecla [ENTER] para retornar o modo local.

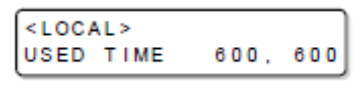

Used Time = Tempo usado

#### Como Substituir a lâmpada UV

Quando a duração da irradiação excedeu o período de tempo predeterminado, uma mensagem para urgir a substituição da lâmpada UV é exibida.

Quando a mensagem for exibida, telefone para a equipe de assistência técnica para substituí-la, e prepare uma nova lâmpada UV.

| ίυν ι | AMP    | : CH 1 |
|-------|--------|--------|
| LAMP  | CHANGE | :en t  |

1. Desligue as lâmpadas UV e desligue a força principal.

#### 2. Remova a tampa direita dianteira e a tampa esquerda traseira.

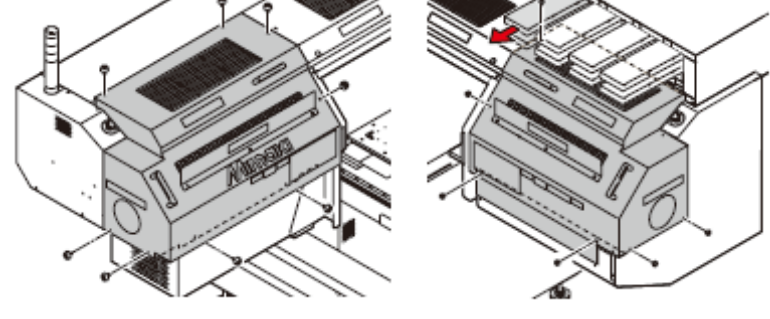

3. Remova o conector de ligação do cabo do soprador de exaustão.

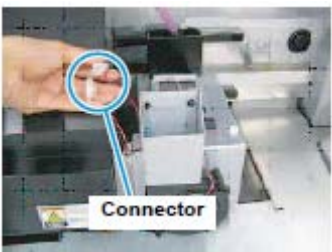

#### 4. Puxe o Conjunto do soprador de exaustão para cima.

• Após remoção dos parafusos de aperto manual na parte superior do Conjunto do soprador de exaustão, retire o conjunto do soprador de exaustão.

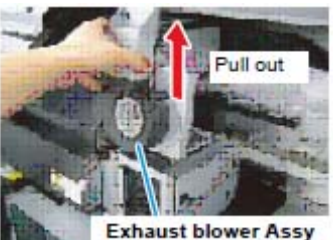

Exaust blower Assy = Conjunto do soprador de exaustão.

#### 5. Remova o cassete da lâmpada UV.

(1) Remova o parafuso na parte dianteira do cassete da lâmpada UV usando uma chave hexagonal fornecida.

(2) Retire o cassete da lâmpada UV.

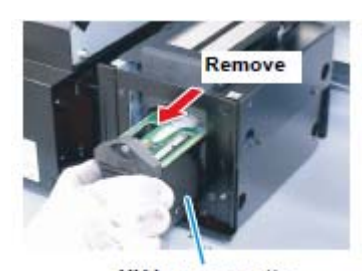

UV lamp cassette UV Lamp Cassette = Cassete da lâmpada UV

#### 6. Coloque a lâmpada UV nova.

• Fixe o parafuso na parte dianteira do cassete da lâmpada UV usando a chave hexagonal fornecida.

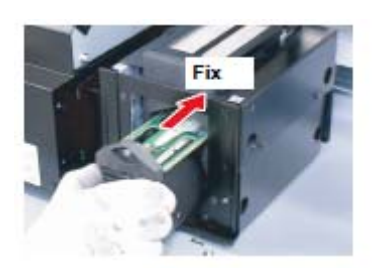

7. Fixe o Conjunto do soprador de exaustão e aperte o parafuso de aperto manual.

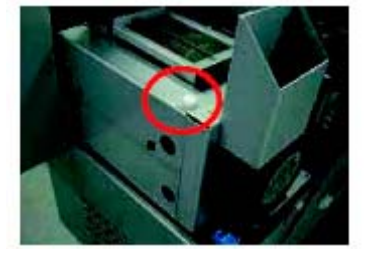

8. Conecte o conector do cabo de conexão do soprador de exaustão.

9. Fixe a tampa direita dianteira e a tampa esquerda dianteira e LIGUE o força.

• quando a substituição estiver concluída, execute os procedimentos de P.4-40 "Como Reconfigurar a duração de irradiação da lâmpada UV".

# Como Reconfigurar a duração da irradiação da lâmpada UV

Após substituir a lâmpada UV, reinicialize a duração da irradiação armazenada nesta unidade.

#### 1. Selecione "UV LAMP MODE" [Modo da lâmpada UV] do menu de manutenção.

(1) Pressione a tecla [FUNCTION] [função] no modo local.

(2) Selecione [MAINTENANCE] [Manutenção] pressionando a tecla [▲] ou [▼] e pressione a tecla [ENTER].

(3) Selecione [UV LAMP] [Lâmpada UV] pressionando a tecla [▲] ou [▼].

(4) Pressione a tecla [ENTER].

# 2. Selecione [LAMP TIMER] [Temporizador da Lâmpada] pressionando a tecla [▲] ou [▼].

| UV LAMP    |           |
|------------|-----------|
| LAMP TIMER | < e n t > |

Lamp Timer = Temporizador da lâmpada

**3. Pressione a tecla [ENTER]** 

| UV LAMP |        |
|---------|--------|
| CHANNEL | : CH 1 |

UV Lamp / Channel = Lâmpada UV / Canal

# 4. Selecione a lâmpada UV a ser reinicializada pressionando a tecla [▲] ou [▼].

• CH2, CH2, TODAS (Reinicialize a duração da irradiação de ambas as lâmpadas UV.).

| UV LAMP |         |
|---------|---------|
| CHANNEL | : A L L |

UV Lamp / Channel = Lâmpada UV / Canal All = Todos

#### 5. Pressione a tecla [ENTER] duas vezes.

- Reinicialize a duração da irradiação
- Uma mensagem mostrada na direita é exibida quando a reinicialização estiver concluída.

| UV LAMP    |             |
|------------|-------------|
| LAMP TIMER | <ent></ent> |

Lamp Timer = Temporizador da lâmpada

6. Pressione a tecla [END] duas vezes para terminar.

### Como Verificar o nível de cura da tinta UV

Como a lâmpada UV está deteriorada, o nível de cura da tinta pode ser abaixado. Verifique o nível de cura da tinta UV e ajuste a intensidade da luz da lâmpada UV, se necessário.

#### 1. Instale a mídia para padronizar o desenho na mesa.

- LIGUE a chave do vácuo. Após este procedimento, configure a origem.
- 2. Certifique-se de que o modo local é exibido.

#### 3. Pressione a tecla [TEST] [Teste]

| TEST I | DRAW  |             |
|--------|-------|-------------|
| NOZZLI | Е СНК | <ent></ent> |

Test Draw / Nozzle Check = Desenho de Teste/ Verificação do Bico

#### 4. Selecione [HARDEN CHK] [Verificar Endurecimento] pressionando a tecla [▲] ou [♥].

| TEST DRAW  |             |
|------------|-------------|
| HARDEN CHK | <ent></ent> |

Test Draw / Harden Check = Desenho de Teste/ Verificação de Endurecimento

5. Pressione a tecla [ENTER].

| HARDE | N CHECK |
|-------|---------|
| DPI:  | 300X300 |

Harden check = Verificação de Endurecimento

#### 6. Selecione a resolução pressionando a tecla [▲] ou [▼].

Valor de Configuração: 300 x 300 dpi, 300 x 600 dpi, 600 x 600 dpi, 600x 1200 dpi, 900 x 600 dpi, 900 x 1200, 1200 x 1200 dpi.

| HARDEN  | CHECK       |
|---------|-------------|
| DP1:120 | 0 X 1 2 0 0 |

Harden check = Verificação de Endurecimento

7. Pressione a tecla [ENTER].

| HARDEN  | CHECK   |
|---------|---------|
| QALITY: | STANDRD |

Harden Check = Verificação de Endurecimento Quality : Standard = Qualidade : Padrão

8. Selecione a qualidade do desenho pressionando a tecla [▲] ou [▼].

• Valor de Configuração: PADRÃO, FINO, RÁPIDO.

HARDEN CHECK QALITY:FINE

Harden check = Verificação de Endurecimento Quality: Fine = Qualidade : Fina

9. Pressione a tecla [ENTER]

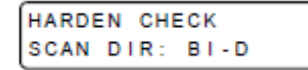

Harden check = Verificação de Endurecimento Scan Dir: Direção da Varredura

#### 10. Selecione a direção da varredura pressionando a teclas [▲] ou [▼].

• Valor de Configuração: BI-D, UNI-D.

HARDEN CHECK SCAN DIR: UNI-D

Harden check = Verificação de Endurecimento Scan Dir: Direção da Varredura

11. Pressione a tecla [ENTER]

• Desenho de teste inicia.

#### 12. Verifique o padrão do desenho após concluído o desenho.

- Se a intensidade da luz UV abaixar, o bom padrão do desenho não poderá ser obtido. Neste caso execute a operação de "Como Ajustar o Nível da luz UV.
- Se não tiver sido concluída a preparação do dispositivo de irradiação UV no procedimento 9, ou a temperatura do sistema de aquecimento da água não tiver atingido o valor predeterminado, aparecerá uma mensagem. O desenho não é permitido em tais casos. Quando a exibição tiver desaparecido, o desenho poderá ser iniciado.

#### Como Ajustar o nível da luz UV

#### 1. Selecione "UV LEVEL MODE" [Modo do Nível UV] do menu de configuração.

(1) Pressione a tecla [FUNCTION] no modo local.

(2) Selecione [SETUP][Configuração] pressionando a tecla [▲] ou [▼], pressione a tecla [ENTER].

(3) Selecione [UV LEVEL] pressionando a tecla [▲] ou [▼].

(4) Pressione a tecla [ENTER].

#### 2. Selecione o nível de luz pressionando a tecla [▲] ou [▼].

• Valor de Configuração: Forte, Fraco, Padrão, Nenhum, Nenhum Desenho (Intensidade da luz ficar mais forte)

| SET UP   |        |
|----------|--------|
| UV LEVEL | : HIGH |

Set Up / UV Level = Configure / Nível UV

#### **3. Pressione a tecla [ENTER]**

| SET UP   |             |
|----------|-------------|
| UV LEVEL | <ent></ent> |

Set Up / UV Level = Configure / Nível UV

#### 4. Pressione a tecla [END] duas vezes para terminar.

#### 5. Verificar a cura UV novamente.

• Configure a mídia e crie o padrão de desenho da intensidade da luz UV (@P.4-41).

#### Se o nível de cura da tinta UV não for mudado ajustando a intensidade da Importante! luz UV, a lâmpada UV está deteriorada.

- Verifique a duração da irradiação da lâmpada UV (@P.4-38).
- Verifique o nível de irradiação da lâmpada UV (@ P.4-44)
- Substitua a lâmpada UV (@P.4-38)

#### Como Verificar o método de intensidade da iluminação UV

A lâmpada UV é um item de consumo. Quanto mais aumenta o tempo de irradiação, mais a quantia de luz diminui e a tinta ficará difícil de endurecer. Quando o tempo de irradiação cumulativa exceder um determinador valor, a mensagem incitando você a verificar a intensidade da iluminação é exibida no painel de operação.

Verifique a intensidade de iluminação da lâmpada UV seguindo este manual de operação e useo como referência quando substituir a lâmpada UV. Notas: quando checar a intensidade de iluminação.

Cuidado! • Certifique-se de usar os óculos protetores de ampla visão e as luvas fornecidos.
• Use mangas longas para proteger sua pele da lâmpada UV.

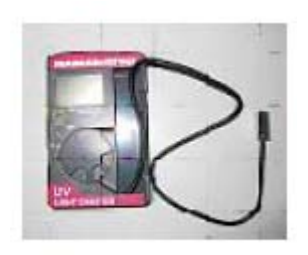

Illumination meter

Medidor de Iluminação

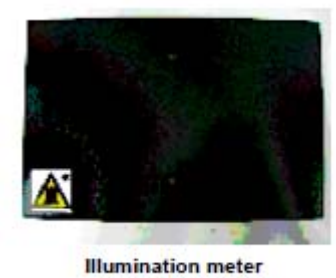

bracket(M510110)

Abraçadeira do Medidor de Iluminação (M510110)

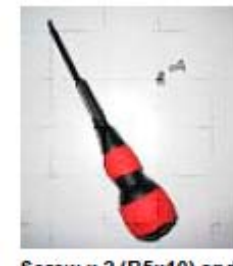

Screw x 2 (B5x10) and Phillips screwdriver

Parafuso x 2 (B5x10) e chave de fenda Phillips.

# Verifique a intensidade da iluminação UV

# 1. Monte a parte do sensor do medidor de iluminação na abraçadeira do medidor de iluminação.

(1) Vire a abraçadeira do medidor de iluminação e insira o sensor no guia.

• Instale com as faces do furo do sensor voltadas para baixo para que o furo possa ser visto a partir do lado de observação na abraçadeira.

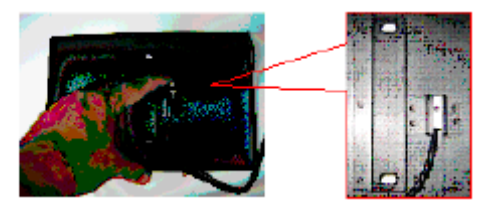

(2) Insira o código entre os guias e em seguida deslize o sensor do lado do código.

• Certifique-se de pressionar a parte do sensor. Não puxe o código.

(3) Gire a abraçadeira para o lado de observação e ajuste o furo do sensor para o centro do furo da abraçadeira.

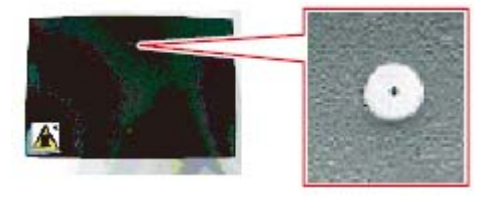

### 2. Selecione "UV lamp mode" do menu de manutenção.

(1) Pressione a tecla [FUNCTION] no modo local.

(2) Pressione [▲] ou [▼] para selecionar [MAINTENANCE] e pressione a tecla [ENTER].

(3) Pressione [▲] ou [▼] para selecionar [UV LAMP] e pressione a tecla [ENTER].

- (4) Pressione [▲] ou [▼] para selecionar [LEVEL CHECK] e pressione a tecla [ENTER].
- (5) Pressione a tecla [ENTER].
  - A limpeza com limpador do cabeçote será executada.

| LEVEL CHECK |      |
|-------------|------|
| WIPE START  | :ent |

Level Check / Wipe Start = Verificação do Nível / Limpeza Inicia

(6) Pressione a tecla [ENTER].

• O carrinho moverá para a parte traseira esquerda.

| LEVEL CHECK |      |
|-------------|------|
| HEAD MOVE   | :ent |

Level Check = Verificação de Nível Head Move = Cabeçote se move

#### 3. Monte a abraçadeira do medidor da iluminação no dispositivo.

(1) Coloque a abraçadeira do medidor de iluminação e o medidor da iluminação na traseira esquerda da mesa.

- Ajuste o rebaixo para o posicionamento da abraçadeira do medidor de iluminação para coincidir com o canto da placa de absorção.
- Coloque o medidor de iluminação na frente da abraçadeira do medidor de iluminação.
- Cuidado para que o código não solte demais.

(2) Usando a chave de fenda Phillips, fixe a abraçadeira do medidor de iluminação na mesa com os 2 parafusos anexados (parafuso auto-roscantes M5x10).

• Fixe-a usando dois furos guia localizados na parte de trás mais externa.

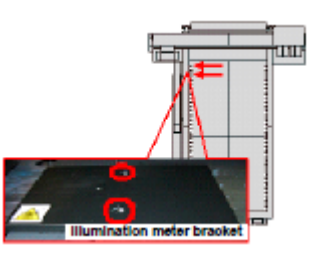

#### 4. Opere a chave do medidor de iluminação.

- (1) Gire a chave do medidor de iluminação para "H".
- (2) Pressione o botão do lado esquerdo várias vezes para exibir "DH MAX".
- (3) Pressione a tecla [ENTER]

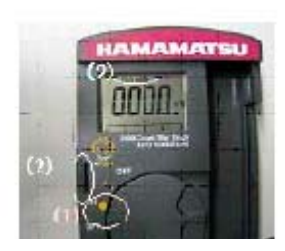

| LEVEL CH | неск |      |
|----------|------|------|
| SET THE  | TOOL | :ent |

Level Check = Verificação de Nível

#### 5. Meça a quantia.

(1) Pressione a tecla [ENTER]

| LEVE | L CHE | ск    |      |
|------|-------|-------|------|
| CH2  | CHECK | START | :ent |

Level Check / Ch2 the tool = Verificação do Nível/ Canal2 ferramenta

(2) Quando a verificação do valor medido for concluída, pressione a tecla [ENTER].

| LEVEL  | CHECK   |      |
|--------|---------|------|
| снк тн | HE TOOL | :ent |

Level Check / Check the tool = Verificação do Nível/ Verifique a ferramenta

(3) Meça o CH1 da mesma maneira.

| LEVEL CHECK<br>CH1 CHECK START | :ent |
|--------------------------------|------|
| LEVEL CHECK<br>CHK THE TOOL    | :ent |
| LEVEL CHECK<br>END             | :ent |

Level Check: Ch Check Start = Nível de Verificação: Verificação do Canal Inicia End = Termina

(4) Pressione a tecla [ENTER]

• Não toque na abraçadeira do medidor da iluminação durante a verificação da intensidade da iluminação porque esta é aquecida pela lâmpada UV. Você poderá sofrer queimaduras.

#### 6. Remova a abraçadeira do medido de iluminação do dispositivo.

- A abraçadeira do medidor de iluminação é aquecida pela lâmpada UV **Cuidado!** imediatamente após a verificação da intensidade de iluminação e se você tocála, você poderá sofrer queimaduras. Remova a abraçadeira do medidor de iluminação após esta estar complemente resfriada.
- 7. Verifique o valor medido.

- Para valor de referência da medição, ver dentro do medidor de iluminação.
- Não toque a abraçadeira do medidor de iluminação após a medição da intensidade da iluminação porque esta é aquecida pela lâmpada UV. Você poderá sofrer queimaduras.

#### Valor de Referência da medição.

A intensidade da iluminação da lâmpada antes do envio e o valor teórico quando o tempo de irradiação cumulativo exceder 500 horas são indicados na etiqueta localizada no interior do medidor de iluminação.

- Quando o tempo de irradiação cumulativo exceder 500 horas, a intensidade de iluminação diminuirá em 30%.
- Após transcorridas as 500 horas, a intensidade da iluminação não diminuirá rapidamente.
- Mesmo se o tempo de irradiação cumulativo não exceder as 500 horas, quando a intensidade da iluminação diminuir rapidamente, a unidade da lâmpada UV poderá quebrar. Contate a agência de vendas próxima ou nosso escritório comercial.
- Você poderá checar o status de endurecimento da tinta desenhando efetivamente na mídia. Favor consultar "Como Verificar o nível de cura da tinta UV" (@P. 4-41).
- Mesmo que a intensidade da iluminação diminua, é possível que a tinta endureça, suficientemente mudando a configuração da quantia da luz UV. Favor consultar "Como ajustar o nível da luz UV" (@P.4-42).

# CAPÍTULO 5 No caso de Problemas
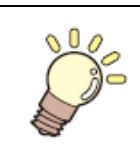

Este capítulo descreve as ações a serem tomadas quando a plotadora desenvolver qualquer problema ou exibir uma mensagem de erro.

| Antes de tomar um fenômeno como problema                   | 5-2     |
|------------------------------------------------------------|---------|
| O equipamento não pode ser energizado                      | 5-2     |
| O equipamento não pode realizar a impressão                | 5-2     |
| Exibição [WATER NOT READY] OR [UV NOT READY] [Á            | gua não |
| pronta] [UV Não pronto]                                    |         |
| Se a qualidade da imagem declinar                          | 5-3     |
| Como parar a unidade durante a operação                    | 5-3     |
| Problemas para os quais as mensagens de erros são dadas na |         |
| tela LCD                                                   | 5-4     |
| Erros acompanhados por avisos                              | 5-4     |
| Mensagem de erro                                           | 5-5     |

## Antes de tomar um fenômeno como problema

Quando ocorrido um problema, verifique os seguintes itens. Se o problema não for resolvido após a verificação, contate um distribuidor em seu distrito ou junto ao nosso escritório.

A força não está ligada.

Isso é causado por ligação inadequada do cabo de força ou do cabo do computador. Verifique se os cabos estão adequadamente conectados.

 $N\tilde{a}o \rightarrow$ 

O cabo de força está conectado a esta máquina e à tomada?

Conecte de maneira segura o cabo de força à máquina e na tomada

#### Os dados não são extraídos

Isso ocorre quando os dados não são enviados para esta máquina adequadamente.

| Está sendo usado o cabo correto de interface?                 | Não →                      | Use o cabo exclusivo para esta máquina.                    |
|---------------------------------------------------------------|----------------------------|------------------------------------------------------------|
| O cabo de interface está seguramente<br>conectado na posição? | Não →                      | Conecte de maneira segura o cabo de interface na posição.  |
| Sim                                                           |                            |                                                            |
| A mensagem de tinta esgotada é exibida no visor?              | $\mathrm{Sim} \rightarrow$ | Substitua o cartucho de tinta por um cartucho novo. @P.4-5 |

#### Mensagem aparece

Quando [T. NOT READY] [Temperatura.NÃO PRONTA] aparecer no visor, a temperatura da água no dispositivo de aquecimento de água não atingiu o valor pré determinado.

| [T.NOT READY] é exibido | Não → |
|-------------------------|-------|
|                         |       |

Espere até que a temperatura atinja o valor pré determinado. Quando a temperatura atingir o valor pré determinado, a mensagem desaparecerá e o desenho se tornará disponível.

#### Problemas no resultado do desenho.

Se alguma coisa estiver errada com o equipamento, uma capainha soará e a mensagem de erro correspondente é fornecida na tela LCD. Tome as medidas corretivas apropriadas de acordo com a mensagem.

O equipamento não pode ser energizado

Mais freqüentemente que não, isto se dá devido à conexão inadequada do cabo de força. Verifique se o cabo de força foi adequadamente ligado à tomada de força e ao computador.

| 0   | cabo    | de    | força    | foi   | ligado | ao | Não→ | Conecte firmemente o cabo de força no |
|-----|---------|-------|----------|-------|--------|----|------|---------------------------------------|
| dis | positiv | o e a | lo recep | otácu | lo?    |    |      | dispositivo e no receptáculo.         |

#### O equipamento não consegue realizar a impressão.

Isso ocorre quando os dados não estão sendo transmitidos para o equipamento de maneira adequada. Isso poderá ocorrer também quando qualquer das funções do equipamento falhar ou quando a mídia tiver sido instalada de maneira inadequada.

| 0 | cabo | de | interface | correto | é | Não→ | Use | 0 | cabo | exclusivo | para | 0 |
|---|------|----|-----------|---------|---|------|-----|---|------|-----------|------|---|
|---|------|----|-----------|---------|---|------|-----|---|------|-----------|------|---|

usado?

equipamento.

| O cabo de interface foi ligado | Não→ | Conecte   | firmemente | 0 | cabo | de |
|--------------------------------|------|-----------|------------|---|------|----|
| firmemente na posição?         |      | interface | na posição |   |      |    |
|                                | -    |           |            |   |      |    |

A mensagem exibida na tela está<br/>dizendo que a tinta acabou?Sim→<br/>substitua o cartucho de tinta por um<br/>novo ☞ P.4-4

# Exibição [WATER NOT READY][Água não Pronta] OU [UV NOT READY] [UV não Pronta].

Quando aparecer [WATER NOT READY] [Água não Pronta] na tela de exibição, a temperatura da água no aquecedor de água não atingiu o valor predeterminado. Se [UV NOT READY] [UV não Pronta] for exibida, como a lâmpada UV não está pronta, esta não poderá ser usada, portanto o desenho não poderá ser iniciado.

|                                     |      | Espere até que a temperatura atinja o  |  |  |
|-------------------------------------|------|----------------------------------------|--|--|
| A impressão será desativada antes   |      | valor predeterminado. Quando a         |  |  |
| da temperatura atingir o valor pré- | Não→ | temperatura atingir o valor            |  |  |
| determinado.                        |      | predeterminado, a mensagem na tela     |  |  |
|                                     |      | de exibição desaparece e a impressão é |  |  |
|                                     |      | ativada.                               |  |  |

#### Se a qualidade da imagem declinar

Medidas corretivas contra problemas no caso onde a qualidade satisfatória da imagem não for proporcionada são descritas nesta estação.

Tome as medidas de acordo com o estado real da figura.

Se as medidas falharem restaure o equipamento no estado normal, contate seu distribuidor MIMAKI local ou o escritório MIMAKI para solicitação de serviços.

| Desenvolvimento                           | Medida Corretiva                                    |
|-------------------------------------------|-----------------------------------------------------|
| Ocorrem Linhas/manchas finas obvias       | (1) Execute a limpeza de cabeçote (P.2-10)          |
|                                           | (2) Limpe o limpador e a tampa (P.4-26)             |
|                                           | (3) Se houver deslizamento de papel no caminho      |
|                                           | do cabeçote, por exemplo. Acima da placa de         |
|                                           | trabalho, remova-o.                                 |
| Grandes gotas de tinta na mídia           | (1) Execute a limpeza das tampas de tinta (* P.4-   |
|                                           | 26).                                                |
|                                           | (2) Execute a limpeza de cabeçote [normal]          |
|                                           | (@P.2-10)                                           |
|                                           | (3) Remova o pó da mídia                            |
|                                           | (4) Remova o pó da mesa                             |
|                                           | (5) Execute a limpeza para a superfície inferior do |
|                                           | carrinho. (@P.3-7)                                  |
|                                           | (6) Ajuste o valor correto do valor do vão do       |
|                                           | cabeçote @P. 3-7.                                   |
| A mídia é levantada durante o desenho e o | (1) Instale uma nova mídia e inicie a impressão     |
| desenho para.* <sup>1</sup>               |                                                     |

\*1. Durante a impressão, a mídia poderá ser levantada devido ao calor proveniente da lâmpada UV, fazendo com que a impressão seja interrompida.

## Como Resolver o Entupimento do bico

Se o entupimento do bico não for resolvido após execução da operação de limpeza do cabeçote de P.2-10, verifique os 2 itens a seguir.

Execute o enchimento de tinta com a operação de P.4-20. Substitua a tinta com a operação de P.4-4

## Parada da unidade durante a operação

Pressione a CHAVE DE EMERGÊNCIA para parar a unidade urgentemente por motivo de segurança.

Uma chave de EMERGÊNCIA está posicionada na face dianteira da unidade e 2 estão posicionadas em cada uma das superfícies traseira e da barra em Y respectivamente

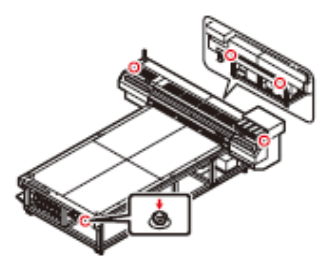

#### Problemas para os quais as mensagens de erro são dadas na tela LCD.

Se algo está errado com o equipamento, uma campainha soará e a mensagem de erro correspondente é dada na tela LCD. Tome a medida corretiva apropriada de acordo com a mensagem.

| Mensagem                                               | Causa                                                                 | Solução                                                                                                    |
|--------------------------------------------------------|-----------------------------------------------------------------------|----------------------------------------------------------------------------------------------------|
| <local.><br/>NENHUM CARTUCHO: MCYKKYCM</local.>        | O cartucho de tinta<br>não está colocado na<br>estação de tinta.      | <ul> <li>Anexe o(s) cartucho(s) de tinta indicados na tela de<br/>exibição.</li> <li>(\$P.2-4)</li> </ul>                                                                                           |
| <local.><br/>TINTA QUASE NO FIM:<br/>MCYKKYCM</local.> | A quantia de tinta<br>restante no cartucho<br>de tinta é insuficiente | • Substitua o cartucho de tinta do cabeçote indicado por um novo antecipadamente.<br>(@P.4-4)                                                                                                    |
| <local.><br/>FIM DA TINTA: MCYKKYCM</local.>           | O cartucho de tinta estão sem tinta                                   | • Substitua o cartucho de tinta de cuja cor está indicada na<br>tela LCD por um novo.<br>(@P.4-4)                                                                                                   |
| <local.><br/>CARTUCHO: MCYKKYCM</local.>               | Um erro no cartucho de tinta inserido                                 | <ul> <li>Remova o cartucho de tinta do cabeçote exibido e insira-o<br/>novamente. Se o erro for ainda exibido após esta operação,<br/>contate o fornecedor ou nossa filial para serviço.</li> </ul> |
| <local.><br/>Vencimento: MCYKKYCM</local.>             | A tinta expirará em breve ou já expirou.                              | <ul> <li>Substitua o cartucho de tinta indicado cuja cor está<br/>indicada na tela LCD por um novo.</li> <li>(*P.4-4)</li> </ul>                                                                    |
| <local.><br/>TIPO DE TINTA: MCYKKYCM</local.>          | O tipo de cartucho de tinta é diferente do anterior.                  | • Verifique se o tipo de cartucho de tinta carregado está correto.                                                                                                    |
| <local.><br/>Cor da TINTA: MCYKKYCM</local.>           | A cor do cartucho de<br>tinta carregado é<br>diferente do anterior    | • Verifique a cor do cartucho de tinta carregado.                                                                                                    |
| <local.><br/>NÃO ORIGINAL: MCYKKYCM</local.>           | O cartucho de tinta<br>carregado não é<br>autêntica MIMAKI            | • Use a tinta especificada pela MIMAKI.                                                                                                    |
| <local.><br/>TINTA INCORRETA: MCYKKYCM</local.>        | O chip IC do cartucho<br>de tinta não pode ser<br>lido normalmente    | • Insira o cartucho de tinta do cabeçote exibido e insira-o<br>novamente. Se o erro for ainda exibido após esta operação,<br>telefone para um distribuidor em seu distrito ou nosso<br>escritório.  |

#### Erros acompanhados de Aviso.

# Mensagem de Erro

As mensagens de erro indicam os números de erro.

Se qualquer mensagem de erro for dada na tela LCD, desligue a força no equipamento e ligue novamente após um tempo. Se a mesma mensagem de erro aparecer novamente na tela LCD, contate nosso distribuidor MIMAKI local ou o escritório da MIMAKI para solicitação de serviços.

| Mensagem de Erro                                | Causa                                                                        | Medida Corretiva                                                                              |
|-------------------------------------------------|------------------------------------------------------------------------------|-----------------------------------------------------------------------------------------------|
| ERRO108<br>CONEXÃO DE CABEÇOTE: 12345678        | Conexão de Cabeçote não pode<br>ser confirmada                               | • Desligue a força do equipamento e ligue novamente após um tempo                             |
| ERRO108<br>TERMISTOR DE CABEÇOTE:<br>12345678   | Temperatura do Cabeçote não<br>poder lida                                    | Se a mesma mensagem de erro aparecer<br>novamente na tela de LCD contate seu                  |
| ERRO128<br>HDC FIFO ACIMA                       | <ul> <li>Velocidade de transmissão de<br/>dados é rápida demais</li> </ul>   | distribuidor local para solicitação de serviço.                                               |
|                                                 | Placa de Circuito de Controle<br>está com defeito                            |                                                                                               |
| ERRO128<br>HDC FIFO ABAIXO                      | <ul> <li>A velocidade de transmissão<br/>de dados é lenta demais</li> </ul>  |                                                                                               |
|                                                 | <ul> <li>A placa de circuito de controle<br/>está com defeito.</li> </ul>    |                                                                                               |
| ERRO129<br>TROCA DE BATERIA                     | Desligamento da bateria é detectado.                                         | Contate seu distribuidor local para solicitação de serviço.                                   |
| ERRO12A<br>VELOCIDADE HDS                       | Descarga da tinta é muito tardia.                                            | • Desligue a força do equipamento e ligue novamente depois de um tempo.                       |
| ERRO 12E<br>P-INIT DO CABEÇOTE                  | Falha de configuração do                                                     | • Se a mensagem de erro aparecer novamente na tela LCD contate seu distribuidor local para    |
| ERRO 12E<br>SINCRONISMO DO CABEÇOTE<br>ERRO132  | Diago de sirevite de controle                                                | solicitação de serviço.                                                                       |
| VERIFICAÇÃO: SDRAM                              | está com defeito.                                                            |                                                                                               |
| ERRO201<br>COMANDO                              | O dispositivo recebeu dados<br>que não os dados de                           | <ul> <li>Conecte com segurança o cabo de interface na<br/>posição.</li> </ul>                 |
| EPRO202                                         | comando.                                                                     | • Use o cabo de interface compatível com o padrão.                                            |
| PARÂMETRO                                       | Um parametro fora da faixa<br>dos valores numéricos<br>aceitáveis é recebido | • Verifique o a configuração de saida do computador principal (host).                         |
| ERRO 304<br>ERRO DE INICIALIZAÇÃO DO USB        | Falha na inicialização do dispositivo USB.                                   | • Desligue a força do equipamento e ligue novamente depois de um tempo.                       |
| ERRO305<br>TEMPO ESGOTADO DO USB.               | Ocorrência de erro de tempo                                                  | • Se a mesma mensagem de erro aparecer                                                        |
|                                                 | USB.                                                                         | local para solicitação de serviço.                                                            |
| MOTOR X                                         | O motor X foi<br>sobrecarregado                                              | <ul> <li>Desligue a força do equipamento e ligue<br/>novamente depois de um tempo.</li> </ul> |
| ERRO402<br>MOTOR Y                              | O motor Y foi                                                                | • Se a mesma mensagem de erro aparecer<br>novamente na tela de LCD contate seu distribuidor   |
| ERRO403<br>CORRENTE X                           | Erro de sobrecorrente no                                                     | local para solicitação de serviço.                                                            |
| ERRO404                                         | Erro de sobrecorrente no                                                     |                                                                                               |
| ERRO50A                                         | motor Y foi detectado                                                        |                                                                                               |
| ORIGEM DO Y                                     | detectada                                                                    |                                                                                               |
| ERRO50E<br>TEMPERATURA DO CABEÇOTE:<br>12345678 | Temperatura do cabeçote está em condição anormal                             |                                                                                               |
| ERRO510<br>ORIGEM X                             | Origem X não pode ser detectada                                              |                                                                                               |
| ERRO 501<br>ORIGEM Z                            | Origem Z não pode ser                                                        |                                                                                               |
| ERRO 501                                        | detectada.<br>Extremidade superior do                                        |                                                                                               |
| TRABALHO SNS Z                                  | eixo Z não pode ser                                                          |                                                                                               |
| ERRO601                                         | O valor da tinta restante no                                                 | • Substitua o cartucho de tinta do cabeçote exibido                                           |
| TINTA QUASE NO FIM: MCYKKCMY                    | cartucho de tinta é                                                          | antecipadamente (@P. 4-4).                                                                    |
| ERRO 602                                        | O cartucho de tinta está sem                                                 | • Substitua o cartucho de tinta cuja cor esteja                                               |
|                                                 | tinta.                                                                       | indicada na tela LCD por um novo.                                                             |
| NENHUM CARTUCHO                                 | U cartucho de tinta não está<br>instalado na estação de tinto                | • Anexe o cartucho(s) de tinta correspondente à cor<br>indicada na tela (@P 4-20)             |
| ERRO604                                         | Tanque de tinta residual está                                                | • Remova o tanque de tinta residual e instale um                                              |

|                                    | cheio                          | tanque de tinta residual vazio (@P.4-22)             |
|------------------------------------|--------------------------------|------------------------------------------------------|
| ERRO 605                           | Vezes de limpeza com           | • Contate seu distribuidor local para solicitação de |
| SUBSTITUIR O LIMPADOR.             | limpador excede o valor        | servico                                              |
|                                    | predeterminado.                | 3                                                    |
| ERRO606                            | O chip IC do cartucho de       | Remova o cartucho de tinta do cabeçote exibido e     |
| CARTUCHOERRADO                     | tinta não pode ser lido        | insira-o novamente. Se o erro for exibido ainda após |
|                                    | normalmente.                   | esta operação, telefone para o fornecedor ou nossa   |
|                                    |                                | filial para serviço.                                 |
| ERRO 607                           | O momento da limpeza da        | • Conduza a limpeza da tampa com consulta à P. 4-    |
| LIMPEZA DA TAMPA                   | tampa chegou                   | 26.                                                  |
| ERRO608                            | Ocorrência de erro de          | • Execute uma ação para o erro no cartucho de tinta  |
| CARTOCHO: MCTKKTCM                 | cartucho.                      | exibido no modo local.                               |
| ERRO608                            | O tanque do limpador está      | • Descarte a tinta residual empoçada no tanque com   |
| TANQUE DO LIMPADOR CHEIO           | cheio.                         | consulta à P.4-10.                                   |
| ERRO705<br>FALTA DE ÁGUA           | Volume de água é escasso       | • Certifique-se de verificar o volume da água (@     |
| FALIA DE AGUA                      |                                | P.4-30).                                             |
| ERRO705                            | Temperatura do tanque de       | • Desligue a força do equipamento e ligue            |
| TEMP. DO TANQUE DE AGUA            | água anormal.                  | novamente depois de um tempo.                        |
| ERRO705                            | Tempo esgotado da bomba        | • Se a mesma mensagem de erro aparecer               |
| ROTA DO TANQUE DE AGUA             | de água.                       | novamente na tela de LCD, contate seu distribuidor   |
| ERRO705                            | Temperatura do cabeçote é      | local para solicitação de serviço.                   |
| TEMP. DO CABEÇOTE DE AGUA          | condição anormal.              |                                                      |
| ERRO706                            | Super aquecimento de uma       |                                                      |
| SUPERAQUECIMENTO UVI               | lâmpada UV no lado direito     |                                                      |
|                                    | da unidade.                    |                                                      |
| ERRO706<br>SUBERAQUECIMENTO UV2    | Superaquecimento de uma        |                                                      |
| SUPERAQUECIMENTO UV2               | Lâmpada UV no lado             |                                                      |
|                                    | esquerdo da unidade.           |                                                      |
| ERRO706                            | Ocorrência de intertrava na    | • Limpe o filtro da lâmpada UV (@P.4-36)             |
|                                    | lâmpada UV no lado direito     |                                                      |
|                                    | da unidade.                    |                                                      |
| ERRO706<br>INTERTRAVA UV2          | Ocorrência de intertrava na    |                                                      |
|                                    | lâmpada UV no lado             |                                                      |
|                                    | esquerdo da unidade.           |                                                      |
| OPERAÇÃO                           | Ocorre um erro na interface    | <ul> <li>Execute a operação apropriada.</li> </ul>   |
| *                                  | entre a placa I/F e a placa de |                                                      |
| EDDOO01                            | controle.                      |                                                      |
| Nenhum cabeçote selecionado        | Cabeçote não é selecionado     | • Selecione um cabeçote a ser limpo ou abastecido.   |
| ERRO901                            | O tipo de cartucho de tinta    | • Verifique o tipo de cartucho de tinta carregado.   |
| i ipo de tinta                     | carregado é diferente do       |                                                      |
|                                    | anterior.                      |                                                      |
| ERRO901<br>Bosta Tinta             | A tinta restante no cartucho   | • Substitua o cartucho de tinta por um novo. (@P. 4- |
| Resta Tinta                        | de tinta é escassa.            | 4).                                                  |
| ERRO902                            | Tentou-se alterar as           | • Imprima todos os dados recebidos ou execute a      |
| DADOS FERMANECEM                   | configurações das funções      | função de exclusão de dados. Em seguida, altere as   |
|                                    | apesar de haver dados          | configurações. (@ P.2-12, P.3-9).                    |
|                                    | recebidos remanescentes que    |                                                      |
|                                    | não foram ainda imprimidos.    |                                                      |
| ERRO901<br>ENCHIMENTO DE TINTA NÃO | Determinada tinta não está     | • Execute o enchimento de tinta (@P.2-4)             |
| COMPLETO                           | abastecida                     |                                                      |
| ERRO906<br>NÃO ABASTECIDA          | A tinta não está abastecida    | • Execute o enchimento de tinta (@P.2-4)             |
| ERRO 908                           | Hora da troca da lâmpada       | • Contate seu distribuidor local ou solicite servico |
| TROCA DA LAMPADA                   | UV.                            | para troca da lâmpada UV.                            |
| OBSTRUÇÃO DA MÍDIA                 | Ocorrência de obstrução da     | • Pressione a tecla [UP] para levantar a barra Y e   |
|                                    | mídia.                         | liberar o estado de obstrução da mídia.              |

CAPÍTULO 6 Apenso

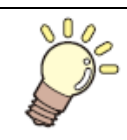

Neste capítulo, especificações e funções desta máquina são explicados.

| Especificações                    |     |
|-----------------------------------|-----|
| Especificações básicas da unidade |     |
| Especificações de tinta           |     |
| Posição da Etiqueta de aviso      | 6-4 |
| Fluxograma de Função              | 6-7 |

# Especificações

# Especificações Básicas da Unidade

| Item      |    | em            | JF-1631                              | JF-1610  |
|-----------|----|---------------|--------------------------------------|----------|
| Cabeçote  | de | Método        | Piezo-cabeçote mediante solicitação  |          |
| desenho   |    | Especificação | 8 cabeçotes                          |          |
| Resolução |    |               | 300 x 300 dpi, 600 x 600 dpi, 1200 x | 1200 dpi |

| Modo de de                | esenho                 | 600 x 600 dpi      | 4 passagens (padrão)/ 8 passagens simples/ bi-direcional (H.S)                      |                                                           |  |  |
|---------------------------|------------------------|--------------------|-------------------------------------------------------------------------------------|-----------------------------------------------------------|--|--|
|                           | 1200 x 1200 dpi        |                    | 4 passagens simples / bi-directional (padrão)/                                      |                                                           |  |  |
|                           |                        | -                  | 8 passagens/ 16 passagens simples/ bi-direcional (H.S)                              |                                                           |  |  |
| Tinta usável              |                        |                    | Tinta de cura UV genuína                                                            |                                                           |  |  |
|                           |                        |                    | Total de 8 cores: preta(bk), Ciena (C), Magenta(M), Amarela (Y), Ciena              |                                                           |  |  |
|                           |                        |                    | Clara (Lc), Magenta clara(Lm) + Branca+ revestimento transparente.                  |                                                           |  |  |
| Suprimento de tinta       |                        |                    | Supre a tinta através de um tubo do cartucho de tinta                               |                                                           |  |  |
|                           |                        |                    | Função de exibição de tinta remanescente                                            |                                                           |  |  |
|                           |                        |                    | Função de detecção de fim de tinta.                                                 |                                                           |  |  |
| Capacidade da tinta       |                        |                    | 440cc (1 para cada cor)                                                             |                                                           |  |  |
| Tamanho                   |                        | Tamanho            | 1694 mm, 3194 mm min. 1694 x 1080mm                                                 |                                                           |  |  |
| Mídia                     |                        | Espessura          | Menos de 50mm                                                                       |                                                           |  |  |
| Faixa de de               | esenho M               | láxima             | Larg. 1602 x Comp. 3100 mm                                                          | Larg.1602 x Comp. 1016mm                                  |  |  |
| Exatidão d                | e distânc              | cia                | $\pm$ 0,5% de uma distância especificad                                             | a.                                                        |  |  |
| Perpendicu                | laridade               | <u>,</u>           | ± 0,5 mm/500mm                                                                      |                                                           |  |  |
| Ajuste do vão do cabeçote |                        |                    | Ajuste automático do cabeçote ativado                                               |                                                           |  |  |
| Absorção da mídia         |                        |                    | Absorção do vácuo do soprador.                                                      |                                                           |  |  |
| Unidade UV                |                        |                    | Unidade de irradiação UV e força UV instalada                                       |                                                           |  |  |
| Tanque de tinta residual  |                        |                    | Tipo de frasco (200cc;, com sensor de tanque cheio).                                |                                                           |  |  |
| Interface                 |                        |                    | Compatível com USB2,0                                                               |                                                           |  |  |
| Comando                   |                        |                    | MRL-II B <esc base="" comando="" de="" mimaki="" nível2,="" original="" p=""></esc> |                                                           |  |  |
| Posição de Espera         |                        | Posição de Espera  | Menos de 55dB                                                                       |                                                           |  |  |
|                           |                        |                    | (RÁPIDO-A, em todas as                                                              |                                                           |  |  |
| Ruído                     |                        |                    | direções)                                                                           |                                                           |  |  |
|                           |                        | Ruído contínuo de  | Menos de 65dB                                                                       |                                                           |  |  |
| _                         |                        | operação           |                                                                                     |                                                           |  |  |
|                           |                        | Ruído              | Menos de 75dB.                                                                      |                                                           |  |  |
|                           |                        | descontínuo em     |                                                                                     |                                                           |  |  |
| operação                  |                        | operação           |                                                                                     |                                                           |  |  |
| Padrão de Segurança       |                        | ça                 | UL, FCC-Class A, Marca CE, relatório CB                                             |                                                           |  |  |
| Segurança de tinta        |                        |                    | MSDS                                                                                |                                                           |  |  |
| Especificação de Força    |                        | orça               | Monotásica AC200 até 240V.                                                          |                                                           |  |  |
| Consumo de energia        |                        | <u>a</u>           | Menos de 6,0kVA                                                                     |                                                           |  |  |
| Temperatura disponível    |                        | eratura disponivel | 15 até 30°C                                                                         |                                                           |  |  |
|                           | Umidade                |                    | 30 até 65% Rh (Nenhuma condensação)                                                 |                                                           |  |  |
| Ambiente                  | Temperatura garantida  |                    | 20 ate 25°C                                                                         |                                                           |  |  |
|                           | Mudança de temperatura |                    | $\pm 10^{\circ}$ C/n ou menos                                                       |                                                           |  |  |
| L'O<br>Page               |                        |                    | Equivalente ao nivel normal de escritório.                                          |                                                           |  |  |
| reso                      |                        |                    | Aproximadamente 1150kg                                                              | Aproximadamente 1050kg.                                   |  |  |
| Dimongãos outornos        |                        |                    | 3450 (Largura) X 4250 (Prof.) X                                                     | 5450 (Largura) X 2005 (Prof.) X $1465$ (altura) mm (Max.) |  |  |
| Dimensoes externas        |                        |                    | 1405 (altura)mm (Max.)                                                              | 1403 (attura)mm (Max.)                                    |  |  |

# Especificações da Tinta

Para detalhes, consulte um distribuidor em seu distrito ou nosso escritório.

| Item                            |                       | No. das Partes/ Especificações                                      |  |  |
|---------------------------------|-----------------------|---------------------------------------------------------------------|--|--|
| Recurso                         |                       | Cartucho de tinta exclusivo UV                                      |  |  |
| Tipo de Tinta                   |                       | Preta, magenta, ciena, amarela, ciana clara, magenta clara, branca, |  |  |
|                                 |                       | revestimento transparente.                                          |  |  |
| Capacidade do cartucho de tinta |                       | 440CC                                                               |  |  |
| Vida Útil                       |                       | Um ano a partir da data de fabricação                               |  |  |
| Temperatura de                  | Durante a armazenagem | 15°C até 35°C                                                       |  |  |
| Armazenagem                     | Durante o embarque    | 0 °C até 60°C nas 2 semanas permitidas.                             |  |  |

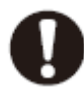

- A tinta congela se deixada em um ambiente abaixo de -4 °C por um longo período. Se a tinta tiver congelado, use-a após descongelar deixando-a em temperatura ambiente (25°C) por mais de 3 horas.
- Não desmonte o cartucho de tinta ou reabasteça a tinta no cartucho. Isso poderá causar problema.

Posição da Etiqueta de Aviso

As etiquetas de aviso estão afixadas nesta máquina. Certifique-se de entender completamente os avisos nas etiquetas.

Se qualquer das étiquetas de aviso ficar suja demais para ler a mensagem de aviso ou as etiquetas se desprenderem, compre etiquetas novas junto a um distribuidor em seu distrito ou junto ao nosso escritório.

[FIGURA P. 6-4]

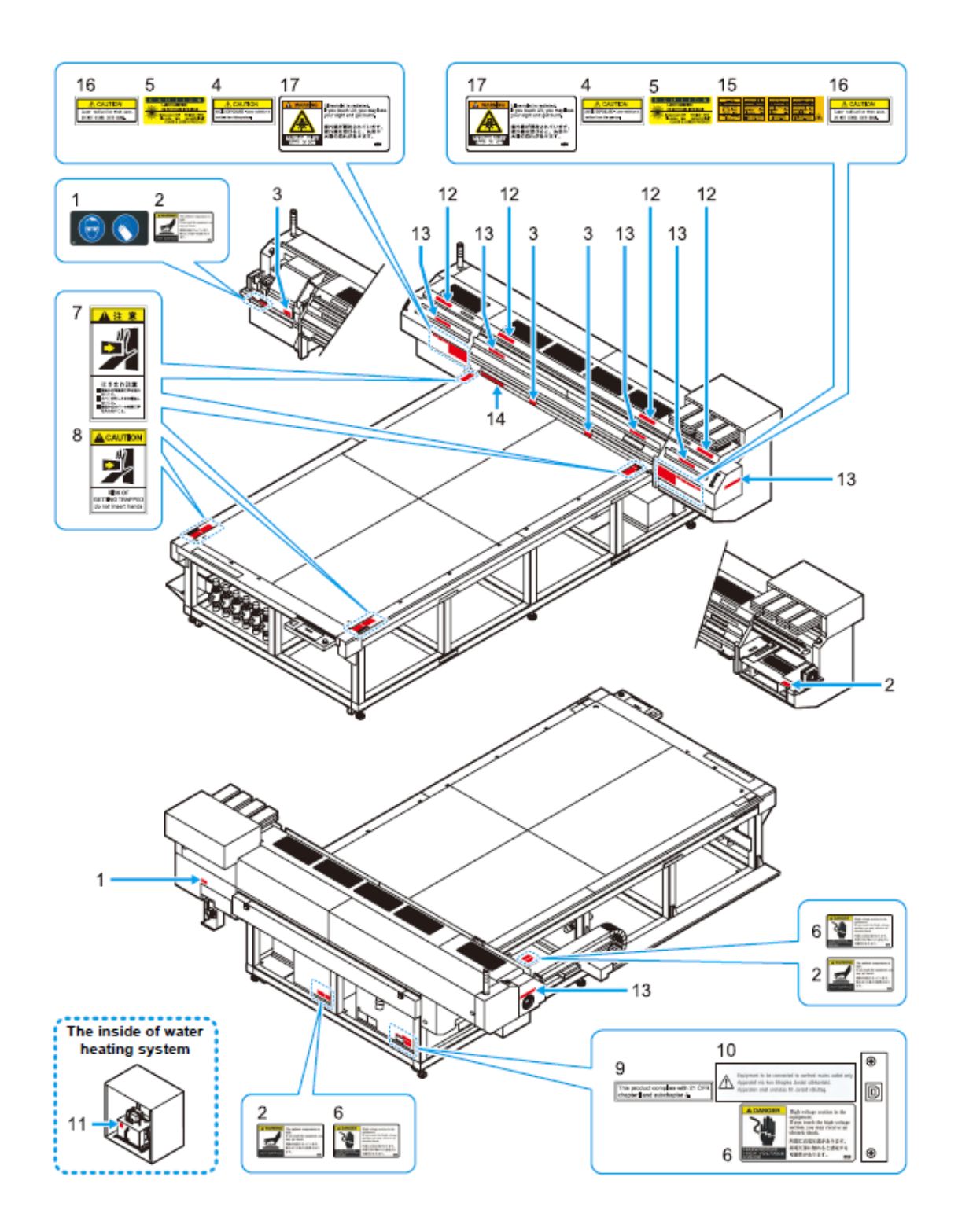

The inside of water heating system = Dentro do sistema de aquecimento de água.

| No | No.Repedi | Etiqueta | No | No.Repedi | Etiqueta |
|----|-----------|----------|----|-----------|----------|
|    | do        |          |    | do        |          |

| 1  | M903330 |                                                                                                    | 2  | M903760 | A WARNING<br>HOT SURFACE  A WARNING  The ambient temperature is<br>high,<br>bigh,<br>B you touch the equipment, you<br>may get burnt.<br>説物が資源になっています。<br>触れると火猫の可能性があり<br>ます。  E3                                                                                                    |
|----|---------|----------------------------------------------------------------------------------------------------|----|---------|----------------------------------------------------------------------------------------------------|
| 3  | M903747 | WARNING     Ultraviolet is radiated,<br>If you touch UV, you may lose<br>your sight and get burnt.<br>紫外線が照射されています。<br>紫外線を滑びると、失明や<br>火油の恐れがあります。                                                                                                    | 4  | M904131 | AVOID EXPOSURE - Laser radiation is<br>emitted from this aperture,                                                                                                    |
| 5  | M904148 | C A U T I O N<br>LASER RADIATION<br>DO NOT STARE INTO BEAM<br>Maximum output: 31%<br>Padio duration: 35%<br>CLASS IT LASER PRODUCT                                                                                                    | 6  | M903764 | ▲ DANGER<br>Nigh voltage section in the<br>equipment.<br>If you touch the bigh voltage<br>section, you may receive an<br>electric shock.<br>内容に高電圧部があります。<br>高電圧部に触れると感電する<br>可能性があります。<br>50                                                                                                    |
| 7  | LHCM-02 | 注意     注意                                                                                                    | 8  | PEC-02  | RISK OF<br>GETTING TRAPPED<br>do not insert hands                                                                                                    |
| 9  | M904130 | Este produto é compatível com<br>Capítulo I CFR e subcapítulo J.                                                                                                    | 10 | M902396 | Equipamento a ser conectado à<br>tomada de rede ligada à terra<br>apenas                                                                                                    |
| 11 | M963239 | <u>SSS</u>                                                                                                    | 12 | M905491 | At B         Composition           BELL REFLECTION         Control of the set flavore flavore period           BECLEVENT.         Control of the set flavore flavore fla |
| 13 | M905490 | At ■     At ■     At ■ | 14 | M901549 |                                                                                                    |
| 15 | M905122 | 1         1         1         1         1         1         1         1         1         1         1         1         1         1         1         1         1         1         1         1         1         1         1         1         1         1         1         1         1         1         1         1         1         1         1         1         1         1         1         1         1         1         1         1         1         1         1         1         1         1         1         1         1         1         1         1         1         1         1         1         1         1         1         1         1         1         1         1         1         1         1         1         1         1         1         1         1         1         1         1         1         1         1         1         1         1         1         1         1         1         1         1         1         1         1         1         1         1         1         1         1         1         1         1         1         1         1                                                                                                            | 16 | M905265 | CAUTION<br>Laser radication when open,<br>DO NOT STARE INTO BEAM                                                                                                    |
| 17 | M903946 | WARNING     Univide k related     Fouridation     Fouridation     Fouridation     Fouridation     Warning     Warning  | 18 |         |                                                                                                    |

Figura No.3 = AVISO – Irradiação Ultravioleta. = O raio ultravioleta é irradiado. Se você tocar o UV, você pode perder a visão e se queimar.

Figura No.5 = AVISO Irradiação de raio Laser. Não olhe diretamente para o feixe. Saída Máxima 3mW / Comprimento da onda : 650m / Duração do Pulso: 3,5µs / Meio do Laser : [ilegível]

Figura No.17 = AVISO – IRRADIAÇÃO ULTRAVIOLETA / O raio ultravioleta é irradiado. Se você tocar o UV você poderá perder a visão e se queimar.

Figura No. 2 = AVISO – A temperatura ambiente é alta. Se você tocar o equipamento você pode se queimar. SUPERFÍCIE QUENTE.

Figura No.4 = AVISO EVITE EXPOSIÇÃO: Irradiação do raio Laser é emitida desta abertura.

Figura No. 6= PERIGO / Seção de Alta Voltagem no equipamento. Se você tocar a seção de alta voltagem, você pode receber choque elétrico.

Figura No. $\hat{8}$  = AVISO Risco de ficar preso. Não insira suas mãos

Figura No.16.= AVISO Irradiação à laser quando aberto – NÃO OLHE DIRETAMENTE NO FEIXE.

## Fluxograma de Função

[Segue fluxograma de Função P.6-7]

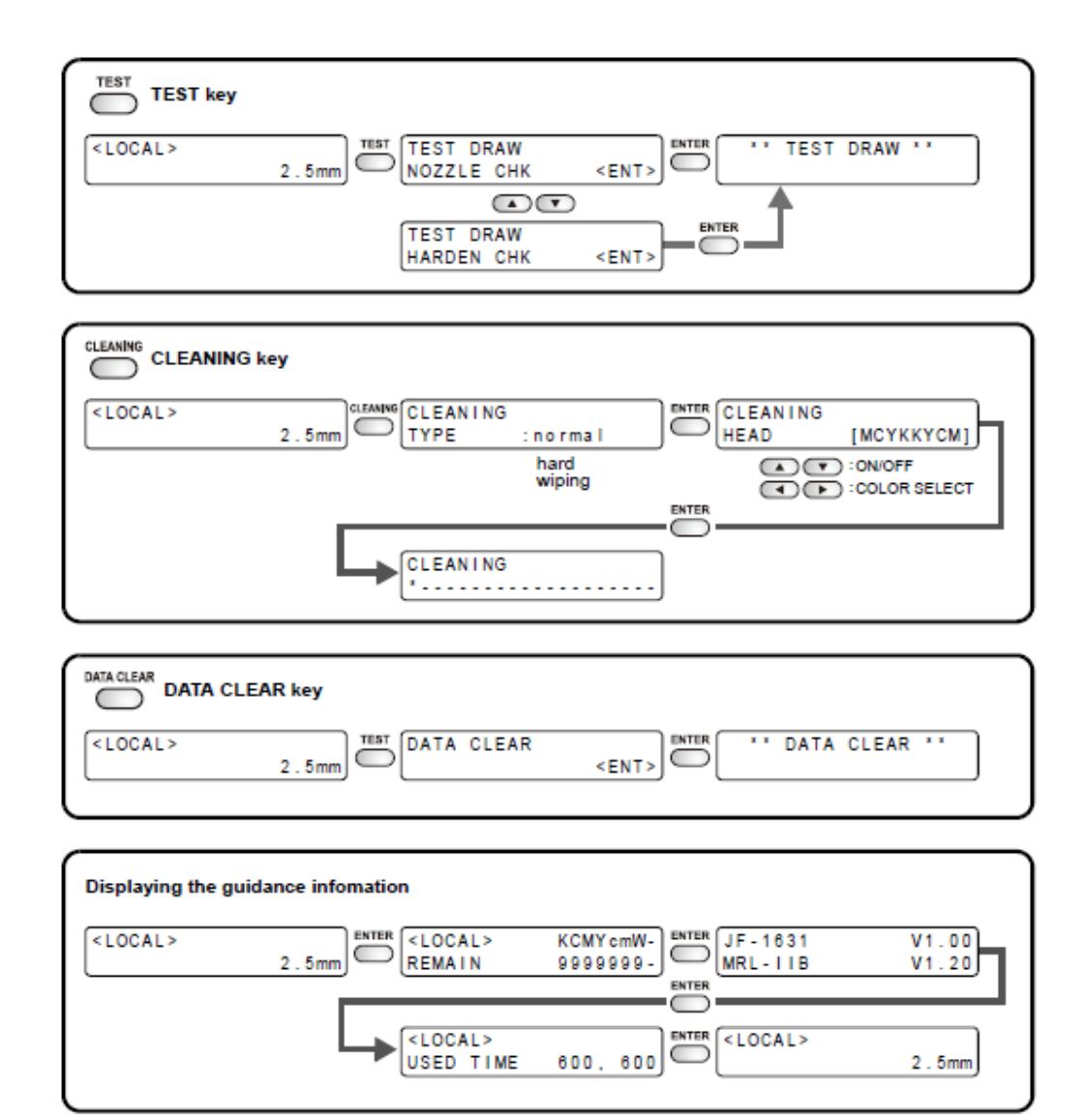

TEST = Teste

TEST key = Tecla de teste Test Draw = desenho de teste NOZZLE CHK = Verificação de bico HARDEN CHK = Verificação de endurecimento. Cleaning = Limpeza Cleaning Key = Tecla de limpeza Cleaning Type = Tipo de limpeza Cleaning Head = Cabeçote de Limpeza Hard wiping = limpeza pesada com limpador Color Select = Selecione cabeçote ON/OFF = Ligar/Desligar Data Clear = Exclusão de dados Data Clear Key = tecla de Exclusão de Dados Displaying the guidance information = Exibição de informação de orientação Remain = Restam Used Time = Horas/Tempo usadas/usado

[Segue fluxograma de Função P.6-8]

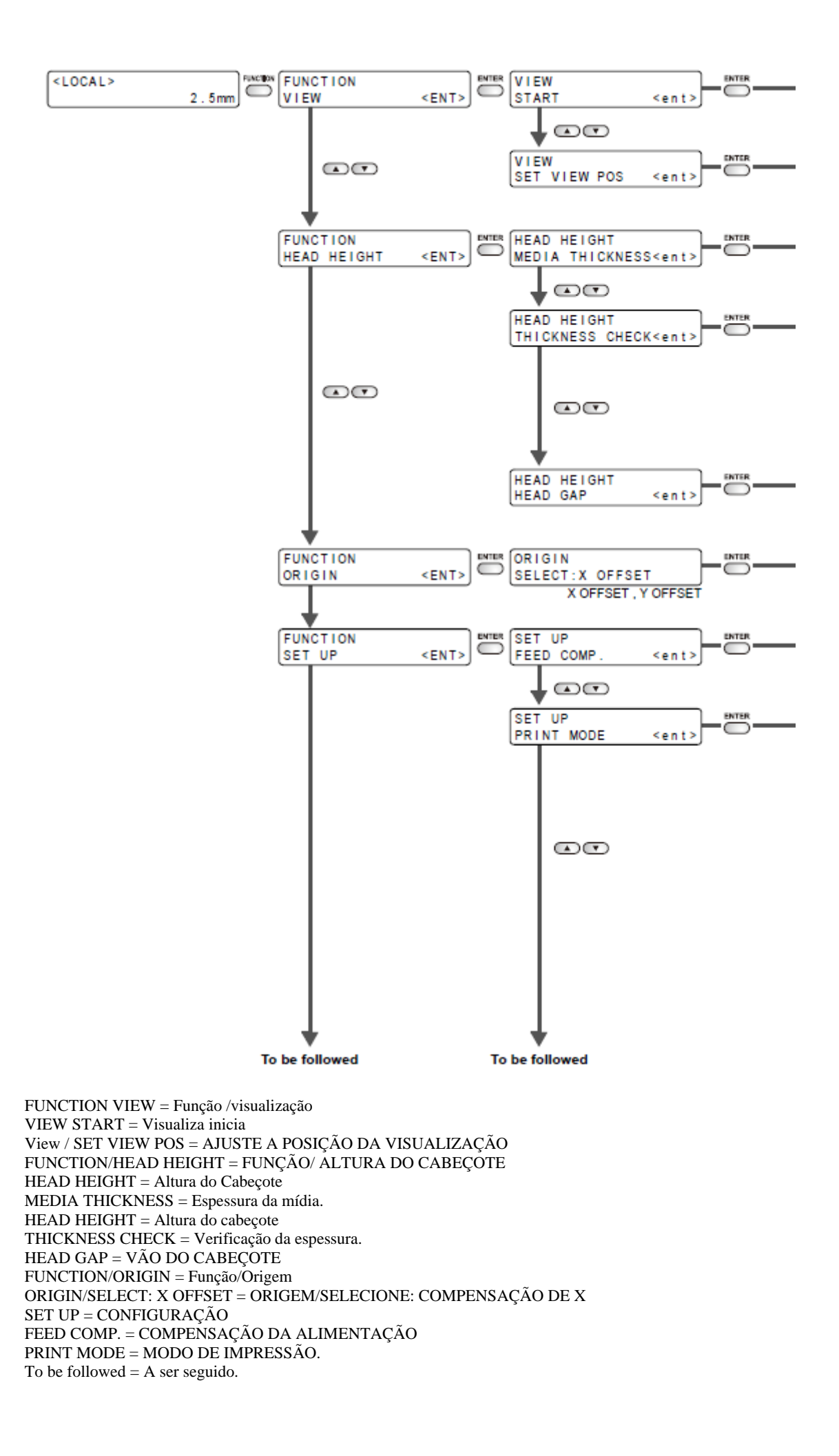

[Segue fluxograma de Função P.6-9]

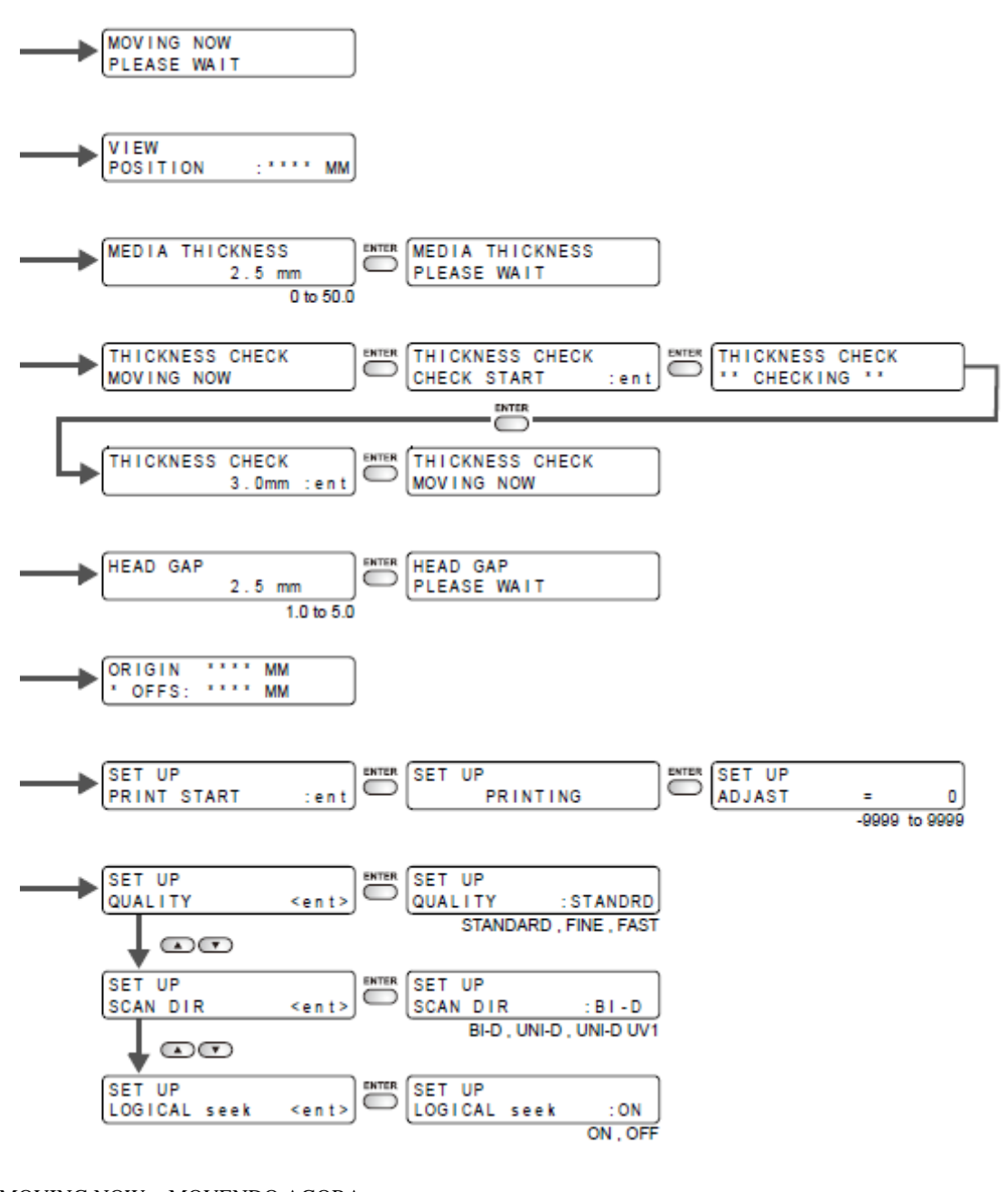

MOVING NOW = MOVENDO AGORA PLEASE WAIT = FAVOR ESPERAR VIEW / POSITION = VISUALIZAR /POSIÇÃO MEDIA THICKNESS = ESPESSURA DA MÍDIA MOVING NOW = MOVENDO AGORA CHECK START = VERIFICAÇÃO INICIA. THICKNESS CHECK \*\*\*CHECKING\*\*\* = VERIFICAÇÃO DA ESPESSURA \*\*\*VERIFICANDO\*\*\* HEAD GAP = VÃO DO CABEÇOTEPLEASE WAIT = FAVOR ESPERAR. PRINT START = IMPRESSÃO INICIA PRINTING = IMPRIMINDO SET UP QUALITY = CONFIGURAR QUALIDADE STANDARD, FINE, FAST = PADRÃO, FINO, RÁPIDO SCAN DIR. = DIREÇÃO DA VARREDURA. SET UP LOGICAL seek = CONFIGURAR busca LÓGICA ON/OFF = LIGAR/DESLIGAR ADJUST = AJUSTAR.

[Segue fluxograma de Função P.6-10]

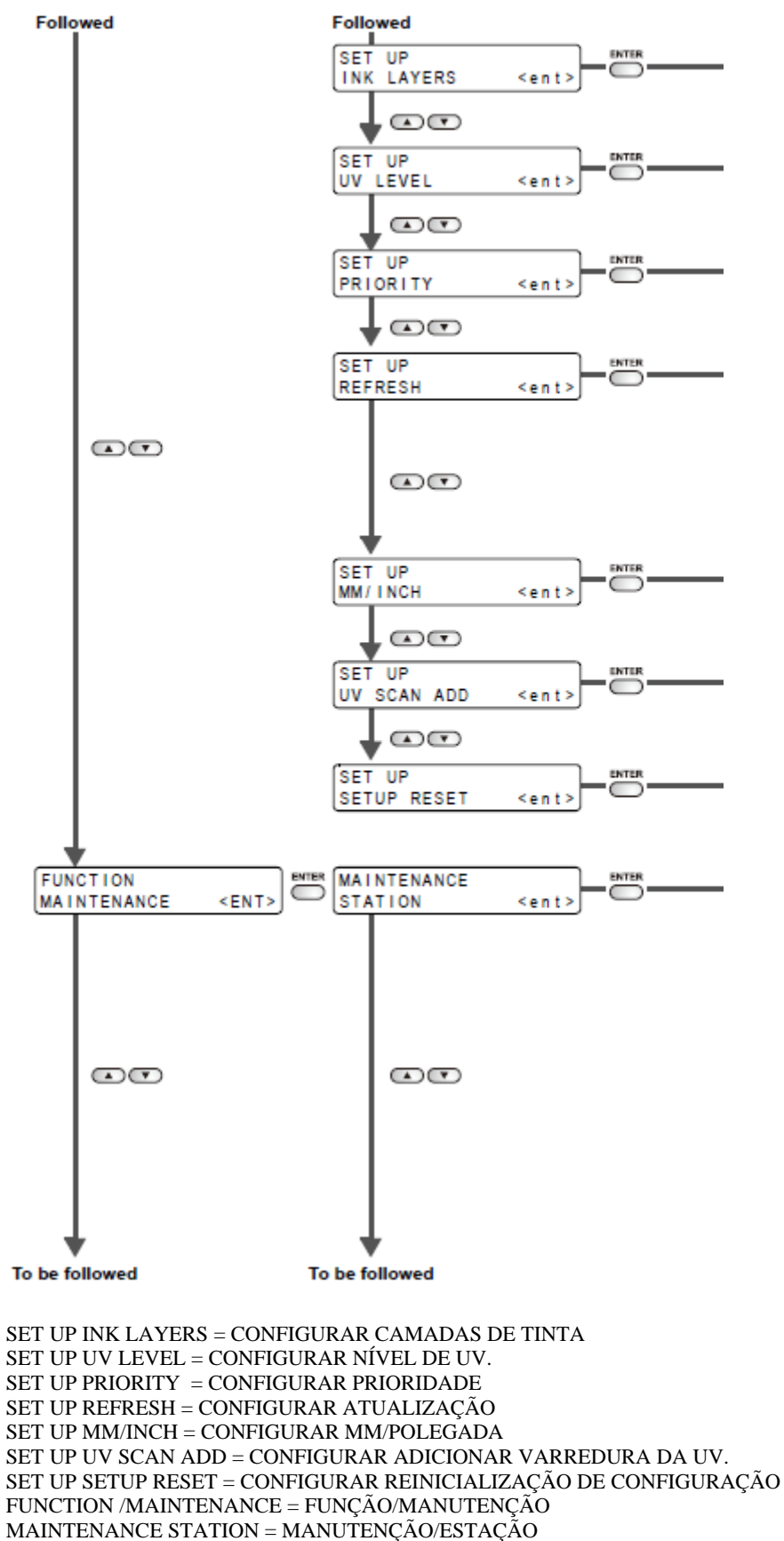

To be followed = A ser seguido.

[Segue fluxograma de Função P.6-11]

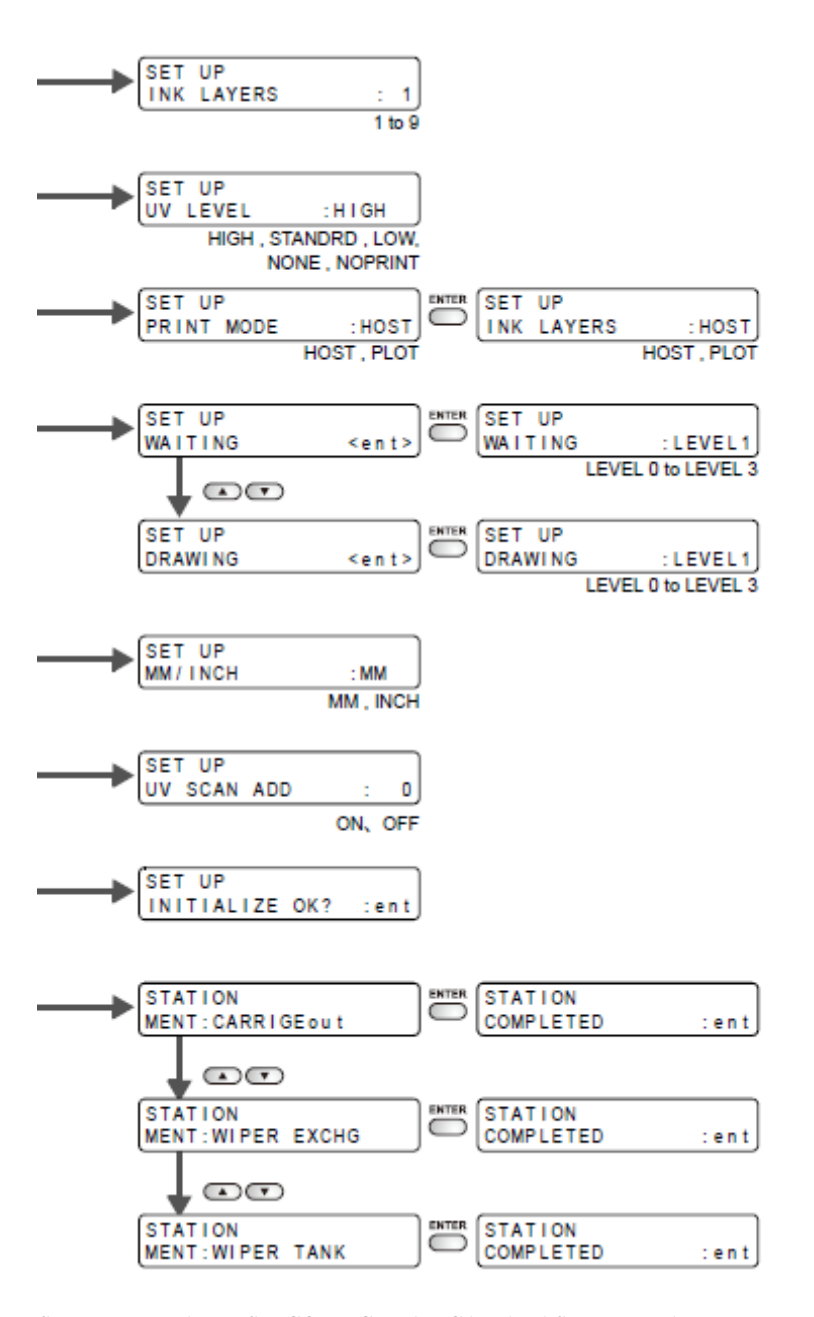

SETUP INK LAYERS = CONFIGURAR CAMADAS DE TINTA. SET UP UV LEVEL = CONFIGURAR NÍVEL DE UV HIGH/ STANDARD/ LOW/ NONE/ NO PRINT = ALTA/ PADRÃO/ BAIXO/ NENHUM/ NENHUMA IMPRESSÃO. SET UP PRINT MODE = CONFIGURAR MODO DE IMPRESSÃO SET UP INK LAYERS = CONFIGURAR CAMADAS DE TINTA. HOST / PLOT = PRINCIPAL / PLOTADORA. SET UP WAITING = CONFIGURAÇÃO/ ESPERANDO LEVEL 0 TO LEVEL 3 = NÍVEL 0 ATÉ NÍVEL 3. SET UP DRAWING = CONFIGURAR DESENHO SET UP MM/INCH = CONFIGURAR MM/POLEGADA SET UP UV SCAN ADD = CONFIGURAR ADICIONAR VARREDURA DE UV. SET UP INITIALIZE OK? = CONFIGURAR INICIALIZAR OK? STATION MENT: CARRIAGE OUT = MENT. ESTAÇÃO: CARRINHO FOR A. STATION COMPLETED = ESTAÃO CONCLUÍDA. STATION MENT: WIPER EXCHG. = MENT ESTAÇÃO: TROCA DE LIMPADOR.

[Segue fluxograma de Função P.6-12]

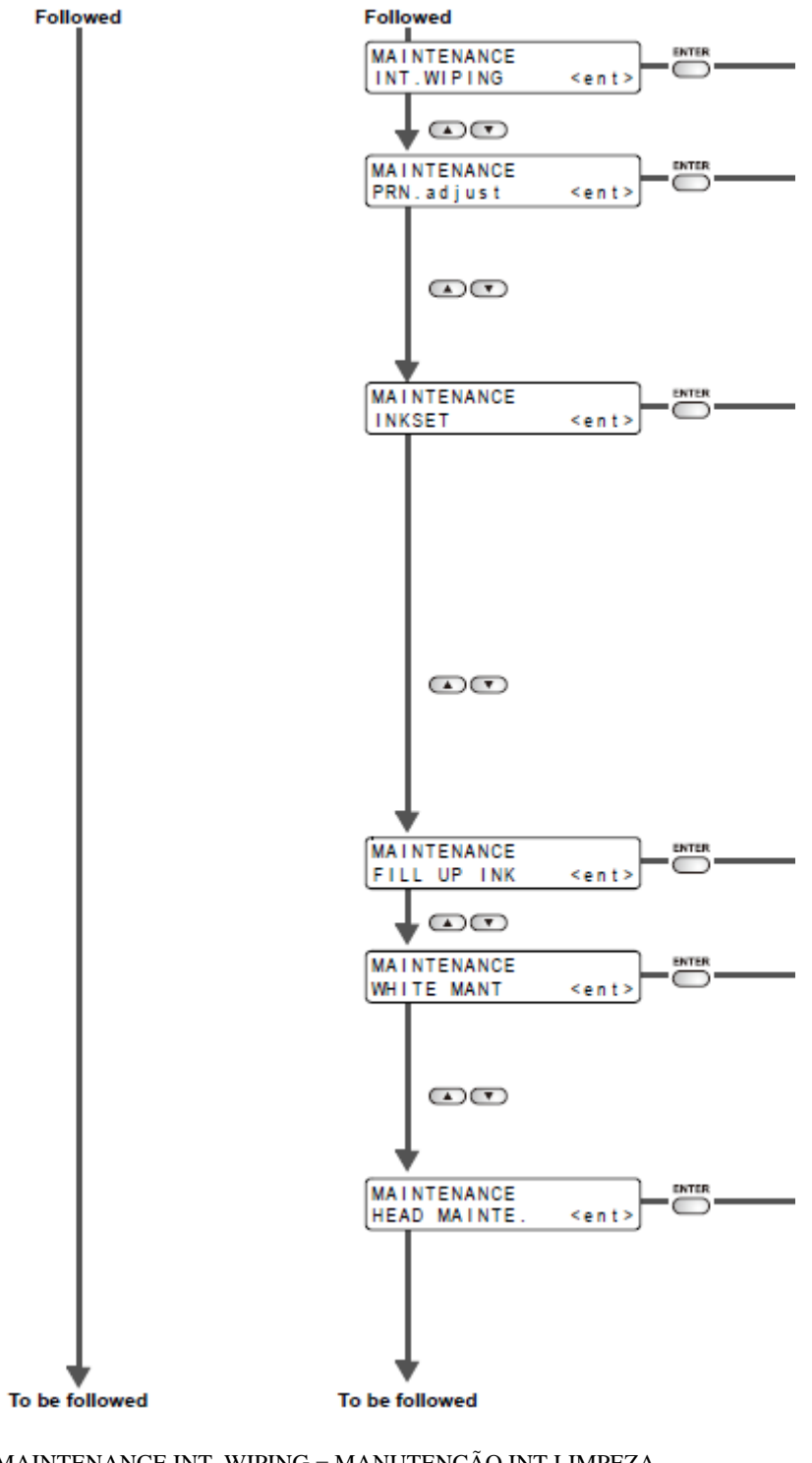

MAINTENANCE INT. WIPING = MANUTENÇÃO INT LIMPEZA. MAINTENANCE PRN. Adjust = MANUTENÇÃO AJUSTE DE PADRÃO. MAINTENANCE INKSET = MANUTENÇÃO CONJUNTO DE TINTA FILL UP INK = ENCHA COM TINTA. WHITE MANT. = MANUTENÇÃO DO BRANCO HEAD MAINTE = MANUTENÇÃO DO CABEÇOTE

[Segue fluxograma de Função P.6-13]

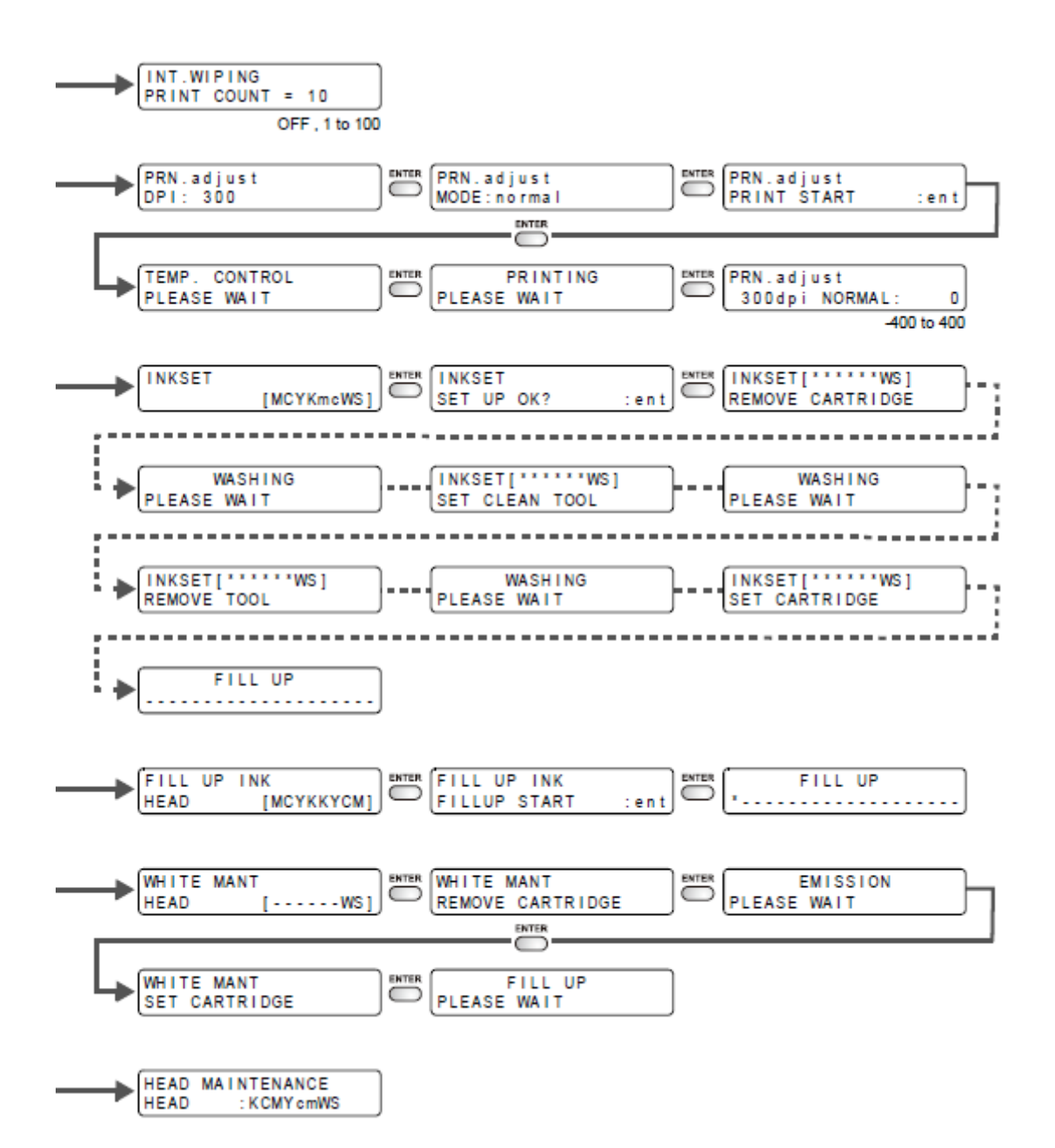

INT. WIPING = INT. LIMPEZA PRINT COUNT = CONTAGEM DE IMPRESSÃO OFF = DESLIGADO PRN adjust = ajustar padrão MODE = ModoPRINT START = IMPRESSÃO INICIA TEMP CONTROL = CONTROLE DE TEMPERATURA PLEASE WAIT = FAVOR ESPERAR PRINTING = IMPRIMINDO INKSET = CONJUNTO DE TINTA SET UP OK = CONFIGURAÇÃO OK REMOVE CARTRIDGE = REMOVER CARTUCHO WASHING = LAVAGEM PLEASE WAIT = FAVOR ESPERAR SET CLEAN TOOL = CONFIGURAR FERRAMENTA DE LIMPEZA. WASHING = LAVANDO REMOVE TOOL = REMOVER FERRAMENTA SET CARTRIDGE = CONFIGURAR CARTUCHO FILL UP INK= ENCHER COM TINTA FILL UP START = ENCHIMENTO INICIA. WHITE MAITENANCE = MANUTENÇÃO DO BRANCO

REMOVE CARTRIDGE = REMOVER CARTUCHO. EMISSION = EMISSÃO. SET CARTRIDGE = CONFIGURAR CARTUCHO. FILL UP = ENCHER

[Segue fluxograma de Função P.6-14]

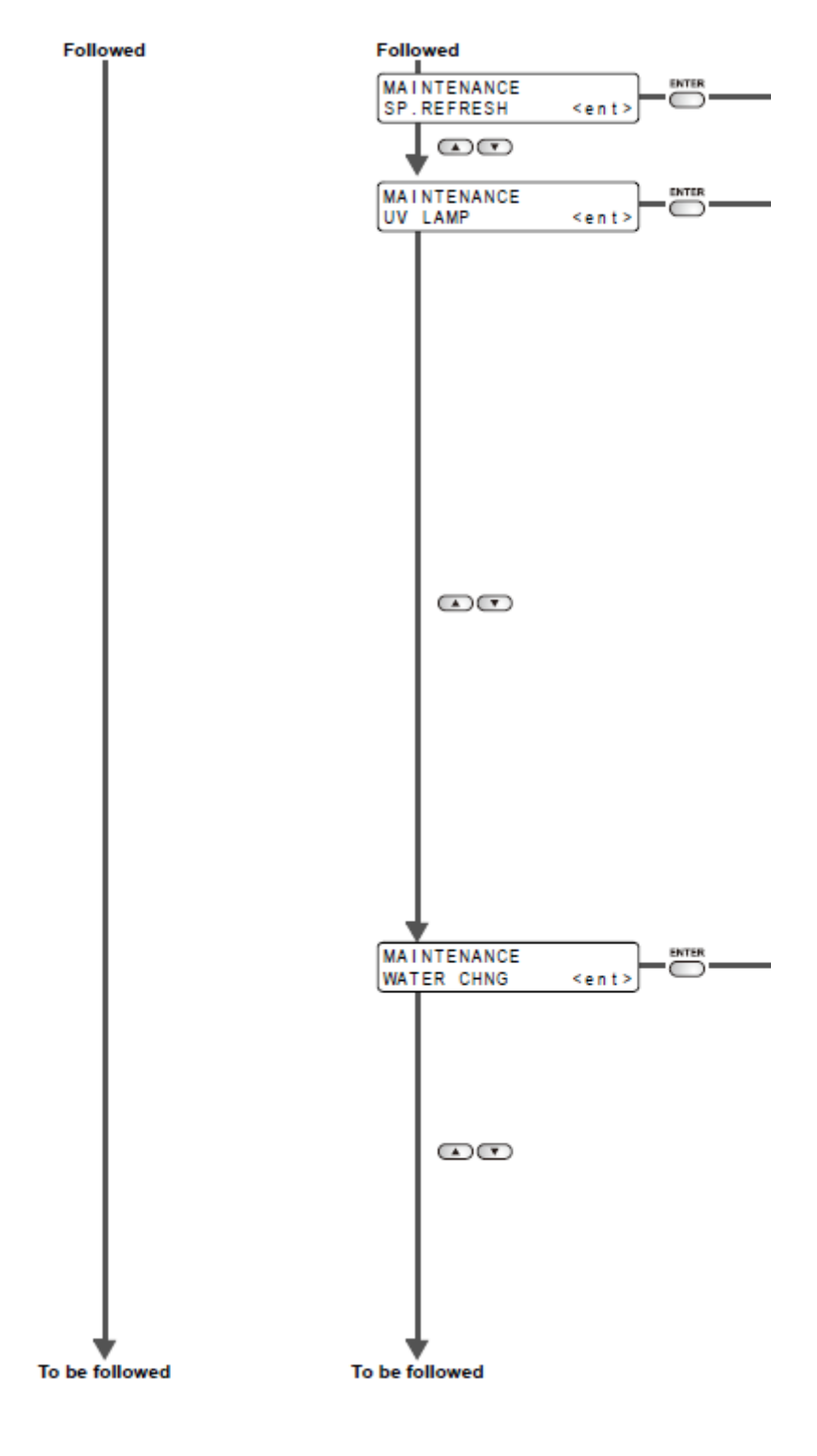

MAITENANCE = MANUTENÇÃO SP. REFRESH = ATUALIZAÇÃO ESPECIAL UV LAMP = LÂMPADA UV WATER CHGN = TROCA DE ÁGUA.

## [Segue fluxograma de Função P.6-15]

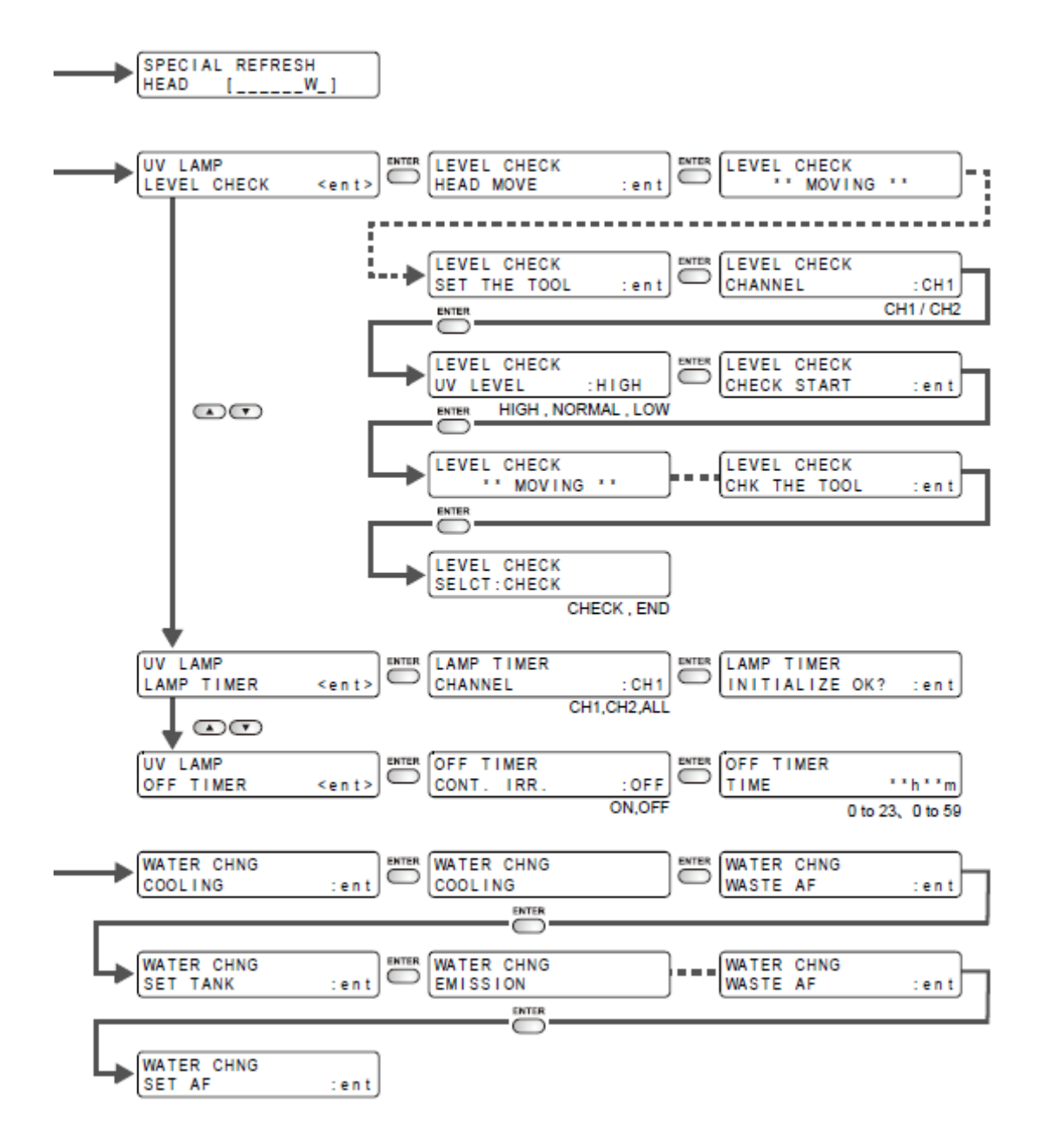

SPECIAL REFRESH = ATUALIZAÇÃO ESPECIAL HEAD = CABECOTEUV LAMP = LÂMPADA UVLEVEL CHECK = VERIFICAÇÃO DE NÍVEL HEAD MOVE = MOVER CABEÇOTE MOVING = MOVENDO SET THE TOOL = CONFIGURE A FERRAMENTA CHANNEL = CANAL UV LEVEL = NÍVEL UV HIGH = ALTOCHECK START = VERIFICAÇÃO INICIA LEVEL CHECK = VERIFICAÇÃO DE NÍVEL CHK THE TOOL = CHEQUE A FERRAMENTA SELCT: CHECK = SELECIONAR: VERIFICAÇÃO CHECK END = VERIFICAÇÃO TERMINA LAMP TIMER = TEMPORIZADOR DA LÂMPADA CHANNEL = CANAL LAMP TIMER INITIALIZE OK? = TEMPORIZADOR DA LÂMPADA INICIALIZAR OK? OFF TIMER = TEMPORIZADOR DESLIGADO WATER CHNG = TROCA DA ÁGUA

COOLING = RESFRIAMENTO SET TANK = CONFIGURAR O TANQUE EMISSION = EMISSÃO WASTE AF = RESÍDUO AF.

[Segue fluxograma de Função P.6-16]

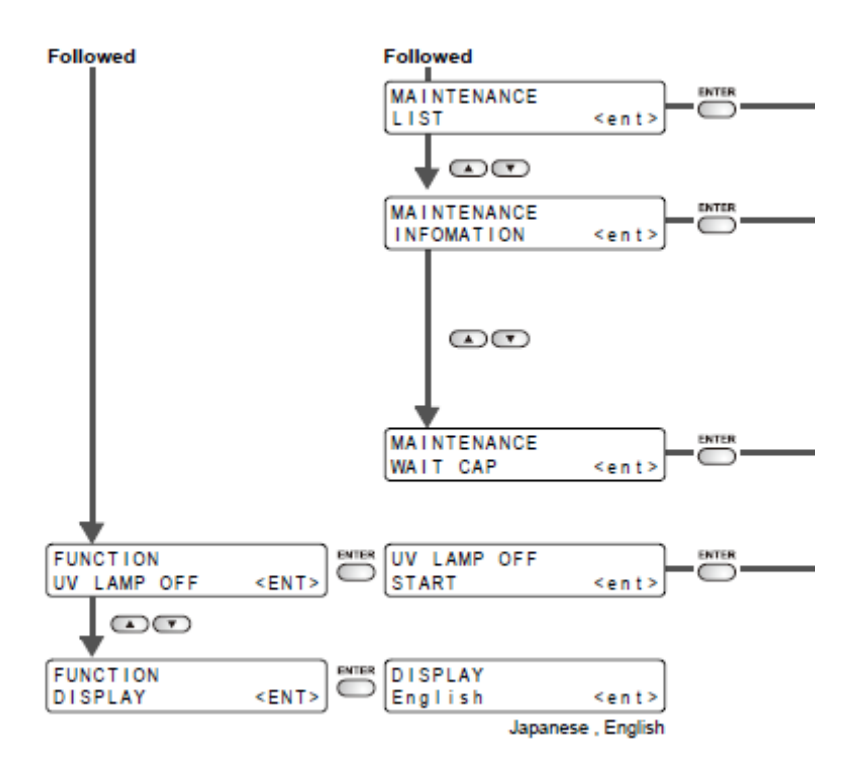

MAINTENANCE LIST = LISTA DE MANUTENÇÃO MAINTENANCE INFORMATION = INFORMAÇÃO DA MANUTENÇÃO WAIT CAP = ESPERAR TAMPA FUNCTION UV LAMP OFF = FUNÇÃO / LÂMPADA UV DESLIGADA UV LAMP OFF / START = LÂMPADA UV DESLIGADA/ INICIAR. DISPLAY = EXIBIR English = Inglês Japanese, English = Japonês, Inglês

[Segue fluxograma de Função P.6-17]

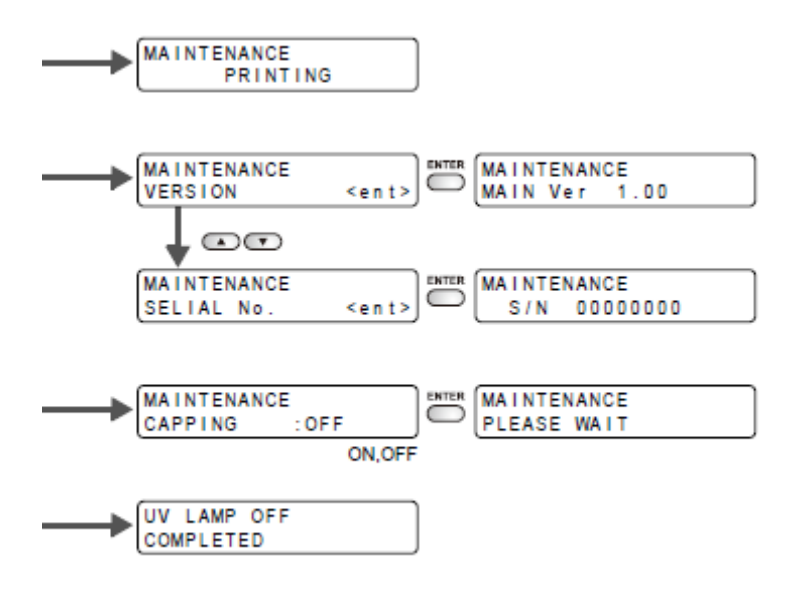

MAINTENANCE PRINTING = MANUTENÇÃO IMPRIMINDO MAITENANCE VERSION = MANUTENÇÃO VERSÃO MAIN VERS. = VERSÃO PRINCIPAL SERIAL NO. = Número de Série CAPPING = FECHAMENTO PLEASE WAIT = FAVOR ESPERAR UV LAMP OFF COMPLETED = LÂMPADA UV DESLIGADA CONCLUÍDA.

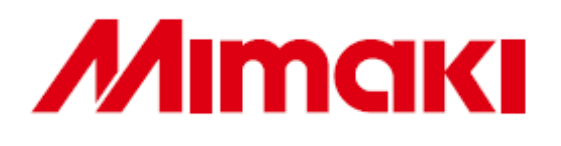

Impresso no Japão ©MIMAKI ENGINEERING CO. LTD. 2009